# Panasonic

## **Operating Instructions**

**Air-to-Water Heatpump** 

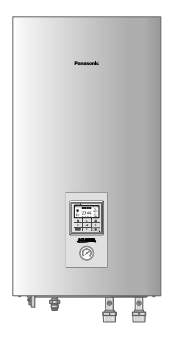

Model No.

Indoor Unit WH-SDC03H3E5 WH-SDC05H3E5

**Outdoor Unit** WH-UD03HE5 WH-UD05HE5

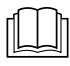

Mode d'emploi Pompe à chaleur air-eau

2-27

Nous vous remercions d'avoir porté votre choix sur un produit Panasonic. Avant d'utiliser le système, lisez ce mode d'emploi dans son intégralité et conservez-le pour toute référence ultérieure.

Consignes d'installation jointes.

#### Bedienungsanleitung Luft/Wasser-Wärmepumpe

Wir danken Ihnen für den Kauf dieses Panasonic-Produkts.

Bevor Sie das System in Betrieb nehmen, lesen Sie bitte diese Bedienungsanleitung aufmerksam durch und bewahren Sie sie für die künftige Verwendung auf.

Installationsanleitung liegt bei.

ł

| Kullanım Kılavuzu<br>Hava-Su Isı Pompası         | 54-79 |
|--------------------------------------------------|-------|
| Panasonic ürünü satın aldığınız için             |       |
| Sistemi çalıştırmadan önce, bu çalıştırma        |       |
| alimatlarını dikkatlice okuyun ve ileride kullan | mak   |

üzere muhafaza edin.

Kurulum Kılavuzu Ektedir

Deutsch

**Fürkçe** 

28-53

### **Table Des Matières**

| Consignes de sécurité                                                                                                    | 4-6         |
|----------------------------------------------------------------------------------------------------|-------------|
| Boutons et affichage de la télécommande                                                                                                    | 7 <b>-9</b> |
| Initialisation                                                                                                    | 9           |
| Menu rapide                                                                                                    | 10          |
| Menus                                                                                                    | 10-23       |
| À l'intention de l'utilisateur                                                                                                    |             |
| Param. fonction<br>Prog. hebdo<br>Programme vacances<br>Programme Silence<br>Chauffage de pièce<br>Résistance ballon<br>Stérilisation                         | 10-11       |
| Ctrl système<br>Comptage énergie<br>Temp. Eau<br>Historique erreurs<br>Compresseur<br>Résistance                                                              | 11-12       |
| Param. Perso<br>Sonorité desTouches<br>Contraste LCD<br>Luminosité<br>Intensité luminosité<br>Format Horloge<br>Date & Heure<br>Langue<br>Code déverrouillage | 12-13       |
| Contact maintenance<br>Contact 1 / Contact 2                                                                                                    | 13          |

#### À l'intention de l'installateur

| Param. installateur                                                                                                    |       |
|----------------------------------------------------------------------------------------------------|-------|
| Param. système<br>Carte de connectivité optionelle<br>Zone et sondes<br>Puiss. résistance<br>Anti prise en glace<br>Branchement ballon<br>Connexion ballon tampon<br>Résistance ballon<br>Résist. bac condens.<br>Sonde extérieure alternative<br>Raccord. bivalence<br>Contact externe<br>Raccord. Solaire<br>Signal erreur externe<br>Contrôle demande<br>SG ready<br>Contact compress. ext.<br>Liquide circul.<br>Contact été / hiver | 14-18 |
| Param. opérations<br>Chaud<br>Froid<br>Auto<br>Ballon                                                                                                    | 18-22 |
| Param. service<br>Vitesse maxi circulateur<br>Pump down<br>Séch. dalle<br>Contact maintenance                                                                                                    | 22-23 |
| Instructions De Nettoyage                                                                                                    | 24    |
| Dépannage                                                                                                    | 25-26 |
| Informations                                                                                                    |       |

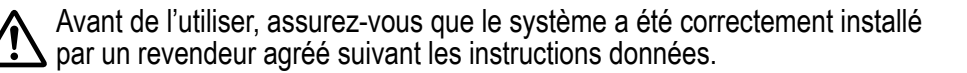

- La pompe à chaleur air-eau de Panasonic est un système split composé d'une unité intérieure et d'une unité extérieure. Ce système est conçu pour fonctionner avec le ballon d'eau chaude sanitaire de Panasonic. S'il n'est pas utilisé avec ce Ballon, Panasonic ne garantit pas le bon fonctionnement ni la fiabilité du système.
- Ce mode d'emploi décrit comment utiliser le système à l'aide des unités intérieures et extérieures.
- En ce qui concerne le fonctionnement d'autres produits, tels que le ballon d'eau chaude sanitaire, le radiateur, le contrôleur thermique externe et les unités de chauffage au sol, consultez le mode d'emploi de chaque produit.
- Certaines fonctions décrites dans ce manuel peuvent ne pas être applicables à votre système.
- Consultez votre revendeur agréé le plus proche pour de plus amples informations.
- \*1 Le système est verrouillé pour fonctionner sans mode Froid. Il ne peut être déverrouillé que par nos installateurs agréés ou nos stations techniques agréées.
- \*2 Ne s'affiche que lorsque le mode FROID est déverrouillé (C'est-à-dire lorsque le mode FROID est disponible)

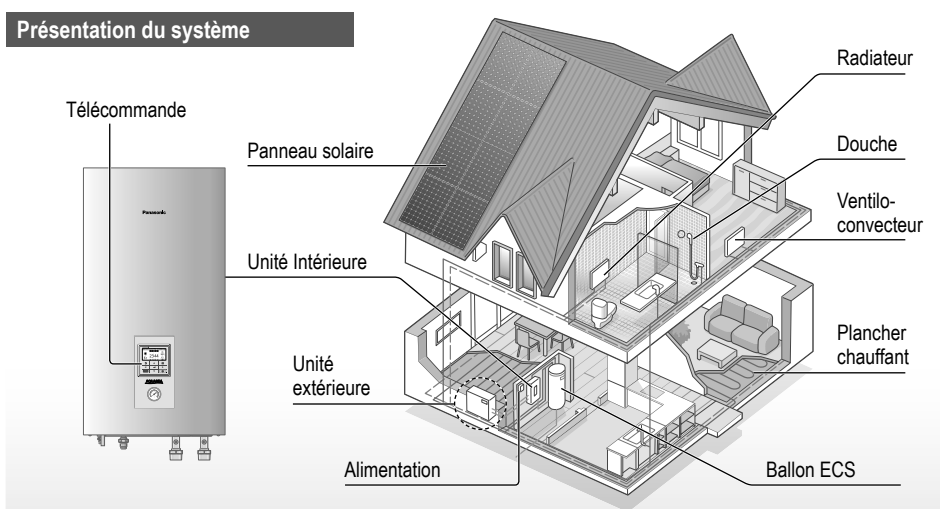

Les illustrations de ce mode d'emploi sont fournies à titre d'exemple uniquement et peuvent présenter des différences par rapport à l'appareil proprement dit.

Celui-ci peut être modifié sans préavis à des fins d'amélioration.

#### Conditions d'utilisation

|                                                       | CHAUFFAGE | *1 REFROIDISSEMENT |
|-------------------------------------------------------|-----------|--------------------|
| Température de la sortie d'eau (°C)<br>(Min. / Max.)  | 20 / 55   | 5 / 20             |
| Température ambiante extérieure (°C)<br>(Min. / Max.) | -20 / 35  | 16 / 43            |

Lorsque la température extérieure est hors de la plage du tableau, la capacité thermique chutera de façon importante et il se peut que l'unité extérieure arrête de fonctionner pour assurer sa protection. L'unité redémarrera automatiquement après le retour de la température extérieure à la plage spécifiée.

## Consignes de sécurité

Pour éviter des blessures corporelles sur vous-même et sur les autres ou des dégâts matériels, respectez les instructions ci-dessous : Tout dysfonctionnement dû au non-respect des instructions peut occasionner des nuisances ou des dégâts dont la gravité est classée comme décrit ci-après :

| Ce symbole<br>signale la<br>présence d'un<br>danger pouvant<br>provoquer<br>des blessures<br>graves ou<br>mortelles.                    |
|----------------------------------------------------------------------------------------------------|
| Ce symbole<br>signale la<br>présence d'un<br>danger pouvant<br>provoquer<br>des blessures<br>corporelles ou<br>des dégâts<br>matériels. |

Les instructions à respecter sont classées d'après les symboles suivants :

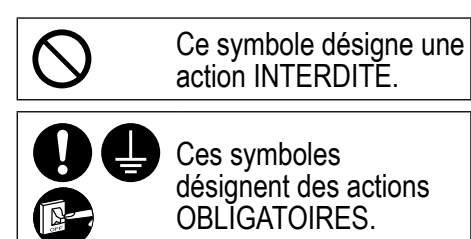

## AVERTISSEMENT

Unité Intérieure Et Unité Extérieure

Cet appareil peut être utilisé par des enfants âgés de 8 ans et plus et par des personnes ayant des capacités physiques, sensorielles ou mentales réduites, ou dénuées d'expérience et de connaissances si elles ont été formées et encadrées pour l'utilisation de cet appareil en toute sécurité et comprennent bien les dangers auxquels ils s'exposent. Les enfants ne doivent pas jouer avec l'appareil. Le nettoyage et l'entretien par l'utilisateur ne doivent pas être effectués par des enfants sans surveillance.

Veuillez consulter un revendeur agréé ou un spécialiste pour le nettoyage des pièces internes et pour la réparation, l'installation, le retrait et la réinstallation de l'unité. Une installation et une manipulation incorrectes pourraient occasionner des fuites, un choc électrique ou un incendie.

Validez auprès du revendeur agréé ou du spécialiste l'usage de tout type de réfrigérant spécifié.

L'utilisation d'un type de réfrigérant autre que le type spécifié peut endommager le produit ou provoquer des explosions, des brûlures, etc.

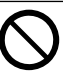

N'installez pas l'appareil dans une atmosphère potentiellement explosive ou inflammable. Sinon, il y a un risque d'incendie.

N'insérez jamais vos doigts ou des objets dans l'unité intérieure ou extérieure, les parties tournantes peuvent causer des blessures.

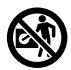

### Ne touchez pas l'unité extérieure au cours d'un orage, cela pourrait provoquer un choc électrique.

Ne vous asseyez pas et ne montez pas sur l'unité, vous risquez de tomber accidentellement.

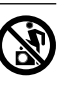

N'installez pas l'unité intérieure à l'extérieur. Elle est uniquement conçue pour une installation à l'intérieur.

### Alimentation

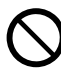

N'utilisez pas de cordon modifié, de raccords, de rallonge ou de cordon non spécifié afin d'éviter une surchauffe et un incendie.

Pour éviter une surchauffe, un incendie ou un choc électrique :

- Ne partagez pas la prise d'alimentation avec un autre appareil.
- N'utilisez pas l'unité avec des mains mouillées.
- Évitez de plier ou de tordre le cordon d'alimentation ou d'utiliser un cordon d'alimentation non agréé.

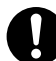

Si le cordon d'alimentation est endommagé, il doit être remplacé par le fabriquant, par un de ses techniciens ou par une personne qui possède des qualifications équivalentes afin d'éviter tout risque.

Cette unité est équipée d'un disjoncteur de courant résiduel (RCCB). Demandez à un revendeur agréé de vérifier régulièrement le fonctionnement du RCCB surtout après l'installation, l'inspection ou l'entretien. Un dysfonctionnement du RCCB peut provoquer un choc électrique et/ou un incendie.

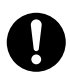

Il est fortement conseillé d'installer un dispositif à courant résiduel (DCR) sur le site afin d'éviter un choc électrique et/ou un incendie.

Avant d'accéder aux bornes, tous les circuits d'alimentation doivent être déconnectés.

Arrêtez d'utiliser ce produit s'il se produit une anomalie/défaillance et déconnectez l'alimentation. (Risque de fumée / feu / choc électrique) Exemples d'anomalie ou défaillance

- Le RCCB déclenche souvent.
- Odeur de brûlé est observée.
- Un bruit ou des vibrations anormales de l'unité sont observés.
- Fuite d'eau chaude de l'unité intérieure.

Contacter immédiatement votre revendeur local pour l'entretien / réparation.

Portez des gants lors de l'inspection et de la maintenance.

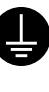

Cet équipement doit être raccordé à la terre afin d'éviter un choc électrique ou un incendie.

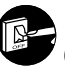

Prévenez les chocs électriques en déconnectant l'alimentation - Avant le nettoyage ou l'entretien.

 En cas de non-utilisation prolongée.

Cet appareil est conçu pour plusieurs usages. Pour éviter des chocs électriques, des brûlures et/ou des blessures mortelles, assurez-vous de déconnecter toutes les alimentations avant d'accéder à une quelconque borne de l'unité intérieure.

## Consignes de sécurité

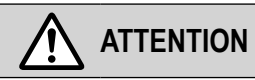

### Unité Intérieure Et Unité Extérieure

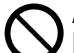

Afin d'éviter des dommages ou de la corrosion sur l'unité, ne nettoyez pas l'unité intérieure avec de l'eau, du benzène, du solvant ou de la poudre à récurer.

N'installez pas l'unité à proximité de combustibles ou dans une salle de bains. Sinon, cela peut entraîner un choc électrique et/ ou un incendie.

Ne touchez pas le tuyau d'évacuation d'eau de l'unité intérieure pendant le fonctionnement.

Ne placez pas de matériau sur l'unité ou en-dessous.

Ne touchez pas l'ailette pointue d'aluminium, les parties pointues peuvent causer des dommages.

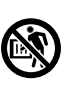

N'utilisez pas ce système pendant la stérilisation afin d'éviter l'écaillage avec l'eau chaude, ou la surchauffe de la douche.

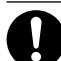

Prévenez les fuites d'eau en vous assurant que le tuyau de vidange est bien raccordé.

Après une longue période d'utilisation, assurez-vous que le support d'installation n'est pas détérioré. La détérioration du rack peut provoquer la chute de l'unité.

Demandez à un revendeur agréé de déterminer le niveau des réglages du champ de la fonction de stérilisation conformément aux lois et réglementations locales.

### Télécommande

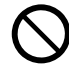

Ne mouillez pas la télécommande. Sinon, il y a risque de choc électrique et/ou d'incendie.

N'appuyez pas les touches de la télécommande à l'aide d'objets durs et tranchants. Sinon, vous risquez d'endommager l'unité.

Ne nettoyez pas la télécommande avec de l'eau, du benzène, du solvant ou de la poudre à récurer.

N'inspectez pas ni n'entretenez la télécommande par vous-même. Consultez un revendeur agréé afin d'éviter des blessures corporelles causées par un dysfonctionnement.

## Boutons et affichage de la télécommande

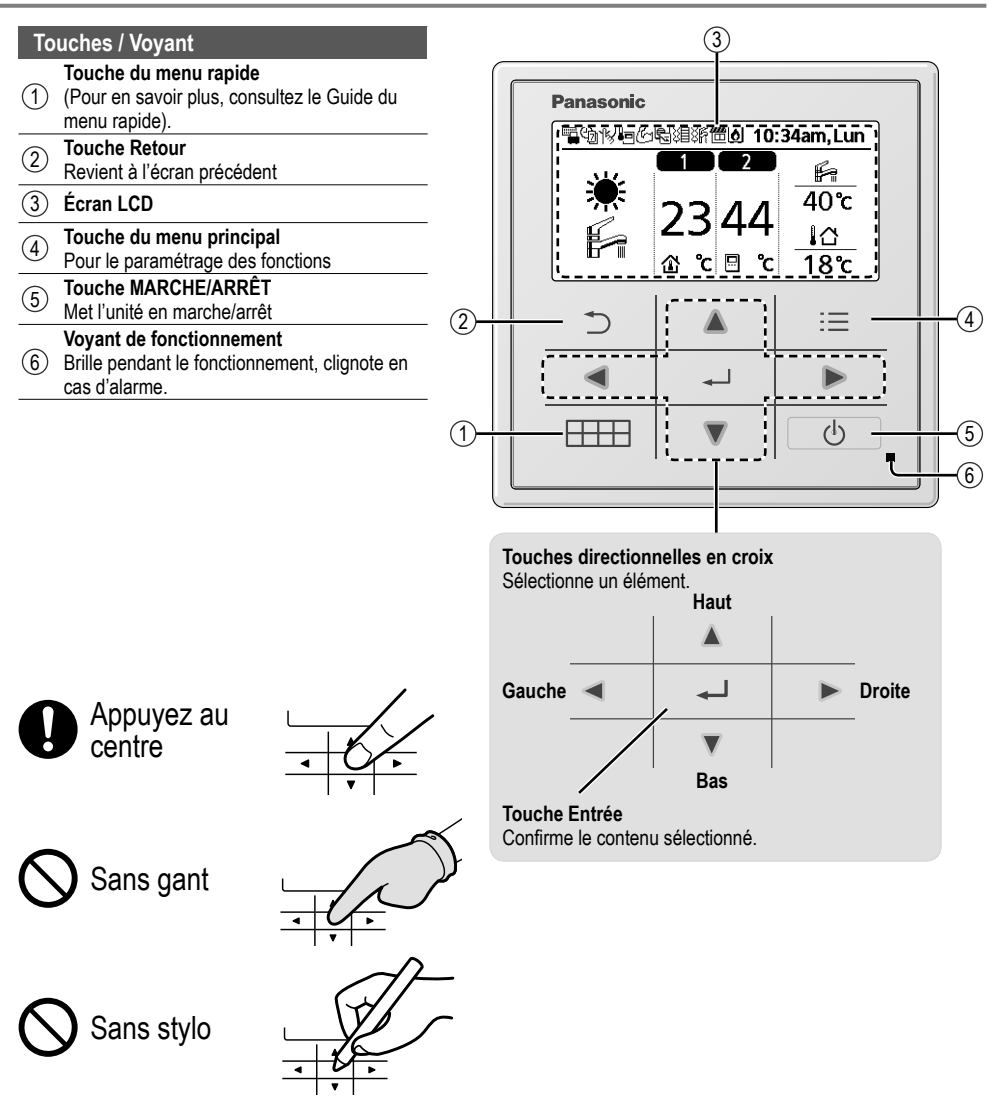

## Boutons et affichage de la télécommande

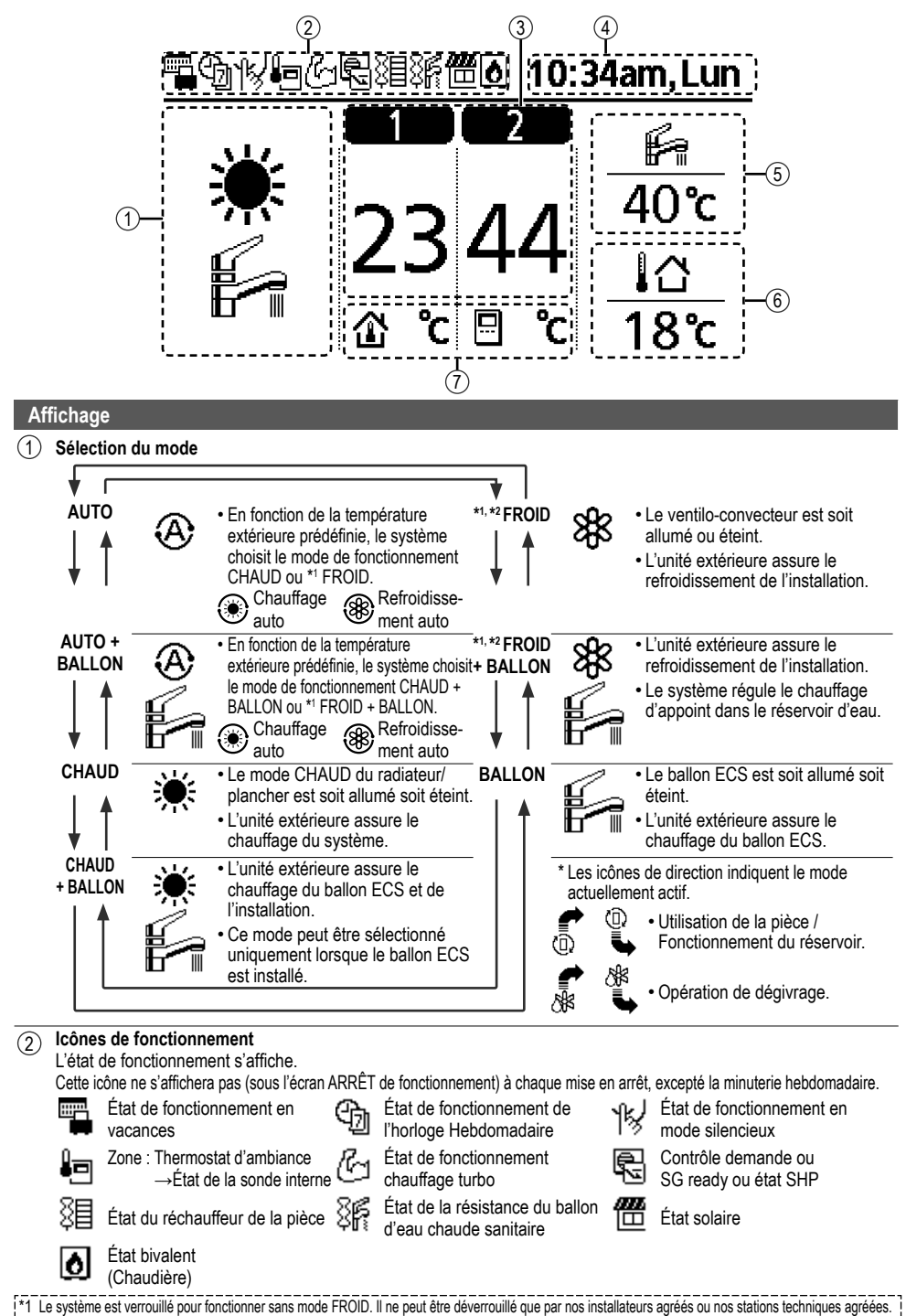

| (3) 1 | empérature | de cl | naque | zone |
|-------|------------|-------|-------|------|
|-------|------------|-------|-------|------|

4 Heure et jour

5 Température du réservoir d'eau

- 6 Température extérieure
- (7) Icônes du type de capteurs/type de températures réglées

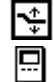

Température de l'eau  $\rightarrow$ Courbe compens. Thermostat d'ambiance  $\rightarrow$ Externe

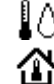

Température de l'eau →Direct Thermostat d'ambiance →Interne

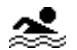

Piscine uniquement

## Initialisation

Avant de commencer à procéder aux divers réglages du menu, veuillez lancer la télécommande en choisissant la langue de fonctionnement et en programmant correctement la date et l'heure.

Il est recommandé à l'installateur d'effectuer l'initialisation suivante de la télécommande.

#### Choix de la langue

Appuyez sur <u>b</u> et patientez pendant l'initialisation de l'écran.

- Faites défiler l'écran à l'aide de ▼ et ▲ pour choisir la langue souhaitée.
- Appuyez sur pour confirmer la sélection.

| Initialisation | 12:00am,Lun | LI CD cliqnotant |
|----------------|-------------|------------------|
| Initialisation | en cours    |                  |
| Langue         | 12:00am,Lun |                  |
| ENGLISH        |             |                  |
| FRANÇAIS       |             |                  |
| DEUTSCH        |             |                  |
| ITALIANO       |             |                  |
| \$Sélect. [₄   | µ]Conf.     |                  |
|                |             |                  |

#### Réglage de l'horloge

- Sélectionnez à l'aide de ▼ ou ▲ la manière d'afficher l'heure, le format 24 h par exemple.
- 2 Appuyez sur pour confirmer la sélection.
- ③ Utilisez ▼ et ▲ pour sélectionner l'année, le mois, le jour, l'heure et les minutes. (Appuyez sur → pour à chaque fois confirmer la sélection.)
- (4) Une fois l'heure réglée, l'heure et la date apparaîtront à l'écran même si la télécommande est mise en ARRÊT.

Format Horloge 12:00am.Lun 24H am/pm <sup>▲</sup>Sélect. [₊-]Conf. Date & Heure 12:00am.Lun AAAA/MM/JJ H:Min 2015 / 01 / 07 10:00 am Sélect. [+]Conf. 10:00am.Mer 01Démar.

## Menu rapide

À la fin des réglages initiaux, vous pouvez sélectionner un menu rapide à partir des options ci-après et modifier le réglage.

ᡃᡰᠶ

R

1 Appuyez sur et pour afficher le menu rapide.

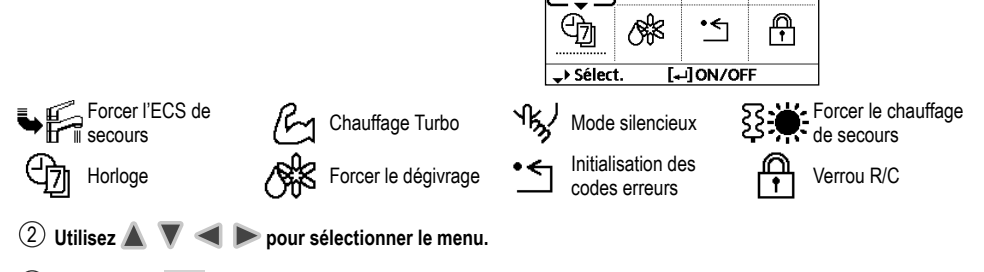

(3) Appuyez sur ← pour activer/désactiver le menu sélectionné.

### Menus À l'intention de l'utilisateur

Sélectionnez des menus et définissez des réglages en fonction du système disponible à la maison. Tous les réglages initiaux doivent être effectués par un revendeur agréé ou un spécialiste. Il est recommandé que toutes les modifications des réglages initiaux soient également effectués par un revendeur agréé ou un spécialiste.

- · Après l'installation initiale, vous pouvez manuellement ajuster les réglages.
- · Le réglage initial reste actif jusqu'à sa modification par l'utilisateur.
- La télécommande peut être utilisée pour plusieurs installations.
- Assurez-vous que le voyant de fonctionnement est éteint avant le réglage.
- · Le système ne peut pas bien fonctionner s'il est mal réglé.
- Veuillez consulter un revendeur agréé.

Pour afficher le <Menu principal> : 📃

Pour sélectionner le menu : A

Pour confirmer le contenu sélectionné :

#### Menu

Réglage par défaut

Options de réglage / Affichage

Panasonic

Menu principal

Ctrl système

Param. Perso

<

Param. fonction

Contact maintenance Sélect.

[₊-]Conf.

10:34am,Lun

 $(\mathbf{I})$ 

| F | Param. fonction                                                                                                    |                                                                                                    |                                                                               |
|---|----------------------------------------------------------------------------------------------------|----------------------------------------------------------------------------------------------------|-------------------------------------------------------------------------------|
| 1 | > Prog. hebdo                                                                                                    |                                                                                                    |                                                                               |
|   | Une fois que l'horloge<br>hebdomadaire est réglée,<br>l'utilisateur peut modifier son<br>réglage à partir du menu rapide.<br>Pour régler jusqu'à 6 modèles                      | Programmation horloge<br>Sélectionner le jour de la semaine et<br>régler les modèles nécessaires<br>(Heure / Activation/Désactivation du<br>fonctionnement / Mode) | Prog. hebdo 10:34am,Lun<br>Dim Lun Mar Mer Jeu Ven Sam<br>1. 8:00am ON 🚝 40°C |
|   | <ul> <li>de fonctionnement sur une base<br/>hebdomadaire.</li> <li>Désactivée si Contact été /<br/>hiver est appuyé ou si Forcer<br/>chauffage de secours est actif.</li> </ul> | Copie horloge<br>Sélectionner le jour de la semaine                                                                                                    | 2.12:00pm ON                                                                  |

| I | Menu                                                                                                    | Réglage par défaut                                                                                     | Options de réglage                                              | / Affichage                                         |                               |
|---|----------------------------------------------------------------------------------------------------|----------------------------------------------------------------------------------------------------|-----------------------------------------------------------------|-----------------------------------------------------|-------------------------------|
| 2 | > Programme vacances                                                                                                    |                                                                                                    |                                                                 |                                                     |                               |
|   | Pour économiser l'énergie,<br>une période de vacances peut                                                                                                    | OFF                                                                                                    |                                                                 | ON<br>OFF                                           |                               |
|   | être définie pour mettre le                                                                                                    | > ON                                                                                                   |                                                                 |                                                     |                               |
|   | système en OFF ou baisser                                                                                                    | Début et fin                                                                                           | des vacances.                                                   | Vacances: Fin                                       | 10:34am,Lun                   |
|   | période.                                                                                                    | Date<br>Tompérature dé                                                                                 | et heure                                                        | AAAA/MM/JJ                                          | H:Min                         |
|   | Le réglage de l'horloge Hebdomada                                                                                                    | aire peut être provisoirem                                                                             | ient désactivé pendant le                                       | 2015/01/07                                          | 10:00 am                      |
| _ | reglage du mode vacances, mais s                                                                                                    | era restaure a la fin du m                                                                             | ode vacances.                                                   | \$€ Sélect.                                         | [+-]Conf.                     |
| 3 | > Programme Silence                                                                                                    |                                                                                                    | a du mada allanaiann i                                          | Cilonco                                             | 40:24am Lun                   |
|   | Pour fonctionner silencieusement                                                                                                    | Heure de demarrag                                                                                      | e du mode silencieux :<br>et heure                              | Prog. He                                            | ure Niv.                      |
|   | jendant la periode predefinie.                                                                                                    | Date                                                                                                   | cencurc                                                         | 1 8:0                                               | 0am 0                         |
|   | Le niveau 0 signifie que le mode                                                                                                    | Niveau                                                                                                 | de silence :                                                    | 2 5:0                                               | 0pm 1                         |
|   | est désactivé.                                                                                                    | C                                                                                                    | ) ~ 3                                                           | Sélect.                                             | Upm 3<br>IModif.              |
| 4 | > Chauffage de pièce                                                                                                    |                                                                                                    |                                                                 | <b>V C C C</b>                                      |                               |
| • | Pour mettre en ON ou OFF<br>l'appoint électrique.                                                                                                    | OFF                                                                                                    |                                                                 |                                                     |                               |
| 5 | > Résistance ballon                                                                                                    |                                                                                                    |                                                                 |                                                     |                               |
| • | Pour activer ou désactiver<br>l'appoint électrique du ballon ECS.                                                                                                    | OFF                                                                                                    |                                                                 |                                                     |                               |
|   | Disponible uniquement s'il est racc                                                                                                    | ordé au ballon FCS                                                                                     |                                                                 |                                                     |                               |
| 6 | > Stérilisation                                                                                                    |                                                                                                    |                                                                 |                                                     |                               |
| Ŭ | Pour mettre en ON ou OFF la stérilisation automatique.                                                                                                    | OFF                                                                                                    |                                                                 | ON<br>OFF                                           | -                             |
|   | <ul> <li>Disponible uniquement s'il est racco</li> <li>N'utilisez pas ce système pendant l</li> <li>Demandez à un revendeur agréé d<br/>conformément aux lois et réglement</li> </ul> | bordé au ballon ECS.<br>la stérilisation afin d'évite<br>e déterminer le niveau de<br>tations locales. | r l'écaillage avec l'eau chau<br>es réglages du champ de la     | ide, ou la surchauffe d<br>fonction de stérilisatio | le la douche.<br>on           |
| ( | Ctrl système                                                                                                    |                                                                                                    |                                                                 |                                                     |                               |
| 1 | > Comptage énergie                                                                                                    |                                                                                                    |                                                                 |                                                     |                               |
|   | Graphique présent ou historique                                                                                                    | Présent                                                                                                |                                                                 |                                                     |                               |
|   | de la consommation et                                                                                                    | Sélectionne                                                                                            | er et récupérer                                                 |                                                     |                               |
|   | production d'énergie ou du COP.                                                                                                    | Graph. historiques                                                                                     |                                                                 | Conso ballon (1an)                                  |                               |
|   |                                                                                                    | Sélectionner et récupérer                                                                              |                                                                 | - kwh                                               |                               |
|   | <ul> <li>COP = Coefficient de performanc</li> <li>Pour le graphique historique, la p</li> </ul>                                                                                       | e.<br>ériode est choisie de 1 i                                                                        | our/1 semaine/1 an                                              | 1an 11213141516                                     | 7 8 9 10 11 12 Mos            |
|   | <ul> <li>La consommation d'énergie (kWh<br/>totale peut être récupérée</li> </ul>                                                                                                    | ) du chauffage, *1 refroidissement, réservoir et                                                       |                                                                 | jan, 2015: 0.<br>♦Mois \$Mode                       | 0 kWh Approx.                 |
|   | <ul> <li>La consommation électrique total<br/>de 230 V c.a. et peut être différen</li> </ul>                                                                                          | e est une valeur estimée<br>te de la valeur mesurée                                                    | e à partir d'une tension<br>avec un appareil précis.            |                                                     |                               |
| 2 | > Temp. Eau                                                                                                    |                                                                                                    |                                                                 |                                                     |                               |
|   | Montre toutes les températures<br>d'eau dans chaque zone.                                                                                                    | Température d'eau ré<br>Départ / Retour / Zon<br>Ballon tamp. / Solaire                                | éelle de 8 éléments :<br>e 1 / Zone 2 / Ballon /<br>e / Piscine | Temp. Eau<br>1. Départ<br>2. Retour                 | 10:34am,Lun<br>: 0°C<br>: 0°C |

Sélectionner et récupérer

1 Le système est verrouillé pour fonctionner sans mode FROID. Il ne peut être déverrouillé que par nos installateurs agréés ou nos stations techniques agréées.
 12 Ne s'affiche que lorsque le mode FROID est déverrouillé (C'est-à-dire lorsque le mode FROID est disponible).

0°C

: 0°C

:

3. Zone 1

4. Zone 2

**\_**Page

Français

Réglage par défaut Options de réglage / Affichage

| N | Menu                                                                                                    | Réglage par défaut | Options de réglage | / Affichage                                                                                                    |                                          |
|---|----------------------------------------------------------------------------------------------------|--------------------|--------------------|----------------------------------------------------------------------------------------------------|------------------------------------------|
| 3 | > Historique erreurs                                                                                                    |                    |                    |                                                                                                    |                                          |
|   | <ul> <li>Référez-vous à Dépannage<br/>pour connaître les codes<br/>d'erreur.</li> <li>Le code d'erreur le plus récent<br/>s'affiche en haut.</li> </ul> | Sélectionne        | er et récupérer    | Historique erreurs<br>1<br>2<br>3<br>4<br>LulEffarer historique                                                                                                    | 10:34am,Lun                              |
| 4 | > Compresseur                                                                                                    |                    |                    | [+]Enace instolique                                                                                                    |                                          |
|   | Montre la performance du compresseur.                                                                                                    | Sélectionne        | er et récupérer    | Compresseur<br>1. Fréqu. rotation<br>2. Compteur ON-OFF<br>3. Tot. compress. ON<br>[□]Retour                                                                                                    | 10:34am,Lun<br>: 0 Hz<br>: 0<br>: 0 h    |
| 5 | > Résistance                                                                                                    |                    |                    | 1                                                                                                    |                                          |
|   | Total des heures de temps de<br>fonctionnement du chauffage de<br>secours / ECS.                                                                        | Sélectionne        | er et récupérer    | Résistance       Tot. compress. ON       ३       ३       ३       २       ३       २       २       २       २       २       २       २       २       २       ३       २       २       २       २       २       २       २       २       २       २       २       २       २       २       २       २       २       २       २       २       २       २       २       २       २       २       २       २       २       २       २       २       २       २       २       २       २       २       २       २       २       २       २       २       २       २       २       २       २       २                                                                                                    | 10:34am,Lun<br>: 0h<br>: 0h              |
| _ |                                                                                                    | •                  |                    |                                                                                                    |                                          |
|   | Varam. Perso                                                                                                    |                    |                    |                                                                                                    |                                          |
| 1 | Active/Désactive le bruit de fonctionnement.                                                                                                    | ON                 |                    | ON<br>OFF                                                                                                    |                                          |
| 2 | > Contraste LCD                                                                                                    |                    |                    |                                                                                                    |                                          |
|   | Définit le contraste de l'écran.                                                                                                    | 3                  |                    | Contraste LCD<br>Bas                                                                                                    | 10:34am,Lun<br>Elevé<br>□►               |
| 3 | > Luminosité                                                                                                    | I                  |                    |                                                                                                    |                                          |
|   | Définit la durée du<br>rétro-éclairage de l'écran.                                                                                                    | 1 min              |                    | Luminosité<br>OFF<br>15 secs<br>1 min<br>^ Sélect. [+-] C                                                                                                    | 10:34am,Lun<br>5 mins<br>10 mins<br>onf. |
| 4 | > Intensité luminosité                                                                                                    | 1                  | ·                  |                                                                                                    |                                          |
|   | Définit la luminosité du<br>rétro-éclairage de l'écran.                                                                                                 | 4                  |                    | Assombrir<br>Assombrir<br>Assombri<br>Assombri<br>Ass | 10:34am,Lun<br>Eclaircir                 |
| 5 | > Format Horloge                                                                                                    |                    |                    |                                                                                                    |                                          |
|   | Définit le type d'affichage de<br>l'horloge.                                                                                                    | 24H                |                    | Format Horloge<br>24H<br>am/pm<br>^Sélert. [+]C                                                                                                    | 10:34am,Lun                              |

| I | Menu                                                                                                    | Réglage par défaut                                       | Options de réglage                                                   | / Affichage                                                                                                    |                                  |
|---|----------------------------------------------------------------------------------------------------|----------------------------------------------------------|----------------------------------------------------------------------|----------------------------------------------------------------------------------------------------|----------------------------------|
| 6 | > Date & Heure                                                                                                    |                                                          |                                                                      |                                                                                                    |                                  |
| Ū | Définit la date et l'heure en cours.                                                                                                    | AAAA / MN                                                | 1 / JJ / H / Min                                                     | Date & Heure<br>AAAA/MM/JJ<br>2015/01/07                                                                                                    | 10:34am,Lun<br>H:Min<br>10:00 am |
| 7 | > Langue                                                                                                    |                                                          |                                                                      | ⇒ Sèlect.                                                                                                    | [₊JCont.                         |
|   | Définit la langue d'affichage de<br>l'écran supérieur.<br>• Pour le néerlandais, le grec,<br>le finlandais et le turc, veuillez<br>vous référer à la version<br>anglaise. | ENGLISH /<br>DEUTSCH<br>ESPAÑOL<br>SWEDISH / I<br>POLISH | FRANÇAIS /<br>/ ITALIANO /<br>/ DANISH /<br>NORWEGIAN /<br>I / CZECH | Langue<br>ENGLISH<br>FRANÇAIS<br>DEUTSCH<br>ITALIANO<br>\$Sélect. [+-]                                                                                               | 10:34am,Lun                      |
| 8 | > Code déverrouillage                                                                                                    |                                                          |                                                                      |                                                                                                    |                                  |
|   | Mot de passe à 4 chiffres pour tous les réglages.                                                                                                    | 0000                                                     |                                                                      | Code déverrouillag                                                                                                    | e 10:34am,Lun                    |
| _ |                                                                                                    |                                                          |                                                                      | ⊊select. [₊J                                                                                                    | Conf.                            |
| ( | Contact maintenance                                                                                                    |                                                          |                                                                      |                                                                                                    |                                  |
| 1 | > Contact 1 / Contact 2                                                                                                    |                                                          |                                                                      |                                                                                                    |                                  |
|   | Numéro de contact prédéfini de<br>l'installateur.                                                                                                    | Sélectionne                                              | er et récupérer                                                      | Param. service<br>Contact 1<br>Nom : Bryan A<br>Contact 1<br>Nom : Bryan A<br>Contact 1<br>Nom : Bryan A<br>Contact 1<br>Nom : Bryan A<br>Contact 1<br>Nom : Bryan A | 10:34am, Lun<br>.dams<br>15678   |

Menus

#### Réglage par défaut | Options de réglage / Affichage

#### Param. installateur > Param. système

#### 1 > Carte de connectivité optionelle

| Pour se connecter à la platine externe requis pour l'entretien. | Non | Out<br>Non |
|-----------------------------------------------------------------|-----|------------|
| externe requis pour rentretien.                                 |     | Non        |

• Si le PCB externe est connecté (en option), le système aura les fonctions supplémentaires suivantes :

- ① Connexion du ballon tampon et contrôle de sa fonction et température.
- ② Contrôle de 2 zones (y compris la piscine et la fonction permettant de réchauffer l'eau y contenue).
- ③ Fonction solaire (les panneaux thermiques solaires raccordés au réservoir ECS (Eau chaude sanitaire) ou au ballon tampon.
- ④ Signal externe Marche / Arrêt Compresseur
- 5 Remonté des défauts / Alarme
- 6 Contrôle de SG ready.
- ⑦ Contrôle demande.
- (8) Contact été / hiver

#### 2 > Zone et sondes

Menu

| - |                                      | 1                                                  |                           |                           |              |
|---|--------------------------------------|----------------------------------------------------|---------------------------|---------------------------|--------------|
|   | Pour sélectionner les capteurs et    | Zone                                               |                           | Zone et sondes            | 10:3/lam lun |
|   | pour sélectionner le système à 1     | Après avoir sélection                              | iné le système à 1 ou à   | Zone                      | iv.34am,Lun  |
|   | zone ou à 2 zones.                   | 2 zones, passez à la                               | sélection de la pièce ou  | Système                   | 1 zone       |
|   |                                      | de la piscine.                                     |                           | Système                   | 2 zone       |
|   |                                      | Si la piscine est sele     ôtro définio pour la tr | ctionnee, une valeur doit |                           |              |
|   |                                      | entre 2 °C ~10 °C.                                 |                           | , Sélect. [₊.]            | Conf.        |
|   |                                      | Sonde                                              |                           | Zone et sondes            | 10:34am,Lun  |
|   |                                      |                                                    |                           | Sonde                     |              |
|   |                                      | * Pour le thermostat d'                            | ambiance, une autre       | Temp.                     | eau          |
|   |                                      | sélection doit être effectuée : l'option externe   |                           | I hermost. a<br>Sonde d'a | ambiance     |
|   |                                      | ou meme.                                           |                           | _Sélect.                  | Conf.        |
| 3 | > Puiss, résistance                  |                                                    |                           |                           | -            |
| č | Pour réduire la puissance du         |                                                    |                           |                           |              |
|   | chauffage si elle n'est pas          |                                                    |                           | Puiss. resistance         | 10:34am,Lun  |
|   | nécessaire.*                         |                                                    |                           | 3 k                       | N            |
|   | 3 kW / 6 kW / 9 kW                   | 3 kW                                               |                           |                           |              |
|   | * Les options de puissance           |                                                    |                           | r /                       | Canf         |
|   | varient en fonction du modèle.       |                                                    |                           | [+-]                      | ICONT.       |
| 4 | > Anti prise en glace                |                                                    |                           |                           |              |
|   | Pour activer ou désactiver la        |                                                    |                           | Oui                       |              |
|   | prévention du gel de l'eau lorsque   | Oui                                                |                           | Non                       |              |
| _ | le système est en ARRET              |                                                    |                           |                           |              |
| 5 | > Branchement ballon                 | 1                                                  |                           |                           |              |
|   | Pour raccorder le réservoir au       | Non                                                |                           | Oui                       |              |
|   | systeme.                             |                                                    |                           | Non                       |              |
| 6 | > Connexion ballon tampon            | 1                                                  |                           |                           |              |
|   | Pour raccorder le réservoir          | Non                                                |                           | Oui                       |              |
|   | au système et si OUI est             |                                                    |                           | Non                       |              |
|   | selectionne, pour definir la         | > Oui                                              |                           |                           |              |
|   | • La connectivité de la platine en   |                                                    |                           | Ballon tamp.              | 10:34am.Lun  |
|   | option doit être définie sur OUI     |                                                    |                           | ΔT pour ballon tar        | npon         |
|   | pour activer la fonction.            | 5.00                                               | Définir ∆T pour le        | Plage: (0°C~10°C)         |              |
|   | Si la connectivité de la platine en  | 50                                                 | ballon tampon             | Etapes: ±1°C              | 5 °C         |
|   | option n'est pas sélectionnée, la    |                                                    |                           | Action 5                  | ▼<br> C-==f  |
|   | fonction n'apparaîtra pas à l'écran. |                                                    |                           | ⇒select. [₊⊣              | ICONT.       |

| N  | lenu                                                                                                    | Réglage par défaut                               | Options de réglage /                                                        | Affichage                                                                                        |                                    |
|----|----------------------------------------------------------------------------------------------------|--------------------------------------------------|-----------------------------------------------------------------------------|--------------------------------------------------------------------------------------------------|------------------------------------|
| 7  | > Résistance ballon                                                                                                    |                                                  |                                                                             |                                                                                                  |                                    |
| I  | Pour sélectionner la résistance<br>du ballon externe ou interne et si<br>Externe est sélectionné, réglez<br>une minuterie pour la mise en<br>marche du réchauffeur.                                                                                                    | Interne                                          |                                                                             | Résistance ballon<br>Exter                                                                       | 10:34am,Lun<br>ne<br>ne            |
|    | * Cette option est disponible                                                                                                    | > Externe                                        |                                                                             | Jelect. [+-]                                                                                     |                                    |
|    | si la connexion ballon est<br>sélectionnée (OUI).                                                                                                    | 0:20                                             | Hr ON de la résistance<br>ballon réglée.                                    | Résistance ballon<br>Résistance ballon: H<br>Plage: (0:20-3:00)<br>Etapes: ±0:05                 | 10:34am,Lun<br>ir ON<br>0:20       |
| _  | > Désisé has soudans                                                                                                    |                                                  |                                                                             | ÇSélect. [₊-]                                                                                    | Conf.                              |
| 8  | > Resist. bac condens.                                                                                                    |                                                  |                                                                             | Oui                                                                                              |                                    |
|    | Pour sélectionner si le cordon<br>chauffant du bac à condensats                                                                                                    | Non                                              |                                                                             | Non                                                                                              |                                    |
|    | en option est raccordé ou pas.                                                                                                    | > Oui                                            |                                                                             |                                                                                                  |                                    |
|    | <ul> <li>Type A - Le cordon chauffant<br/>du bac à condensats<br/>s'active uniquement<br/>pendant l'opération de<br/>dégivrage.</li> <li>Type B - Le cordon chauffant<br/>du bac à condensats<br/>s'active lorsque la<br/>température ambiante<br/>extérieure est égale ou<br/>inférieure à 5 °C.</li> </ul> | A                                                | Définir le type de<br>cordon chauffant du bac<br>à condensats*.             | Type résist. Bac<br>A<br>♥<br>B<br>↓Sélect. [+-]                                                 | 10:34am,Lun                        |
| 9  | > Sonde extérieure alternative                                                                                                    | 1                                                |                                                                             |                                                                                                  |                                    |
|    | Pour sélectionner une sonde extérieure alternative.                                                                                                    | Non                                              |                                                                             | Oui<br>A<br>Non                                                                                  |                                    |
| 10 | > Raccord. bivalence                                                                                                    | •                                                | ·                                                                           |                                                                                                  |                                    |
|    | Sélectionner une connexion<br>bivalente pour permettre à une                                                                                                    | Non                                              |                                                                             | Oui<br>A<br>Non                                                                                  |                                    |
|    | source de chaleur supplémentaire                                                                                                    | > Oui                                            |                                                                             |                                                                                                  |                                    |
|    | ballon tampon et le réservoir d'eau<br>chaude lorsque la capacité de la<br>pompe à chaleur est insuffisante à<br>une faible température extérieure.<br>La fonction bivalente peut être                                                                                                    | -5 °C                                            | Régler la température<br>extérieure pour activer<br>la connexion bivalente. | Raccord. bivalence<br>Activer : temp. ext.<br>Plage: (-15°C~35°C)<br>Etapes: ±1°C                | 10:34am,Lun                        |
|    | réglée soit en mode alternatif (la                                                                                                    | Oui ≻ Anrès avoir sé                             | lectionné la temnérature                                                    | evtérieure                                                                                       | .0111.                             |
|    | pompe à chaleur et la chaudière                                                                                                    | Prog. Contrôle                                   |                                                                             | exterieure                                                                                       |                                    |
|    | en mode parallèle (la pompe à                                                                                                    | Alternative / Parrale                            | èle / Parralèle avancée                                                     |                                                                                                  |                                    |
|    | chaleur et la chaudière fonctionnent<br>simultanément), soit en mode<br>parallèle avancé (la pompe à<br>chaleur fonctionne et la chaudière<br>s'allume pour le ballon tampon et/ou<br>l'eau chaude domestique en fonction<br>des options de réglage du prog.<br>contrôle).                                   | Sélectionner Parallèl<br>utilisation bivalente d | e avancé pour une<br>les réservoirs.                                        | Raccord. bivalence<br>Prog. Contrôle<br>Alternat<br>Parralèle<br>Parralèle av<br>^Sélect. [+-] ( | 10:34am,Lun<br>ive<br>le<br>vancée |

Français

Menus

## Menus À l'intention de l'installateur

| Menu | Réglage par défaut                             | Options de réglage /                                                                                    | Affichage                                                                                           |                                     |
|------|------------------------------------------------|----------------------------------------------------------------------------------------------------|----------------------------------------------------------------------------------------------------|-------------------------------------|
|      | Prog. Contrôle > Pa                            | rralèle avancée                                                                                         |                                                                                                    |                                     |
|      | Chaud                                          | Sélection du réservoir                                                                                  | Raccord, bivalence                                                                                  | 10:34am.Lun                         |
|      | « Chaud » implique le                          | le ballon tampon et<br>réservoir d'eau chaude                                                           | Parralèle avancée<br>Chaud<br>ECS                                                                   |                                     |
|      | Sariitaire.                                    |                                                                                                    | "Sélect. [₊-]C                                                                                      | Conf.                               |
|      | Prog. Contrôle > Pa                            | rralèle avancée > Chaud >                                                                               | Oui                                                                                                 |                                     |
|      | • Le ballon tampon es<br>la sélection de « Oui | t activé uniquement après<br>i ».                                                                       | Raccord. bivalence<br>Parralèle avancée: Ch<br>Otti<br>Non                                          | 10:34am,Lun<br>naud                 |
|      |                                                |                                                                                                    | "Sélect. [₊-]C                                                                                      | Conf.                               |
|      |                                                |                                                                                                    | Raccord. bivalence                                                                                  | 10:34am,Lun                         |
|      |                                                | Régler le seuil de                                                                                      | Démar. ch.: Temp. Ci                                                                                | ble                                 |
|      | -8 °C                                          | température permettant<br>de démarrer la source<br>de chaleur bivalente.                                | Plage: (-10°C~0°C)<br>Etapes: ±1°C                                                                  | -8 ℃                                |
|      |                                                |                                                                                                    | Şélect. [₊-]C                                                                                       | Conf.                               |
|      |                                                | Minuteur de retard                                                                                      | Raccord. bivalence                                                                                  | 10:34am,Lun                         |
|      |                                                | servant à démarrer                                                                                      | Démar. ch.: Tempo                                                                                   |                                     |
|      | 0:30                                           | la source de chaleur<br>bivalente                                                                       | Plage: (0:00~1:30)<br>Etapes: ±0:05                                                                 | 0:30                                |
|      |                                                | (en heure et minutes).                                                                                  | Şélect. [₊-]C                                                                                       | Conf.                               |
|      | -2 °C                                          | Régler le seuil de<br>température permettant<br>d'arrêter la source de<br>chaleur bivalente.            | Raccord. bivalence<br>Stop ch.: Temp. Cible<br>Plage: (-10°C-0°C)<br>Etapes: ±1°C<br>\$64ect. [+-]C | 10:34am,Lun<br>2<br>2<br>2<br>Conf. |
|      | 0:30                                           | Minuteur de retard<br>servant à arrêter la<br>source de chaleur<br>bivalente<br>(en heure et minutes).  | Raccord. bivalence<br>Stop ch.: Tempo<br>Plage: (0:00~1:30)<br>Etapes: ±0:05                        | 10:34am,Lun                         |
|      |                                                |                                                                                                    | -select. [+-]€                                                                                      | .011.                               |
|      | Prog. Controle > Pa                            | rraiele avancee > ECS > 0                                                                               | UI<br>Parcord bivalance                                                                             | 10:24am Lum                         |
|      | Le réservoir ECS es<br>la sélection de « Oui   | t activé uniquement après<br>».                                                                         | Parralèle avancée: EC<br>Oui<br>Non                                                                 | Conf.                               |
|      | 0:30                                           | Minuteur de retard<br>servant à démarrer<br>la source de chaleur<br>bivalente<br>(en heure et minutes). | Raccord. bivalence<br>ECS: Tempo<br>Plage: (0:30~1:30)<br>Etapes: ±0:05<br>\$64 ct. [+-]C           | 10:34am,Lun                         |

### Réglage par défaut Options de réglage / Affichage

#### > Contact externe 11

### 12 > Raccord. Solaire

- La Platine optionnelle doit être définie sur OUI pour activer la fonction.
- Si la Platine optionnelle n'est pas sélectionnée, la fonction n'apparaîtra pas à l'écran.

| Non                   |                             |                   | Oui       |             |
|-----------------------|-----------------------------|-------------------|-----------|-------------|
| NOT                   |                             |                   | Non       | l           |
|                       | •                           |                   |           |             |
| Nee                   |                             |                   | Oui       |             |
| NON                   |                             |                   | Non       |             |
| > Oui                 |                             |                   |           |             |
|                       |                             | Raccord. Sola     | ire       | 10:34am,Lun |
|                       |                             | В                 | allon tam | p.          |
| Ballon tamp.          | Sélection du réservoir      | _                 | Rallon EC | c           |
|                       |                             |                   | Sanon EC. | J           |
|                       |                             | <b> →</b> Sélect. | [+-]Co    | nf.         |
| > Oui > Après la séle | ction du réservoir          |                   |           |             |
|                       |                             | Raccord. Sola     | ire       | 10:34am,Lun |
|                       | Díslasla (secondar)         | ΔT activé         |           |             |
| 10 °C                 | A T activée                 | Plage: (6°C~'     | 15°C)     |             |
|                       |                             | Etapes: ±1 C      |           | u c<br>▼    |
|                       |                             | \$Sélect.         | [₊]Co     | nf.         |
| > Oui > Après la séle | ction du réservoir > Temp   | érature ∆T a      | ctivée    |             |
| •                     |                             | Raccord. Sola     | ire       | 10:34am,Lun |
|                       |                             | ∆T stoppé         |           |             |
| 5 °C                  | Régler la température       | Plage: (2°C~9     | ۶°C)      | <b>_</b>    |
|                       | ∆T arrêtée                  | Etapes: ±1°C      |           | 5 °C        |
|                       |                             | \$Sélect.         | [₊-]Co    | nf.         |
| > Oui > Après la séle | ction du réservoir > Temp   | érature ∆T a      | ctivée    |             |
| > Température △T a    | rrêtée .                    |                   |           |             |
|                       |                             | Raccord. Sola     | ire       | 10:34am,Lun |
|                       |                             | Anti prise en     | glace     |             |
| 5 °C                  | Regier la temperature       | Plage: (-20°C     | .~10℃)    |             |
|                       | u antiger                   | Etapes: ITC       |           | 0 U<br>▼    |
|                       |                             | \$Sélect.         | [+-]Co    | nf.         |
| > Oui > Après la séle | ction du réservoir > Temp   | érature ∆T a      | ctivée    |             |
| > Température △T a    | rrêtée > Après le réglage d | de la tempéra     | ture d'ar | ntigel      |
|                       |                             | Raccord. Sola     | ire       | 10:34am,Lun |
|                       |                             | Limite H          |           |             |
| 80 °C                 | Définir la limite H         | Plage: (70°C      | ~90°C)    |             |
|                       |                             | Etapes: ±5°C      |           | 80 °C       |
|                       |                             | \$Sélect.         | [₊-]Co    | nf.         |
|                       |                             | -                 |           |             |

Oui

### Menus À l'intention de l'installateur

| Menu                                          | Réglage par défaut | Options de réglage                          | / Affichage                     |             |
|-----------------------------------------------|--------------------|---------------------------------------------|---------------------------------|-------------|
| 13 > Signal erreur externe                    |                    |                                             |                                 |             |
|                                               | Non                |                                             | Oui<br>Non                      |             |
| 14 > Contrôle demande                         |                    |                                             |                                 |             |
|                                               | Non                |                                             | Oui<br>A<br>Non                 |             |
| 15 > SG ready                                 |                    |                                             |                                 |             |
|                                               | Non                |                                             | Oui<br>A<br>Non                 |             |
|                                               | > Oui              |                                             |                                 |             |
|                                               |                    | Capacité (1) et (2)                         | SG ready<br>Capacité [1-0]: ECS | 10:34am,Lun |
|                                               | 120 %              | du ballon tampon et<br>réservoir ECS (en %) | Plage: (50%~150%<br>Etapes: ±5% | )<br>120 %  |
|                                               |                    |                                             | \$Sélect. [₊                    | ]Conf.      |
| 16 > Contact compress. ext.                   |                    |                                             |                                 |             |
|                                               | Non                |                                             | Oui<br>▲<br>Non                 |             |
| 17 > Liquide circul.                          | 1                  |                                             |                                 |             |
| Pour sélectionner s'il faut faire             |                    |                                             | Liquide circul.                 | 10:34am,Lun |
| passer l'eau ou le glycol dans le<br>système. | Eau                |                                             | Ea                              |             |
|                                               |                    |                                             |                                 |             |
|                                               |                    |                                             | -select. [+                     | Cont.       |
| 18 Contact ete / hiver                        |                    |                                             | Qui                             |             |
|                                               | Non                |                                             | Non                             |             |
| Param. installateur > Param. op               | erations           |                                             |                                 |             |

| 1 | Pour accéder aux quatre        | 4 principaux modes                               | Param. opérations                       | 12:00am,Lun |
|---|--------------------------------|--------------------------------------------------|-----------------------------------------|-------------|
|   | principaux modes ou fonctions. | Chaud / * <sup>1, *2</sup> Froid / Auto / Ballon | Froid<br>Auto<br>Ballon<br>Sélect. [+-] | Conf.       |

\*2 Ne s'affiche que lorsque le mode FROID est déverrouillé (C'est-à-dire lorsque le mode FROID est disponible).

<sup>\*1</sup> Le système est verrouillé pour fonctionner sans mode FROID. Il ne peut être déverrouillé que par nos installateurs agréés ou nos stations techniques agréées .

### Réglage par défaut | Options de réglage / Affichage

| Param. in                                | stallateur > Param. op                                                | pérations                                                                                                    |                                                                                                    |                                                                                                    |
|------------------------------------------|-----------------------------------------------------------------------|----------------------------------------------------------------------------------------------------|----------------------------------------------------------------------------------------------------|----------------------------------------------------------------------------------------------------|
| 2 > Chau                                 | d                                                                     |                                                                                                    |                                                                                                    |                                                                                                    |
| Pour dé<br>tempéra<br>tempéra<br>le chau | finir diverses<br>atures d'eau et<br>ature de consigne pour<br>ffage. | Temp. eau po<br>Temp. ext p<br>∆T pour a<br>Temp. ext.                                                                                                    | ur démar. Chauf. /<br>our arrêt chauf. /<br>activer chaud /<br>pour chauf. ON                                                                                                    | Param. opérations     10:34am,Lun       Chaud     Temp. eau pour démar. Chauf.       Temp. eau pour démar. Chauf.     ΔT pour activer chaud            ΔT pour activer chaud      \$élect. [+-]Conf. |
|                                          |                                                                       | > Temp. eau pour dé                                                                                                    | mar. Chauf.                                                                                                    |                                                                                                    |
|                                          |                                                                       | Courbe compens.                                                                                                    | Températures de<br>chauffage activées<br>dans la courbe de<br>compensation ou entrée<br>directe.                                                                                                    | Param. opérations 10:34am,Lun<br>Ch. ON: temp. eau<br>Courbe compens.<br>Direct<br>                                                                                                    |
|                                          |                                                                       | > Temp. eau pour dé                                                                                                    | mar. Chauf. > Courbe cor                                                                                                    | npens.                                                                                                    |
|                                          |                                                                       | Axe X : -5 °C, 15 °C<br>Axe Y : 55 °C, 35 °C                                                                                                    | Entrer les 4 points de<br>température<br>(2 sur l'axe horizontal X,<br>2 sur l'axe vertical Y).                                                                                                    | Ch. ON: temp. eau : Zone1<br>55°C 55<br>35°C 20<br>-15 -5°C 15°C 15<br>1→ Sélect. []Conf.                                                                                                    |
|                                          |                                                                       | <ul> <li>Plage de températur</li> <li>Plage de températur</li> <li>1. Si la température</li> <li>2. Si la température</li> <li>2. Si la température</li> <li>35 °C ~ 65 °C</li> <li>3. Si la température</li> <li>35 °C ~ 65 °C</li> <li>Si le système à 2 zone<br/>entrés pour la Zone 2.</li> <li>« Zone1 » et « Zone:<br/>à 1 zone.</li> </ul> | <ul> <li>Axe X : -15 °C ~ 15 °C,</li> <li>pour l'entrée de l'axe Y :</li> <li>d'eau Haute est NON : 20</li> <li>d'eau Haute est OUI et, l'a</li> <li>d'eau Haute est OUI et, l'a</li> <li>est sélectionné, les 4 poir</li> <li>x n'apparaîtront pas à l'éa</li> </ul> | axe Y : voir cl-dessous<br>°C ~ 55 °C<br>ppoint électrique est activé :<br>ppoint électrique est désactivé :<br>nts de température doivent être<br>cran s'il s'agit unique du système                |
|                                          |                                                                       | > Temp. eau pour dé                                                                                                    | mar. Chauf. > Direct                                                                                                    |                                                                                                    |
|                                          |                                                                       | 35 °C                                                                                                    | Température pour<br>activer le chauffage                                                                                                    | Param. opérations     10:34am,Lun       Ch. ON: temp. eau : Zone2       Plage: (20°C~55°C)       Etapes: ±1°C       \$\$\$élect.                                                                     |
|                                          |                                                                       | La plage Min. ~ Max.<br>1. Si la température<br>2. Si la température<br>25 °C ~ 65 °C<br>2 Si la température                                                                                                    | est conditionnée comme s<br>d'eau Haute est NON : 20<br>d'eau Haute est OUI et, l'a                                                                                                    | suit :<br>°C ~ 55 °C<br>ppoint électrique est activé :                                                                                                    |
|                                          |                                                                       | 35 °C ~ 65 °C                                                                                                    | u eau naule est OUI et, l'a                                                                                                    | ppoint electrique est desactive :                                                                                                    |
|                                          |                                                                       | > Temp. ext pour arr                                                                                                    | êt chauf.                                                                                                    |                                                                                                    |
|                                          |                                                                       | 24 °C                                                                                                    | Température pour<br>arrêter le chauffage                                                                                                    | Param. opérations     10:34am,Lun       Chaud OFF: temp. ext.       Plage: (5°C-35°C)       Etapes: ±1°C                                                                                             |
|                                          |                                                                       |                                                                                                    |                                                                                                    | Ţ<br>\$Sélect. [₊-]Conf.                                                                                                    |

Menus

### Menus À l'intention de l'installateur

| Menu                                                                                                  | Réglage par défaut                                                        | Options de réglage /                                                                           | Affichage                                                                          |                               |
|----------------------------------------------------------------------------------------------------|---------------------------------------------------------------------------|------------------------------------------------------------------------------------------------|------------------------------------------------------------------------------------|-------------------------------|
|                                                                                                    | >                                                                         | chaud                                                                                          |                                                                                    |                               |
|                                                                                                    | 5 °C                                                                      | Régler ∆T pour<br>activer chaud.                                                               | Param. opérations<br>Ch. ON: ΔT<br>Plage: (1°C~15°C)<br>Etapes: ±1°C               | 10:34am,Lun                   |
|                                                                                                    |                                                                           |                                                                                                | \$Sélect. [₊-]C                                                                    | onf.                          |
|                                                                                                    | > Temp. ext. pour c                                                       | hauf. ON                                                                                       | Person enératione                                                                  | 40:24am Lun                   |
|                                                                                                    | 0 °C                                                                      | Température pour<br>autoriser l'appoint<br>électrique                                          | Chauf. OFF: temp. ex<br>Plage: (-15°C~20°C)<br>Etapes: ±1°C                        | t.                            |
|                                                                                                    |                                                                           |                                                                                                | \$Sélect. [₊-]C                                                                    | onf.                          |
| 3 > *1, *2 Froid                                                                                      |                                                                           |                                                                                                |                                                                                    |                               |
| Pour définir diverses<br>températures d'eau et<br>température de consigne pour le<br>refroidissement. | lemperatures d<br>refroidissement<br>refroid                              | l'eau pour activer le<br>et ∆T pour activer le<br>lissement.                                   | Param. opérations<br>Froid<br>Temp. eau pour activ<br>ΔT pour activer froid        | 10:34am,Lun<br>ver froid<br>d |
|                                                                                                    |                                                                           | tiver froid                                                                                    |                                                                                    | om.                           |
|                                                                                                    | Courbe compens.                                                           | Températures de refroidissement activées dans la courbe de compensation ou entrée directe.     | Param. opérations<br>Froid ON: temp. eau<br>Courbe com<br>Direct<br>Sélect. [+-] C | 10:34am,Lun<br>pens.<br>onf.  |
|                                                                                                    | > Temp. eau pour ac                                                       | tiver froid > Courbe comp                                                                      | ens.                                                                               |                               |
|                                                                                                    | Axe X : 20 °C, 30 °C<br>Axe Y : 15 °C, 10 °C                              | Entrer les 4 points de<br>température<br>(2 sur l'axe horizontal X,<br>2 sur l'axe vertical Y) | Froid ON: temp. eau<br>15°C 20<br>10°C 5<br>15 20°C<br>15 20°C                     | <b>: Zone1</b>                |
|                                                                                                    | Si le système à 2 zon<br>entrés pour la Zone 2     « Zone1 » et « Zone2 » | es est sélectionné, les 4 poir<br>» n'apparaîtront pas à l'écran s                             | its de température doiv                                                            | ent être<br>me à 1 zone.      |
|                                                                                                    | > Temp. eau pour ac                                                       | ctiver froid > Direct                                                                          |                                                                                    |                               |
|                                                                                                    | 10 °C                                                                     | Régler la température<br>pour activer le<br>refroidissement                                    | Param. opérations<br>Froid ON: temp. eau<br>Plage: (5°C~20°C)<br>Etapes: ±1°C      | 10:34am,Lun<br>: Zone2        |
|                                                                                                    | AT man south of                                                           | - : 4                                                                                          | ÇSélect. [₊-]C                                                                     | onf.                          |
|                                                                                                    | 5 °C                                                                      | Régler ∆T pour activer<br>le refroidissement                                                   | Param. opérations<br>Froid ON: ΔT<br>Plage: (1°C~15°C)<br>Etapes: ±1°C             | 10:34am,Lun                   |
| 1*1 Lo puetème est verreuillé pour faration                                                           |                                                                           |                                                                                                | Sélect. [↔]C                                                                       | onf.                          |

techniques agréées. <u>2. Ne s'affiche que lorsque le mode FROID est déverrouillé (C'est-à-dire lorsque le mode FROID est disponible).</u>

| I | Menu                                                                                                    | Réglage par défaut                                                                  | Options de réglage                                                                                           | Affichage                                                                                                    |                           |
|---|----------------------------------------------------------------------------------------------------|-------------------------------------------------------------------------------------|----------------------------------------------------------------------------------------------------|----------------------------------------------------------------------------------------------------|---------------------------|
| 4 | > Auto                                                                                                    |                                                                                     |                                                                                                    |                                                                                                    |                           |
|   | Passage automatique de<br>Chauffage à Refroidissement ou<br>de Refroidissement à Chauffage.                                  | Températures ex<br>de Chauffage à F<br>Refroidissen<br>Temp. ext. t<br>Temp. ext. t | térieures de passage<br>Refroidissement ou de<br>nent à Chauffage.<br>pascule hiver/été<br>pascule été/hiver | Param. opérations 10:<br>Auto<br>Temp. ext. bascule hiver//<br>Temp. ext. bascule été/hiv<br>Sélect.                                                               | 34am,Lun<br>été<br>ver    |
|   |                                                                                                    | > Temp. ext. bascule                                                                | hiver/été                                                                                                    | · · · ·                                                                                                    |                           |
|   |                                                                                                    | 15 °C                                                                               | Régler la température<br>extérieure pour le<br>passage<br>de Chauffage à<br>Refroidissement.                 | Param. opérations 10:<br>Auto: temp. ext.(Chaud>Fi<br>Plage: (11°C~25°C)<br>Etapes: ±1°C                                                                           | 34am,Lun<br>roid)<br>15 ℃ |
|   |                                                                                                    | > Temp. ext. bascule                                                                | été/hiver                                                                                                    | •••••••••••••••••••••••••••••••••••••••                                                                                                    |                           |
|   |                                                                                                    | 10 °C                                                                               | Régler la température<br>extérieure pour le<br>passage<br>de Refroidissement à<br>Chaufface.                 | Param. opérations 10:<br>Auto: temp. ext.(Froid>Ch<br>Plage: (5°C-14°C)<br>Etapes: ±1°C                                                                            | 34am,Lun<br>aud)<br>10°C  |
| 5 | > Ballon                                                                                                    |                                                                                     |                                                                                                    |                                                                                                    |                           |
|   | <ul><li>Fonctions de réglage du ballon<br/>ECS.</li><li>Disponible uniquement s'il est<br/>raccordé au ballon ECS.</li></ul> | Durée fct pl<br>Durée chau<br>Temp. relanc<br>Stér                                  | lancher (max) /<br>f. ballon (max) /<br>e chauf. ballon /<br>ilisation                                       | Param. opérations     10:       Ballon     Durée fct plancher (max)       Durée chauf. ballon (max)       Temp. relance chauf. ballon       \$élect.     [+-]Conf. | 34am,Lun                  |
|   |                                                                                                    | Lecran anichera 5 lo                                                                |                                                                                                    |                                                                                                    |                           |
|   |                                                                                                    | 8:00                                                                                | Durée maximum de<br>fonctionnement au<br>plancher<br>(en heure et minutes)                                   | Param. opérations 10:<br>Ballon: Durée fct sol (max)<br>Plage: (0:30~10:00)<br>Etapes: ±0:30<br>\$Sélect. [+-]Conf.                                                | 34am,Lun<br>)<br>8:00     |
|   |                                                                                                    | > Durée chauf. ballo                                                                | n (max)                                                                                                    |                                                                                                    |                           |
|   |                                                                                                    | 1:00                                                                                | Durée maximum pour<br>le chauffage du ballon<br>ECS<br>(en heure et minutes)                                 | Param. opérations 10:<br>Ballon: Durée chauf. (max)<br>Plage: (0:05~4:00)<br>Etapes: ±0:05<br>\$Sélect. []Conf.                                                    | 34am,Lun                  |
|   |                                                                                                    | > Temp. relance cha                                                                 | uf. ballon                                                                                                   |                                                                                                    |                           |
|   |                                                                                                    | -8 °C                                                                               | Régler la température<br>permettant de bouillir<br>de nouveau l'eau du<br>ballon.                            | Param. opérations     10:       Ballon: Temp. rechauf.     Plage: (-12°C~-2°C)       Etapes: ±1°C     \$sélect.                                                    | 34am,Lun                  |

Menus

## Menus À l'intention de l'installateur

| Menu                                               | Réglage par défaut                                       | Options de réglage /                                                | Affichage                                                                                                    |
|----------------------------------------------------|----------------------------------------------------------|---------------------------------------------------------------------|----------------------------------------------------------------------------------------------------|
|                                                    | > Stérilisation                                          |                                                                     |                                                                                                    |
|                                                    | La stérilisation peu<br>plusieurs jou                    | t être définie pour 1 ou<br>rs de la semaine.                       | Param. opérations 10:34am,Lun<br>Stérilisation: jour                                                                                                    |
|                                                    | Dim / Lun / Mar /                                        | Mer / Jeu / Ven / Sam                                               | Dim         Lun         Mar         Mer         Jeu         Ven         Sam           -         -         -         -         -         -         -         -         -         -         -         -         -         -         -         -         -         -         -         -         -         -         -         -         -         -         -         -         -         -         -         -         -         -         -         -         -         -         -         -         -         -         -         -         -         -         -         -         -         -         -         -         -         -         -         -         -         -         -         -         -         -         -         -         -         -         -         -         -         -         -         -         -         -         -         -         -         -         -         -         -         -         -         -         -         -         -         -         -         -         -         -         -         -         -         -         -         - |
|                                                    | > Stérilisation: Heur                                    | .e                                                                  |                                                                                                    |
|                                                    | Temps du/des jo<br>sélectionné(s) pou                    | our(s) de la semaine<br>ir stériliser le réservoir                  | Param. opérations 10:34am,Lun<br>Stérilisation: Heure                                                                                                    |
|                                                    | 0:00                                                     | ~ 23:59                                                             | <b>6</b> :00 am                                                                                                    |
|                                                    |                                                          |                                                                     | \$ Sélect. [↓] Conf.                                                                                                    |
|                                                    | > Stérilisation: Temp                                    | p. ébull.                                                           |                                                                                                    |
|                                                    |                                                          | Dáglar las tempáraturas                                             | Param. opérations 10:34am,Lun                                                                                                    |
|                                                    | 65 °C                                                    | d'ébullition nécessaires<br>pour stériliser le                      | Sterilisation: Temp. ébull.       Plage: (55°C~75°C)       Etapes: ±1°C                                                                                                    |
|                                                    |                                                          | reservoir.                                                          | \$Sélect. [₊]Conf.                                                                                                    |
|                                                    | > Stérilisation: Dur.                                    | fct. (max)                                                          |                                                                                                    |
|                                                    |                                                          |                                                                     | Param. opérations 10:34am,Lun                                                                                                    |
|                                                    |                                                          | Régler la durée de                                                  | Stérilisation: Dur. fct. (max)                                                                                                    |
|                                                    | 0:10                                                     | stérilisation<br>(en heure et minutes)                              | Plage: (0:05~1:00)<br>Etapes: ±0:05                                                                                                    |
|                                                    |                                                          |                                                                     | \$Sélect. [₊-]Conf.                                                                                                    |
| Param. installateur > Param. s                     | ervice                                                   |                                                                     |                                                                                                    |
| 1 > Vitesse maxi circulateur                       |                                                          |                                                                     |                                                                                                    |
| Pour régler la vitesse maximale<br>du circulateur. | Réglage du débit, du<br>de l'activation/désacti<br>du ci | I fonctionnement max. et<br>ivation du fonctionnement<br>rculateur. | Param. service 10:34am,Lun<br>Débit Fct. Max Opération                                                                                                    |
|                                                    | Débit :<br>Fct. Max :<br>Circulateur : C                 | XX:X I/min<br>0x40 ~ 0xFE,<br>DN/OFF/Purge air                      | 0.0 l/min 0xCE 	Purge air                                                                                                    |

| 2 | > Pump down                                                          |                        |                                                             |
|---|----------------------------------------------------------------------|------------------------|-------------------------------------------------------------|
|   | Pour régler le fonctionnement de<br>dépressurisation du circulateur. | Opération de pump down | Provention Pump Down Pr Opération Pump Down En cours [①]OFF |

| Menu |
|------|
|------|

### Réglage par défaut Options de réglage / Affichage

|   | Param. installateur > Param. s                                  | ervice                                                               |                                                                                                    |                                                                                                    |                                                                |
|---|-----------------------------------------------------------------|----------------------------------------------------------------------|----------------------------------------------------------------------------------------------------|----------------------------------------------------------------------------------------------------|----------------------------------------------------------------|
| 3 | > Séch. dalle                                                   |                                                                      |                                                                                                    |                                                                                                    |                                                                |
| • | Pour sécher la dalle (sol, murs, etc.) pendant la construction. | Modifier pour régler la température de la dalle.                     |                                                                                                    | Param. service<br>Séch. dalle                                                                                                    | 10:34am,Lun                                                    |
|   | N'utilisez pas ce menu à d'autres                               | ON / Modif.                                                          |                                                                                                    | Modif.                                                                                                    |                                                                |
|   | tins et a une periode autre que                                 |                                                                      |                                                                                                    | "Sélect. [₊-]                                                                                                    | Conf.                                                          |
|   |                                                                 | > Modif.                                                             |                                                                                                    |                                                                                                    |                                                                |
|   |                                                                 | Étapes : 1<br>Température : 25 °C                                    | Température de<br>chauffage permettant<br>de sécher la dalle.<br>Sélectionner les étapes<br>souhaitées : 1 ~ 10, | Param. service<br>Séch. dalle : 1/10<br>Plage: (25°C~55°C)<br>Etapes: ±1°C                                                                                      | 10:34am,Lun<br>25°C                                            |
|   |                                                                 |                                                                      | plage : 1 ~ 99                                                                                                   | Jelect. [+]                                                                                                    |                                                                |
|   |                                                                 | ON<br>Confirmer les températures réglées la dalle à<br>chaque étape. |                                                                                                    | Param. service<br>Séch. dalle : Etat                                                                                                    | 10:34am,Lun                                                    |
|   |                                                                 |                                                                      |                                                                                                    | Etape<br>Consigne temp. eau<br>Temp. eau réelle<br>[()] OFF                                                                                                    | : 1/10<br>: 25°C<br>:25°C/25°C                                 |
| 4 | > Contact maintenance                                           | 1                                                                    |                                                                                                    |                                                                                                    |                                                                |
| • | Pour paramétrer jusqu'à 2 noms                                  | Nom et numéro de contact de l'ingénieur<br>d'entretien.              |                                                                                                    | Param. service                                                                                                    | 10:34am,Lun                                                    |
|   | et numéros de contact pour<br>l'utilisateur.                    |                                                                      |                                                                                                    | Contact maintenance                                                                                                    | e:                                                             |
|   |                                                                 |                                                                      |                                                                                                    | Contac                                                                                                    | t 1<br>t 2                                                     |
|   | (                                                               |                                                                      | Contact 1 / Contact 2                                                                                            |                                                                                                    |                                                                |
|   |                                                                 |                                                                      |                                                                                                    | ✓Sélect. [+-]                                                                                                    | Conf.                                                          |
|   |                                                                 | > Contact 1 / Contac                                                 | t 2                                                                                                    |                                                                                                    |                                                                |
|   |                                                                 | Nom ou nun                                                           | néro du contact.                                                                                                 | Contact maintenance                                                                                                    | e 10:34am,Lun                                                  |
|   |                                                                 | Nom / icôn                                                           | e de téléphone                                                                                                   | Contact 1<br>Nom : Bryan Ad<br>23 : 0881234<br>\$\$ \$ \$ \$ \$ \$ \$ \$ \$ \$ \$ \$ \$ \$ \$ \$ \$ \$ \$                                                       | dams<br>5678<br>Modif.                                         |
|   |                                                                 | Entrer le nom et le numéro                                           |                                                                                                    | Contact-1<br>ABC/abc<br>ABCDEFGHIJKLN<br>STUVWXYZ ab co<br>jkImnopqrstuv<br>∢→Sélect. [+-]                                                                      | D-9/Autre<br>INOPQR Esp.<br>Iefghi RA<br>/wxyz Confj<br>Entrer |
|   |                                                                 | Nom de contact : alphabet a~ z.<br>Numéro de contact : 1 ~ 9         |                                                                                                    | Nombre:         2         3           4         5         6           7         8         5           ★         0         #           4_+> Sélect.         [+-] | (<br>) - <u>RA</u><br>- <u>Conf</u><br>Entrer                  |

Menus

## Instructions De Nettoyage

Pour garantir une performance optimale du système, un nettoyage doit être effectué à intervalles réguliers. Consultez un revendeur agréé.

#### Débranchez l'alimentation avant le nettoyage.

- N'utilisez pas de benzène, de solvant ou de poudre à récurer.
- N'utilisez pas de l'eau dont la température est supérieure à 40 °C.

#### Unité Intérieure

N'éclaboussez pas l'eau directement.

Frottez délicatement l'appareil avec un chiffon doux et sec.

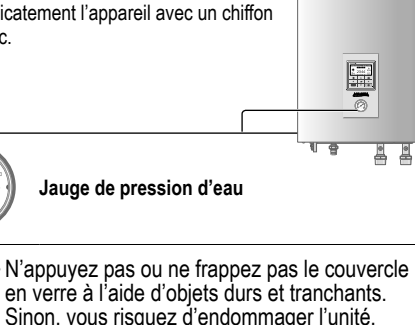

- Assurez-vous que la pression d'eau est comprise entre 0.05 et 0.3 MPa (0.1 MPa = 1 bar).
- Si la pression d'eau se situe hors de la plage ci-dessus, consultez un revendeur agréé.

### Inspection

- Afin de garantir une performance optimale des unités, des inspections saisonnières sur les appareils, le filtre à eau et le câblage sur site doivent être effectuées à intervalles réguliers. Consultez un revendeur agréé au sujet de la maintenance.
- Dégagez toute obstruction des évents d'admission et de sortie d'air de l'unité extérieure.

### Préparation En Cas D'Inutilisation Prolongée

Débranchez l'alimentation.

#### Filtre à eau

 Nettoyez le filtre à eau au moins une fois par an. Ne pas le faire peut provoquer le colmatage du filtre, ce qui peut entraîner la panne du système. Consultez un revendeur agréé.

#### Unité extérieure

- N'obstruez pas les évents d'admission et de sortie d'air. Le non-respect de cette consigne peut entraîner une réduction de performance ou une panne du système. Retirez toute obstruction pour assurer la ventilation.
- Lorsqu'il neige, nettoyez et retirez la neige autour de l'unité extérieure pour éviter que les évents d'admission et de sortie d'air ne soient recouverts de neige.

### Pièces non susceptibles d'être réparées par vos soins

#### Débranchez l'alimentation

puis veuillez consulter un revendeur agréé dans les conditions suivantes :

- · Bruits anormaux pendant la mise en service.
- Pénétration d'eau ou de corps étrangers à l'intérieur de la télécommande.
- Fuite d'eau de l'unité intérieure.
- Désactivation fréquente du disjoncteur.
- Le cordon d'alimentation est excessivement chaud

## Dépannage

Les phénomènes suivants ne correspondent pas à un dysfonctionnement.

|                                                                                                  | -                                                                                                    |
|--------------------------------------------------------------------------------------------------|----------------------------------------------------------------------------------------------------|
| Symptôme                                                                                         | Cause                                                                                                    |
| Lors du fonctionnement, vous entendez un bruit d'eau qui coule.                                  | Fluide frigorigène à l'intérieur de l'appareil.                                                                                                    |
| Le fonctionnement ralentit quelques<br>minutes après avoir remis en marche<br>l'appareil.        | Le ralentissement est une protection du compresseur.                                                                                                    |
| L'unité extérieure dégage de la vapeur<br>ou de l'eau.                                           | Condensation ou évaporation survenue dans les tuyaux.                                                                                                    |
| La vapeur ressort de l'unité extérieure en mode de chauffage.                                    | Cela est causé par l'opération de dégivrage de l'échangeur thermique.                                                                                                    |
| L'unité extérieure ne fonctionne pas.                                                            | <ul> <li>Cela est causé par le contrôle de protection du système lorsque la température<br/>extérieure est hors de la plage de fonctionnement.</li> </ul>                                                                    |
| Le système s'arrête de fonctionner.                                                              | <ul> <li>Cela est causé par le contrôle de protection du système. Lorsque la température<br/>d'entrée d'eau est inférieure à 10 °C, le compresseur s'arrête et le réchauffeur de<br/>réserve se met sous tension.</li> </ul> |
| Le système est difficile à réchauffer.                                                           | <ul> <li>Lorsque le panneau et le sol sont réchauffés en même temps, la température<br/>d'eau chaude peut diminuer, ce qui peut réduire la capacité de chauffage du<br/>système.</li> </ul>                                  |
|                                                                                                  | Lorsque la température de l'air extérieur est faible, le système peut avoir besoin<br>d'un temps de chauffage plus long.                                                                                                    |
|                                                                                                  | <ul> <li>L'évacuation ou l'admission de l'unité extérieure est bloquée par certains<br/>obstacles, comme un bloc de neige.</li> </ul>                                                                                        |
|                                                                                                  | <ul> <li>Lorsque la température prédéfinie de la sortie d'eau est faible, le système peut<br/>avoir besoin d'un temps de chauffage plus long.</li> </ul>                                                                     |
| Le système ne se réchauffe pas de façon instantanée.                                             | <ul> <li>Le système prendra un certain temps pour réchauffer l'eau s'il commence à<br/>fonctionner avec une température d'eau froide.</li> </ul>                                                                             |
| L'appoint électrique s'éteint<br>automatiquement lorsqu'il est<br>désactivé.                     | <ul> <li>Cela est causé par le contrôle de protection de l'échangeur thermique de l'unité<br/>intérieure.</li> </ul>                                                                                                    |
| Le système se met automatiquement<br>à fonctionner lorsque l'Horloge n'est<br>pas réglé.         | Le programme de stérilisation a été réglé.                                                                                                    |
| De grands bruits de réfrigérant<br>continuent de se faire entendre<br>pendant plusieurs minutes. | <ul> <li>Ceux-ci sont causés par le contrôle de protection pendant l'opération de dégivrage<br/>à une température ambiante extérieure inférieure à -10 °C.</li> </ul>                                                        |
| Le mode *1 FROID est indisponible                                                                | Le système est verrouillé pour fonctionner en mode CHAUD uniquement.                                                                                                    |

Vérififiez les éléments suivants avant de faire appel au service de maintenance.

| Symptôme                                                                                     | Vérification                                                                                                    |
|----------------------------------------------------------------------------------------------|----------------------------------------------------------------------------------------------------|
| Le mode CHAUD/*1 FROID ne                                                                    | Réglez la température correctement.                                                                                |
| fonctionne pas efficacement.                                                                 | <ul> <li>Fermez la vanne du panneau chauffant/refroidissant.</li> </ul>                                            |
|                                                                                              | <ul> <li>Dégagez toute obstruction des évents d'admission et de sortie d'air de l'unité<br/>extérieure.</li> </ul> |
| L'appareil fait du bruit lorsqu'il                                                           | <ul> <li>L'unité extérieure ou intérieure a été installée en pente.</li> </ul>                                     |
| fonctionne.                                                                                  | Fermez bien le couvercle.                                                                                          |
| Le système ne fonctionne pas.                                                                | Le coupe-circuit est déclenché/activé.                                                                             |
| Le voyant de fonctionnement n'est<br>pas allumé ou rien ne s'affiche sur la<br>télécommande. | L'alimentation fonctionne correctement ou il s'est produit une panne électrique.                                   |

\*1 Le système est verrouillé pour fonctionner sans mode FROID. Il ne peut être déverrouillé que par nos installateurs agréés ou nos stations

techniques agréées.

\*2 Ne s'affiche que lorsque le mode FROID est déverrouillé (C'est-à-dire lorsque le mode FROID est disponible).

## Dépannage

|                                                                                                    | Ci               |
|----------------------------------------------------------------------------------------------------|------------------|
|                                                                                                    | ap<br>le         |
| H76     Image: Comparison of the second second | Lo<br>ci-<br>tél |
| Fermer  Reset                                                                                                    | To               |
|                                                                                                    | Numér            |
|                                                                                                    | Clignot          |

| N° d'erreur | Description des erreurs                     |
|-------------|---------------------------------------------|
| H12         | Capacité incompatible                       |
| H15         | Défaut sonde compresseur                    |
| H20         | Défaut circulateur                          |
| H23         | Défaut sonde réfrigérant                    |
| H27         | Défaut vanne de service                     |
| H28         | Défaut sonde solaire                        |
| H31         | Défaut sonde piscine                        |
| H36         | Défaut sonde ballon tampon                  |
| H38         | Défaut compatibilité marque                 |
| H42         | Protection basse pression                   |
| H43         | Défaut sonde zone 1                         |
| H44         | Défaut sonde zone 2                         |
| H62         | Défaut débit eau                            |
| H63         | Défaut sonde basse pression                 |
| H64         | Défaut sonde haute pression                 |
| H65         | Erreur circul. eau dégivrage                |
| H67         | Défaut thermistance ext. 1                  |
| H68         | Défaut thermistance ext. 2                  |
| H70         | Défaut OLP résistance chauffage             |
| H72         | Défaut sonde ballon ECS                     |
| H74         | Défaut de communication carte               |
| H75         | Protection temp. eau basse                  |
| H76         | Défaut de communication RC-Unité intérieure |
| H90         | Défaut communication intérieur/extérieur    |
| H91         | Défaut OLP résistance ballon ECS            |
| H95         | Défaut de câblage alimentation              |
| H98         | Protection haute pression                   |
| H99         | Prévention gel intérieur                    |

dessous une liste de codes d'erreurs qui peuvent paraître à l'écran en cas de trouble avec le réglage ou fonctionnement du système.

rsque l'écran affiche un code d'erreur tel qu'indiqué dessous, contactez le numéro enregistré sur la écommande ou l'installateur agréé le plus proche.

us les boutons sont désactivés, excepté ◀ ▶ et ⊃.

o d'erreur

ement

| N° d'erreur | Description des erreurs                          |
|-------------|--------------------------------------------------|
| F12         | Pressostat activé                                |
| F14         | Défaut rotation compresseur                      |
| F15         | Défaut moteur ventilateur bloqué                 |
| F16         | Protection courant                               |
| F20         | Protection surcharge compresseur                 |
| F22         | Protection surcharge transistor module           |
| F23         | PIC DC                                           |
| F24         | Défaut cycle réfrigérent                         |
| F25         | *1 Défaut cycle chauffage/<br>refroidissement    |
| F27         | Défaut pressostat                                |
| F29         | Surchauffe faible débit                          |
| F30         | Défaut sonde de départ d'eau :2                  |
| F32         | Défaut thermostat interne                        |
| F36         | Défaut sonde extérieure                          |
| F37         | Défaut sonde de retour d'eau                     |
| F40         | Défaut sonde décharge ext.                       |
| F41         | Défaut de correction du facteur de<br>puissance  |
| F42         | Défaut sonde extérieure de l'échangeur thermique |
| F43         | Défaut sonde dégivr. ext.                        |
| F45         | Défaut sonde de départ d'eau                     |
| F46         | Déconnexion du transformateur de<br>courant      |
| F48         | Défaut sonde de sortie de l'évaporateur          |
| F49         | Défaut sonde sortie bypass                       |
| F95         | *1 Défaut haute pression en cooling              |

1\*1 Le système est verrouillé pour fonctionner sans mode FROID. Il ne peut être déverrouillé que par nos installateurs agréés ou nos stations techniques agréées.

\*2 Ne s'affiche que lorsque le mode FROID est déverrouillé (C'est-à-dire lorsque le mode FROID est disponible).

#### Avis aux utilisateurs concernant la collecte et l'élimination des appareils électriques et électroniques usagés

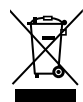

Apposés sur les produits proprement dits ou leur emballage et/ou figurant dans la documentation qui les accompagne, ces pictogrammes indiquent que les appareils électriques et électroniques usagés doivent être séparés des ordures ménagères.

Afin de permettre le traitement, la valorisation et le recyclage adéquats des appareils usagés, veuillez les porter à l'un des points de collecte prévus, conformément à la législation nationale en vigueur ainsi qu'aux directives 2002/96/CE et 2006/66/CE.

En éliminant ces produits usagés conformément à la réglementation en vigueur, vous contribuerez à prévenir le gaspillage de ressources précieuses ainsi qu'à protéger la santé humaine et l'environnement contre les effets potentiellement nocifs de la manipulation inappropriée des déchets.

Pour de plus amples renseignements sur la collecte et le recyclage des appareils usagés, veuillez vous renseigner auprès de votre mairie, du service municipal d'enlèvement des déchets ou du point de vente où vous avez acheté les articles concernés.

Le non-respect de la réglementation relative à l'élimination des déchets est passible d'une peine d'amende. Pour les utilisateurs professionnels au sein de l'Union européenne

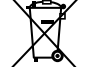

Si vous souhaitez vous défaire de pieces d'équipement électrique ou électronique, veuillez vous renseigner directement auprès de votre détaillant ou de votre fournisseur.

[Information relative à l'élimination des déchets dans les pays extérieurs à l'Union européenne] Ce pictogramme n'est valide qu'à l'intérieur de l'Union européenne. Pour connaître la procédure applicable dans les pays hors Union Européenne, veuillez vous renseigner auprès des autorités locales compétentes ou de votre distributeur.

### Inhalt

| Sicherheitshinweise                                                                                                    | 30-32 | Für Installateur                                                                                                    |
|----------------------------------------------------------------------------------------------------|-------|----------------------------------------------------------------------------------------------------|
| Tasten und Display der Bedieneinheit                                                                                                    | 33-35 | Installateur-Setup                                                                                                    |
| Erste Einstellungen<br>Schnellmenü<br>Menüs<br>Für Benutzer<br>Funktionseinstellung<br>Wochentimer<br>Urlaubstimer<br>Flüstertimer<br>E-Heizstab Heizung<br>E-Heizstab Heizung<br>E-Heizstab Warmw.<br>Entkeimung<br>Systemüberprüfung<br>Energiemonitor<br>Wassertemp.<br>Störungsspeicher<br>Verdichter<br>E-Heizstab |       | Systemeinstellun<br>Anschluss opt<br>Heizkreise u. f<br>Leistung E-He<br>Frostschutz<br>Warmwassers<br>Anschluss Wa<br>E-Heizstab Wa<br>Gehäuseheizu<br>Altern. Außenf<br>Bivalente Heiz<br>Ext. Schalter<br>Solaranbindun<br>Externe Störm<br>Leistungssteu<br>SG ready<br>Ext. Kompress<br>Flüssigkeit<br>Heizen/Kühler |
| Persönl. Einstellung<br>Tastenton<br>LCD-Kontrast<br>Beleuchtung<br>Beleuchtungsstärke<br>Zeitformat<br>Datum und Uhrzeit<br>Sprache<br>Entsperr-Kennwort<br>Service-Kontakt<br>Kontakt 1 / Kontakt 2                                                                                                    | 38-39 | Betriebseinstell.<br>Heizen<br>Kühlen<br>Auto<br>WW-Speicher<br>Service-Einstellun<br>Max. Pumpen<br>Abpumpen<br>Estrichtr.<br>Service-Konta<br>Reinigungsanweisu                                                                                                    |
|                                                                                                    |       | Störungssuche                                                                                                    |

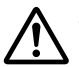

Stellen Sie vor der Verwendung sicher, dass das System von einem Fachinstallateur ordnungsgemäß nach den Anleitungen installiert wurde.

- Bei der Panasonic Luft-Wasser-Wärmepumpe handelt es sich um ein Split-System, das aus zwei Geräten besteht: einem Innen- und einem Außengerät. Dieses System wurde für den Betrieb mit dem Warmwasserspeicher von Panasonic konzipiert. Nur wenn das System zusammen mit dem Warmwasserspeicher von Panasonic verwendet wird, garantiert Panasonic einen normalen Betrieb sowie die Zuverlässigkeit des Systems.
- Diese Betriebsanleitung beschreibt, wie das System mit der Innen- und Außeneinheit bedient wird.
- Für die Bedienung anderer Produkte, wie z. B. Warmwasserspeicher, Heizkörper, externe Temperaturregler und Fußbodenheizung, lesen Sie bitte die Bedienungsanleitungen der betreffenden Produkte.
- Einige der in diesem Handbuch beschriebenen Funktionen gelten möglicherweise nicht für Ihr System.
- Wenden Sie sich für weitere Informationen an Ihren Fachinstallateur.
- \*1 Das System ist auf einen Betrieb ohne Kühlfunktion voreingestellt. Die Kühlfunktion kann durch einen autorisierten Installateur oder Service-Partner freigeschaltet werden.
- \*2 Diese Anzeige erscheint nur, wenn die Kühlfunktion freigeschaltet ist, d. h. wenn der Kühlbetrieb verfügbar ist.

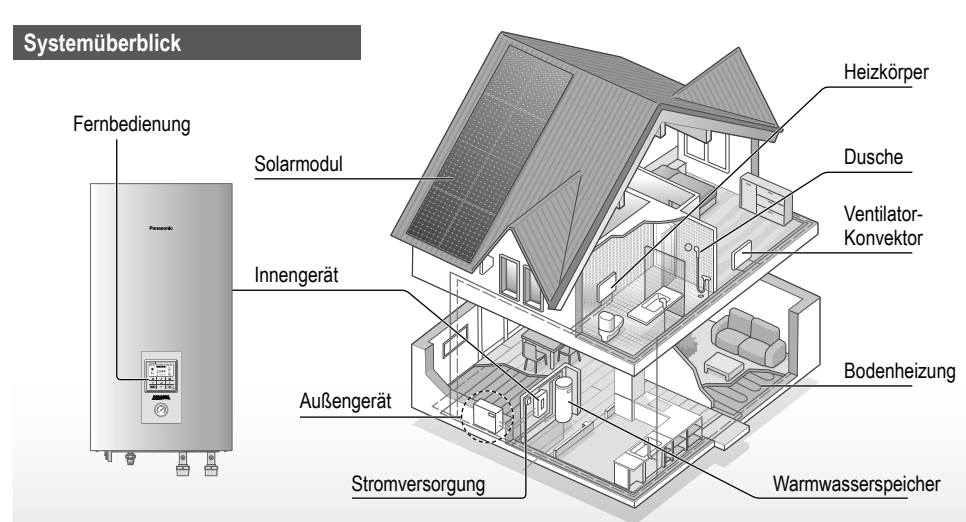

Die Abbildungen in diesem Handbuch dienen nur Erläuterungszwecken und können sich von dem tatsächlichen Gerät unterscheiden.

Sie können durch künftige Verbesserungen am Gerät ohne vorherige Ankündigung geändert werden.

#### Betriebsbereiche

|                                                 | HEIZEN   | KÜHLEN *1 |
|-------------------------------------------------|----------|-----------|
| Wasseraustrittstemperatur (°C)<br>(min. / max.) | 20 / 55  | 5 / 20    |
| Außentemperatur (°C)<br>(min. / max.)           | -20 / 35 | 16 / 43   |

Wenn die Außentemperatur außerhalb des in der Tabelle angegebenen Bereichs liegt, fällt die Heizleistung erheblich ab, und es ist möglich, dass das Außengerät durch einen Schutzmechanismus abgeschaltet wird. Das Gerät läuft automatisch wieder an, sobald die Außentemperatur wieder im angegebenen Bereich liegt.

## Sicherheitshinweise

Um Personen- oder Geräteschäden zu vermeiden, sind die nachfolgend aufgeführten Sicherheitshinweise zu beachten:

Die verwendeten Warnhinweise untergliedern sich entsprechend ihrer Wichtigkeit wie folgt:

| Die<br>Nichtbeachtung<br>dieses Hinweises<br>kann zu schweren<br>Verletzungen<br>oder gar zum Tod<br>führen. |
|----------------------------------------------------------------------------------------------------|
| Die<br>Nichtbeachtung<br>dieses Hinweises<br>kann zu<br>Verletzungen<br>oder zu<br>Beschädigungen<br>führen. |

Bei den folgenden Symbolen handelt es sich um Verbote bzw. Gebote:

 $\oslash$ 

Dieses Symbol weist darauf hin, dass eine bestimmte Tätigkeit NICHT durchgeführt werden darf.

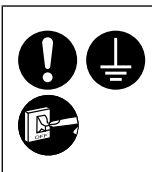

Diese Symbole weisen darauf hin, dass bestimmte Tätigkeiten durchgeführt werden MÜSSEN.

## 

### Innen- und Außengerät

Dieses Gerät kann von Kindern ab 8 Jahren sowie Personen verwendet werden, welche eingeschränkte körperliche, sensorische oder geistige Fähigkeiten aufweisen bzw. fehlende Erfahrung und Kenntnis im Umgang mit diesem Gerät haben, wenn sie zuerst auf sichere Weise instruiert wurden oder während der Gerätebedienung beaufsichtigt werden und die damit verbundenen Gefahren verstanden haben. Kinder sollten nicht mit dem Gerät spielen. Reinigung und Benutzerwartung sollten nur von Kindern durchgeführt werden, wenn diese dabei beaufsichtigt werden.

Bitten wenden Sie sich an einen Fachhändler oder Kundendienst, um die Einbauteile reinigen zu lassen, und wenn das Gerät repariert, montiert, ausgebaut oder neu installiert werden soll. Eine unsachgemäße Installation und Handhabung kann elektrische Schläge oder Brände verursachen oder dazu führen, dass Wasser aus dem Gerät tropft.

Zur Verwendung des korrekten Kältemittels wenden Sie sich an Ihren Fachhändler bzw. Kundendienst. Durch den Einsatz eines anderen als des angegebenen Kältemittels kann das Produkt beschädigt werden oder gar Verletzungen hervorrufen.

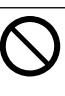

Stellen Sie das Gerät nicht in einer potenziell explosiven oder entflammbaren Atmosphäre auf. Bei Nichtbeachtung kann es zu Bränden kommen.

Fassen Sie nicht in das Innenoder Außengerät und stecken Sie auch keine Gegenstände hinein, da drehende Teile sonst zu Verletzungen führen könnten.

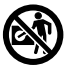

### Fassen Sie bei Gewittern nicht das Außengerät an, da die Gefahr von Stromschlägen besteht.

Stellen oder setzen Sie sich nicht auf das Außengerät, Sie könnten herunterfallen und sich verletzen.

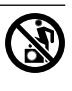

Montieren Sie das Innengerät nicht draußen. Dies ist nur für die Inneninstallation entwickelt.

### Stromversorgung

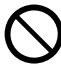

Verwenden Sie keine modifizierten oder miteinander verbundenen oder nicht spezifizierten Netzkabel und auch keine Verlängerungskabel, um Überhitzung und Brandgefahr zu vermeiden.

Beachten Sie Folgendes, um eine Überhitzung, Feuer oder Stromschläge zu vermeiden:

- Schließen Sie keine anderen elektrischen Geräte zusammen mit dem Klimagerät an.
- Das Klimagerät darf nicht mit nassen oder feuchten Händen bedient werden.
- Das Netzkabel darf nicht gebogen oder geknickt werden.

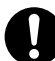

Bei Beschädigung des Netzkabels muss das Kabel durch den Hersteller, seinen Kundendienst oder eine entsprechend autorisierte Person ausgewechselt werden, um eine Gefährdung für Personen zu vermeiden.

Dieses Gerät ist mit einem Fehlerstrom-Schutzschalter (RCCB) ausgestattet. Bitten Sie regelmäßig und insbesondere nach Installations-, Inspektions- und Wartungsarbeiten einen Fachhändler um die Prüfung des Fehlerstrom-Schutzschalters. Fehlfunktionen des Fehlerstrom-Schutzschalters können zu Stromschlägen und/oder Bränden führen.

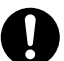

Es wird dringend empfohlen, einen FI-Schutzschalter (RCD) vor Ort zu installieren, um Stromschläge und/oder Brände zu vermeiden.

Bevor Sie sich Zugang zu den Anschlüssen verschaffen, müssen zuerst alle Stromkreise getrennt werden.

Im Fall einer Funktionsstörung oder Fehlfunktion darf das Produkt nicht mehr verwendet werden. Außerdem ist der Netzstecker zu ziehen. (Gefahr von Rauchbildung, Feuer oder elektrischen Schlägen) Beispiele für Funktionsstörungen bzw. Fehlfunktionen

- Der Fehlerstrom-Schutzschalter wird häufig ausgelöst.
- · Es riecht verbrannt.
- Ungewöhnliche Geräusche oder Vibrationen.
- Heißes Wasser tropft aus dem Innengerät.

Wenden Sie sich für Wartungsund Reparaturarbeiten umgehend an Ihren Fachhändler.

Tragen Sie während der Inspektion und Wartung Handschuhe.

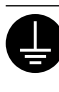

Dieses Gerät muss geerdet sein, um Stromschläge oder Brände zu vermeiden.

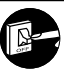

Um Stromschläge zu vermeiden, schalten Sie die Stromzufuhr des Klimageräts aus:

- bevor das Gerät gereinigt oder gewartet wird.
- wenn das Gerät längere Zeit außer Betrieb genommen werden soll.

Dieses Gerät ist für mehrere Zwecke bestimmt. Um Stromschläge, Verbrennungen und/oder tödliche Verletzungen zu vermeiden, müssen Sie zuerst alle Netzteile trennen, bevor Sie auf Anschlüsse im Innengerät zugreifen. Deutsch

## Sicherheitshinweise

# ACHTUNG

### Innen- und Außengerät

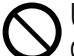

Um Beschädigungen oder eine Korrosion des Geräts zu vermeiden, reinigen Sie das Innengerät nicht mit Wasser, Benzin, Verdünner oder Scheuerpulver.

Stellen Sie das Gerät nicht in der Nähe von Brennstoffen oder im Badezimmer auf. Andernfalls können Stromschläge und/oder Feuer resultieren.

Berühren Sie nicht die Wasserabflussleitung des Innengeräts während des Betriebs.

Legen Sie keine Materialien auf das Gerät oder darunter.

Fassen Sie nicht die scharfkantigen Aluminiumlamellen an, Sie könnten sich sonst verletzen.

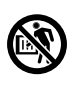

Verwenden Sie das System nicht während der Entkeimung, um Verbrühungen durch heißes Wasser oder eine Überhitzung der Dusche zu vermeiden.

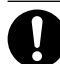

Um ein Austreten von Wasser zu verhindern, ist darauf zu achten, dass die Kondensatleitung ordnungsgemäß angeschlossen ist.

Nach einer langen Nutzungsdauer ist zu kontrollieren, ob die Montagehalterung noch einwandfrei ist. Anderenfalls kann es passieren, dass das Gerät herunterfällt.

Um die Entkeimungsfunktion in Übereinstimmung mit den örtlich geltenden Gesetzen und Vorschriften einzustellen, wenden Sie sich bitte an Ihren autorisierten Installateur oder Service-Partner.

### Fernbedienung

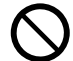

Achten Sie darauf, dass die Fernbedienung nicht feucht wird. Andernfalls kann es zu Stromschlägen und/oder Bränden kommen.

Drücken Sie die Tasten auf der Fernbedienung nicht mit harten und scharfen Gegenständen. Bei Nichtbeachtung kann das Gerät beschädigt werden.

Die Fernbedienung darf nicht mit Wasser, Benzin, Verdünner oder Scheuerpulver gereinigt werden.

Sie dürfen die Fernbedienung nicht selbst prüfen oder warten. Wenden Sie sich an einen autorisierten Fachhändler, um Verletzungen durch eine falsche Bedienung zu vermeiden.

## Tasten und Display der Bedieneinheit

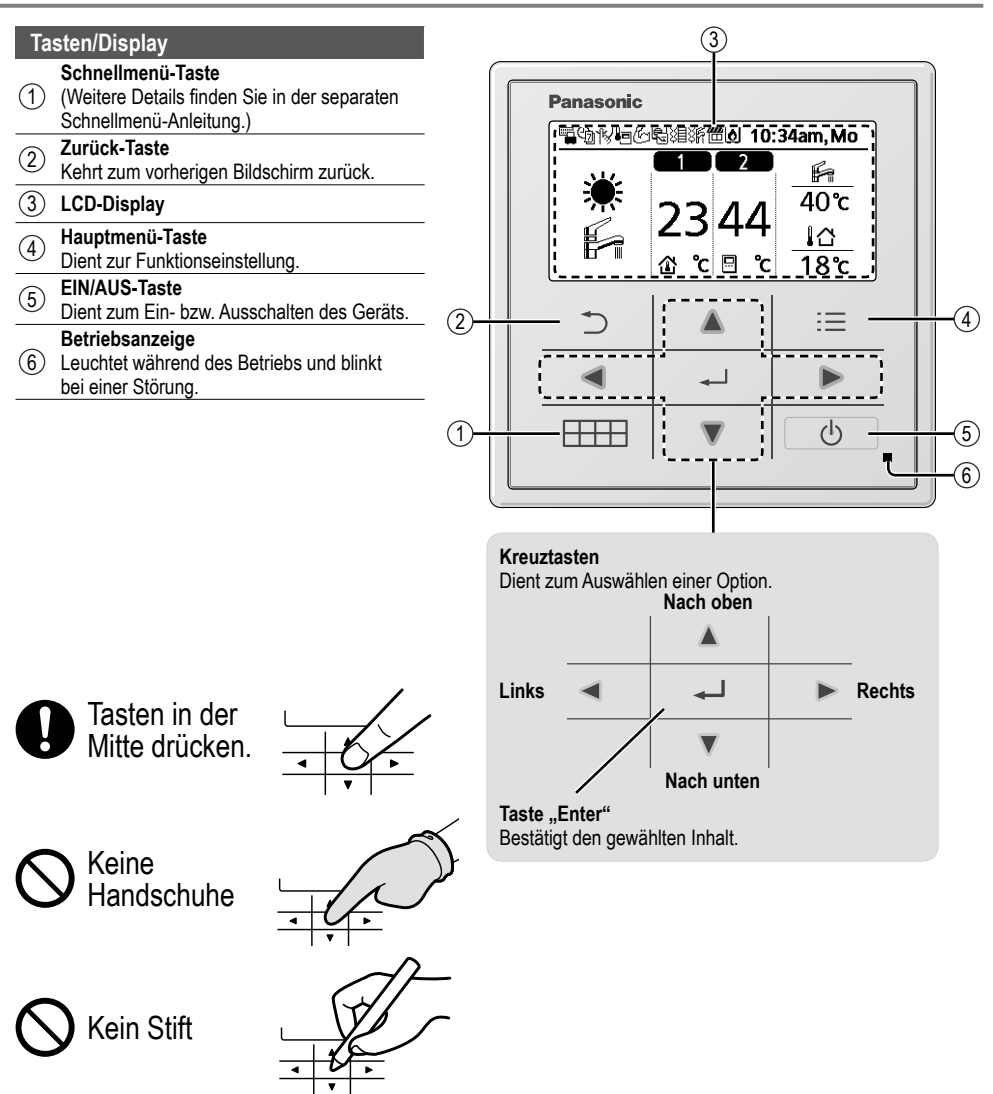

Deutsch

## Tasten und Display der Bedieneinheit

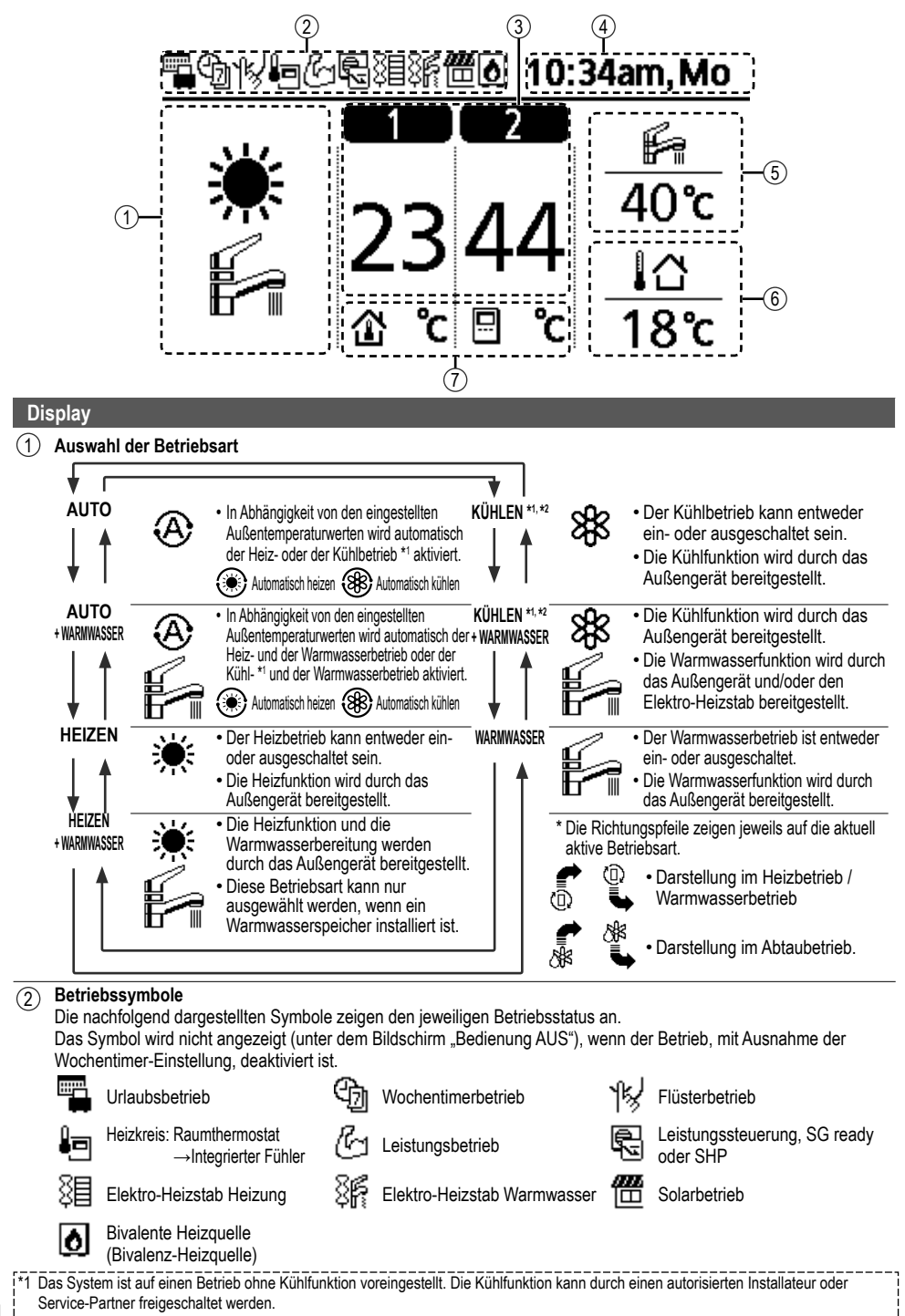

34 <u>1\*2 Diese Anzeige erscheint nur, wenn die Kühlfunktion freigeschaltet ist, d. h. wenn der Kühlbetrieb verfügbar ist.</u>

(3) Temperatur des jeweiligen Heizkreises (4)Wochentag und Uhrzeit (5) Temperatur des Warmwasserspeichers (6) Außentemperatur (7)Symbole für Temperaturfühler und Temperaturen Vorlauftemperatur Vorlauftemperatur Nur Schwimmbadheizung →Heizkennlinie →Direkt Raumthermostat Raumthermostat →Fxtern →Intern

## Erste Einstellungen

Bevor Systemeinstellungen vorgenommen werden können, muss zunächst die Anzeigesprache festgelegt sowie Datum und Uhrzeit eingegeben werden.

Hierzu sind an der Bedieneinheit die folgenden Einstellungen vorzunehmen.

#### Auswählen der Sprache

Drücken Sie \_\_\_\_\_, und warten Sie, bis das Display initialisiert ist.

- Blättern Sie mithilfe von ▼ und ▲, um die Sprache auszuwählen.
- 2 Drücken Sie , um die Auswahl zu bestätigen.

### Einstellen der Uhr

- Wählen Sie mithilfe von ▼ oder ▲, wie die Uhrzeit angezeigt werden soll, entweder im 24-Stunden- oder im 12-Stunden-Format (AM / PM).
- 2 Drücken Sie , um die Auswahl zu bestätigen.
- ③ Stellen Sie mit Hilfe von ▼ und ▲ Jahr, Monat, Tag, Stunden und Minuten ein und drücken Sie zum Bestätigen jeweils ↓ .
- Wenn die Uhrzeit eingestellt ist, werden Wochentag und Uhrzeit auf dem Display angezeigt, auch wenn die Fernbedienung ausgeschaltet ist.

| Initialisierung |       | 12:00     | am,Mo | L CD blinkt |
|-----------------|-------|-----------|-------|-------------|
| Initialisie     | erung | läuft     |       |             |
| Sprache         |       | 12:00     | am,Mo |             |
| ENGLISH         |       |           |       |             |
| FRANÇAIS        |       |           |       |             |
| DEUTSCH         |       |           |       |             |
| ITALIANO        |       |           |       |             |
| ‡Wählen         | [₊-]B | Bestät.   |       |             |
|                 |       |           |       |             |
| Zeitformat      |       | 12:00     | am,Mo |             |
|                 | 24 h  |           |       |             |
| A               | M 7 P | м         |       |             |
| ⁺Wählen         | [₊-]B | Bestät.   |       |             |
| Datum und Uhr   | zeit  | 12:00     | am,Mo | 1           |
| Jahr/Monat/     | Tag   | Std.:N    | lin.  |             |
| 2015/01/        | 07    | 10 : 00   | am    |             |
| Wählen          | [     | [₊-]Bestä | t.    |             |
|                 |       | 10:00     | am,Mi |             |
| [/h]Start       |       |           |       |             |

## Schnellmenü

Im Anschluss an die Grundeinstellungen können über das Schnellmenü weitere Einstellungen vorgenommen werden.

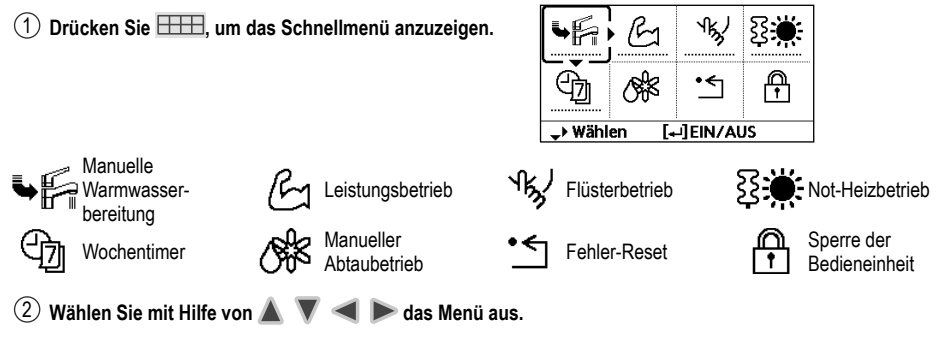

③ Drücken Sie , um die ausgewählte Funktion ein- oder auszuschalten bzw. einzustellen.

## Menüs Für Benutzer

Die zu verwendenden Menüpunkte und vorzunehmenden Einstellungen richten sich nach dem zu jeweils vorhandenen Heizungssystem. Sämtliche Grundeinstellungen sind von einem autorisierten Installateur oder Service-Partner vorzunehmen und sollten auch nur durch diesen abgeändert werden.

- Nachdem die Grundeinstellungen vorgenommen worden sind, können die Einstellungen manuell angepasst werden.
- Die Grundeinstellungen bleiben solange aktiv, bis sie geändert werden.
- Die Bedieneinheit kann für unterschiedliche Systeme verwendet werden.
- Um Einstellungen vornehmen zu können, darf die Betriebs-LED nicht leuchten.
- Mit falschen Einstellungen besteht die Möglichkeit, dass das Heizungssystem nicht richtig funktioniert. Wenden Sie sich in diesem Fall an Ihren autorisierten Installateur oder Service-Partner.

#### Anzeigen des "Hauptmenüs": :=

| Auswählen | eines | Menüpunkts: |  |
|-----------|-------|-------------|--|
|-----------|-------|-------------|--|

Bestätigen des ausgewählten Menüpunkts: 👞

Menü

Standardeinstellung

Einstelloptionen / Display

#### Funktionseinstellung

| 1 | > Wochentimer                                                                                                    |                                                                                                    |                                                |
|---|----------------------------------------------------------------------------------------------------|----------------------------------------------------------------------------------------------------|------------------------------------------------|
|   | Sobald der Wochentimer eingestellt<br>ist, kann der Benutzer ihn über das<br>Schnellmenü bearbeiten.<br>Es können pro Tag bis zu 6<br>Schaltprogramme eingerichtet werden.<br>• Der Wochentimer ist deaktiviert,<br>wenn der Kühlen/Heizen-Schalter<br>aktiviert ist oder der Not-Heizbetrieb<br>eingeschaltet ist. | Einrichten des Timers<br>Wählen Sie den Wochentag, und stellen Sie die<br>gewünschten Programme ein<br>(Schaltzeitpunkt / Ein/Aus / Betriebsart) | Wochentimer 10:34am,Mo<br>So Mo Di Mi Do Fr Sa |
|   |                                                                                                    | Kopieren des Timers                                                                                                    | 40 C<br>2. 12:00pm EIN                         |
|   |                                                                                                    | Wählen Sie den Wochentag.                                                                                                    |                                                |

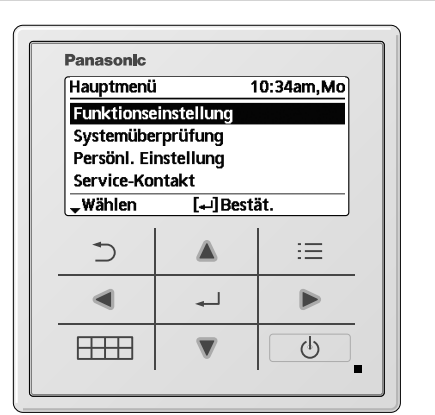
## Menüs Für Benutzer

| I        | <b>l</b> lenü                                                                                                    | Standardeinstellung                                                                                                    | Einstelloptionen / Di                                                                     | splay                                                                                                   |
|----------|----------------------------------------------------------------------------------------------------|----------------------------------------------------------------------------------------------------|-------------------------------------------------------------------------------------------|----------------------------------------------------------------------------------------------------|
| 2        | > Urlaubstimer                                                                                                    |                                                                                                    |                                                                                           |                                                                                                    |
|          | Um Energie zu sparen,<br>kann ein Urlaubszeitraum                                                                                                    | AUS                                                                                                    |                                                                                           | EIN<br>AUS                                                                                              |
|          | eingestellt werden, um in                                                                                                    | > EIN                                                                                                    |                                                                                           |                                                                                                    |
|          | dieser Zeit entweder das                                                                                                    | Urlaubsbeg                                                                                                    | inn und -ende.                                                                            | Urlaub: Ende 10:34am,Mo                                                                                 |
|          | System auszuschalten oder die                                                                                                    | Datum (                                                                                                    | und Uhrzeit                                                                               | Jahr/Monat/Tag Std.:Min.                                                                                |
|          | lemperatur abzusenken.                                                                                                    | AUS oder abge                                                                                                    | senkte Temperatur                                                                         | 2015/01/07 10:00 am                                                                                     |
|          | Die Wochentimer-Einstellung kann wa<br>deaktiviert werden, wird aber wiederh                                                                                                    | ährend der Urlaubstimer-E<br>ergestellt, sobald der Urla                                                                                                    | instellung vorübergehend<br>ubstimer abgelaufen ist.                                      | ↔ Wählen [⊷]Bestät.                                                                                     |
| 3        | > Flüstertimer                                                                                                    |                                                                                                    |                                                                                           |                                                                                                    |
|          | Zum Verringern des Schallpegels<br>während der eingestellten Zeitspanne.<br>Es können 6 Programme                                                                                | Startzeitpunkt d<br>Datum i                                                                                                    | les Flüsterbetriebs:<br>und Uhrzeit                                                       | Flüsterbetrieb 10:34am,Mo<br>Progr. Uhrzeit Stufe<br>1 8:00am 0                                         |
|          | eingestellt werden.<br>Stufe 0 bedeutet, dass der<br>Flüsterbetrieb deaktiviert ist.                                                                                             | Stufe des Flüsterbetriebs:<br>0 bis 3                                                                                                    |                                                                                           | 2 5:00pm 1<br>3 11:00pm 3<br>→Wählen [+-]Bearbeiten                                                     |
| 4        | > E-Heizstab Heizung                                                                                                    |                                                                                                    | 1                                                                                         |                                                                                                    |
|          | Freischalten des Elektro-Heizstabs für den Heizbetrieb.                                                                                                    | AUS                                                                                                    |                                                                                           | EIN<br>AUS                                                                                              |
| 5        | > E-Heizstab Warmw.                                                                                                    | 1                                                                                                    |                                                                                           |                                                                                                    |
|          | Freischalten des Elektro-Heizstabs für den Warmwasserbetrieb.                                                                                                    | AUS                                                                                                    |                                                                                           | EIN<br>AUS                                                                                              |
|          | Nur verfügbar bei Verbindung mit                                                                                                    | dem Warmwasserspeic                                                                                                    | her                                                                                       |                                                                                                    |
| 6        | > Entkeimung                                                                                                    |                                                                                                    |                                                                                           |                                                                                                    |
| U        |                                                                                                    |                                                                                                    |                                                                                           | FIN                                                                                                    |
|          | automatischen Entkeimung.                                                                                                    | AUS                                                                                                    |                                                                                           | AUS                                                                                                    |
|          | <ul> <li>Nur verfügbar bei Verbindung mit</li> <li>Verwenden Sie das System nicht</li> <li>Um die Entkeimungsfunktion in Ü<br/>wenden Sie sich bitte an Ihren au</li> </ul>      | dem Warmwasserspeic<br>während der Entkeimur<br>bereinstimmung mit der<br>torisierten Installateur o                                                                    | cher.<br>ng, um Verbrühungen durcl<br>n örtlich geltenden Gesetze<br>der Service-Partner. | h heißes Wasser zu vermeiden.<br>en und Vorschriften einzustellen,                                      |
| (        | Systemübernrüfung                                                                                                    |                                                                                                    |                                                                                           |                                                                                                    |
| <u>`</u> |                                                                                                    |                                                                                                    |                                                                                           |                                                                                                    |
| 1        |                                                                                                    | Aktuell                                                                                                    |                                                                                           |                                                                                                    |
|          | aufgezeichneten Daten zu                                                                                                    | Auswähler                                                                                                    | n und abrufen                                                                             |                                                                                                    |
|          | Energieverbrauch, -erzeugung                                                                                                    | Aufzeichnung                                                                                                    |                                                                                           | Verbrauch Warmw. (1Jah.)                                                                                |
|          | oder COP.                                                                                                    | Auswähle                                                                                                    | n und abrufen                                                                             | 0.0                                                                                                    |
|          | • COP = Leistungszahl.                                                                                                    |                                                                                                    |                                                                                           | kvyn.                                                                                                   |
|          | <ul> <li>Zeiträume für die Diagramme mit a</li> <li>Abrufbar ist der Energieverbrauch<br/>Warmwasserbetrieb sowie der Ge</li> <li>Beim Gesamtstromverbrauch handelt e</li> </ul> | ufgezeichneten Daten: 1 Tag / 1 Woche / 1 Jahr<br>in kWh für Heizbetrieb, Kühlbetrieb *1 und<br>samtenergieverbrauch.<br>sich um einen Schätzwert auf der Grundlage von |                                                                                           | Unin 11231415161718191101111212000<br>Jan, 2015: 0.0 kwh [Ca.<br>◆Monat \$Betriebsart                   |
|          | 230 V Wechselstrom. Er kann von dem                                                                                                    | mit einem präzisen Gerät g                                                                                                    | emessenen Wert abweichen.                                                                 |                                                                                                    |
| 2        | > Wassertemp.                                                                                                    | • · • • • • • • •                                                                                                    |                                                                                           |                                                                                                    |
|          | Anzeige der verschiedenen<br>Wasser-Isttemperaturen.                                                                                                    | Ist-Werte von 8 Wass<br>Rücklauf / Vorlauf / Zo<br>WW-Speicher / Puffers                                                                                                | sertemperaturen:<br>one 1 / Zone 2 /<br>sp. / Solar / Schwimmbad                          | Wassertemp.         10:34am,Mo           1. Rücklauf         : 0 °C           2. Vorlauf         : 0 °C |
|          |                                                                                                    | Auswähle                                                                                                    | n und abrufen                                                                             | 3. Zone 1 : 0℃<br>4. Zone 2 : 0℃<br>↓Seite                                                              |
| *1       | Das System ist auf einen Betrieb ohne K<br>Service-Partner freigeschaltet werden.<br>Diese Anzeige erscheint nur, wenn die K                                                     | ühlfunktion voreingestellt. I<br>ühlfunktion freigeschaltet is                                                                                                    | Die Kühlfunktion kann durch ei<br>st, d. h. wenn der Kühlbetrieb v                        | nen autorisierten Installateur oder                                                                     |

Deutsch

37

# Menüs Für Benutzer

| I | Menü                                                                                                    | Standardeinstellung | Einstelloptionen / D | isplay                                                                                          |                                          |
|---|----------------------------------------------------------------------------------------------------|---------------------|----------------------|-------------------------------------------------------------------------------------------------|------------------------------------------|
| 3 | > Störungsspeicher                                                                                                    |                     |                      |                                                                                                 |                                          |
| • | <ul> <li>Informationen zu den<br/>Störungscodes finden Sie in<br/>der Störungssuche.</li> <li>Der zuletzt aufgetretene<br/>Störungscode wird ganz oben<br/>angezeigt.</li> </ul> | Auswähler           | und abrufen          | Störungsspeicher           1           2           3           4           [+-]Speicher löschen | 10:34am,Mo                               |
| 4 | > Verdichter                                                                                                    |                     |                      | 1                                                                                               |                                          |
|   | Angaben zum Verdichterbetrieb.                                                                                                    | Auswähler           | und abrufen          | Verdichter<br>1. Aktuelle Frequenz<br>2. Einschalt-Zähler<br>3. Ges. Einschaltzeit              | 10:34am,Mo<br>: 0 Hz<br>: 0<br>: 0 h     |
| 5 | > E-Heizstab                                                                                                    |                     |                      |                                                                                                 |                                          |
| Ū | Betriebsstunden der<br>Zusatzheizung/Heizung für<br>Warmwasserspeicher.                                                                                                    | Auswähler           | und abrufen          | E-Heizstab<br>Ges. Einschaltzeit<br>ऄॖ≣<br>ऄॖऀॴि                                                | 10:34am,Mo<br>: Oh<br>: Oh               |
|   |                                                                                                    |                     |                      |                                                                                                 |                                          |
| 1 | > Tastenton                                                                                                    |                     |                      |                                                                                                 |                                          |
| • | Ein- bzw. Ausschalten des<br>Tastentons.                                                                                                    | EIN                 |                      | EIN<br>AUS                                                                                      |                                          |
| 2 | > LCD-Kontrast                                                                                                    |                     |                      |                                                                                                 |                                          |
|   | Einstellung des Displaykontrast.                                                                                                    | 3                   |                      | LCD-Kontrast<br>Niedrig                                                                         | 10:34am,Mo<br>Hoch                       |
|   |                                                                                                    |                     |                      | •₩ählen [₊-]Be                                                                                  | stät.                                    |
| 3 | > Beleuchtung                                                                                                    |                     |                      |                                                                                                 |                                          |
|   | Einstellung der Dauer der<br>Hintergrundbeleuchtung des<br>Displays.                                                                                                    | 1 Min.              |                      | Beleuchtung<br>AUS<br>15 Sek.<br>1 Min.<br>A Wählen [+]Be                                       | 10:34am,Mo<br>5 Min.<br>10 Min.<br>stät. |
| 4 | > Beleuchtungsstärke                                                                                                    |                     |                      |                                                                                                 |                                          |
|   | Einstellung der Helligkeit der<br>Hintergrundbeleuchtung des<br>Displays.                                                                                                    | 4                   |                      | Beleuchtungsstärke<br>Dunkel                                                                    | 10:34am,Mo<br>Hell                       |
| 5 | > Zeitformat                                                                                                    |                     |                      |                                                                                                 |                                          |
| 2 | Festlegen des Formats der<br>Uhrzeitanzeige.                                                                                                    | 24 h                |                      | Zeitformat<br>24 h<br>AM / PM                                                                   | 10:34am,Mo                               |

| N | Menü                                                                                                    | Standardeinstellung                                      | Einstelloptionen                                                   | / Display                                                                        |                                                  |
|---|----------------------------------------------------------------------------------------------------|----------------------------------------------------------|--------------------------------------------------------------------|----------------------------------------------------------------------------------|--------------------------------------------------|
| 6 | > Datum und Uhrzeit                                                                                                    |                                                          |                                                                    |                                                                                  |                                                  |
| • | Einstellung des aktuellen<br>Datums und der aktuellen<br>Uhrzeit.                                                                                    | Jahr / Monat /                                           | Tag / Std. / Min.                                                  | Datum und Uhrzeit<br>Jahr/Monat/Tag<br>2015/ 01 / 07<br>↔ Wählen                 | 10:34am,Mo<br>Std.:Min.<br>10:00 am<br>⊷]Bestät. |
| 7 | > Sprache                                                                                                    |                                                          |                                                                    |                                                                                  |                                                  |
|   | Einstellung der Anzeigesprache.<br>• Für Niederländisch, Griechisch,<br>Finnisch und Türkisch gilt:<br>Verwenden Sie bitte die<br>englische Version. | ENGLISH /<br>DEUTSCH<br>ESPAÑOL<br>SWEDISH / N<br>POLISH | FRANÇAIS /<br>/ ITALIANO /<br>/ DANISH /<br>NORWEGIAN /<br>/ CZECH | Sprache<br>ENGLISH<br>FRANÇAIS<br>DEUTSCH<br>ITALIANO<br>ÇWählen [+-]B           | 10:34am,Mo<br>estät.                             |
| 8 | > Entsperr-Kennwort                                                                                                    | I                                                        |                                                                    |                                                                                  |                                                  |
|   | 4-stelliges Kennwort für alle<br>Einstellungen.                                                                                                    | 0000                                                     |                                                                    | Entsperr-Kennwort                                                                | 10:34am,Mo                                       |
| = |                                                                                                    |                                                          |                                                                    | •••••••••••••••••••••••••••••••••••••••                                          |                                                  |
|   | Service-Kontakt                                                                                                    |                                                          |                                                                    |                                                                                  |                                                  |
| 1 | > Kontakt 1 / Kontakt 2                                                                                                    | 1                                                        |                                                                    | 1                                                                                |                                                  |
|   | Service-Telefonnummer für den Kundendienst.                                                                                                    | Auswählen und abrufen                                    |                                                                    | Service-Einstellungen<br>Kontakt 1<br>Name : Bryan Ada<br>C : 08812345<br>Wählen | 10:34am,Mo<br>ams<br>678                         |

### Standardeinstellung | Einstelloptionen / Display

|--|

#### > Anschluss optionale Platine 1

Menü

Anschluss einer optionalen Nein Zusatzplatine. Nein

Wenn die optionale Zusatzplatine angeschlossen ist, verfügt das System über folgende zusätzliche Funktionen:

- ① Steuerung und Temperaturregelung eines angeschlossenen Pufferspeichers.
- 2 Steuerung und Regelung von 2 Heizkreisen (einschließlich Schwimmbadheizung).
- ③ Einbindung einer Solarstation, angeschlossen an Warmwasser- oder Pufferspeicher.
- ④ Eingang für externe Ausschaltung des Außengeräts.
- 5 Externe Störmeldung.
- 6 Eingänge für SG ready-Steuerung.
- Deistungssteuerung.
- 8 Heizen/Kühlen-Sch.

#### > Heizkreise u. Fühler 2

| _                                | Auswahl der Temperaturfühler                                                                                                    | Zone                                                                                                    |                                                  |                                                                                                    | - 40:24am Ma                             |
|----------------------------------|----------------------------------------------------------------------------------------------------|----------------------------------------------------------------------------------------------------|--------------------------------------------------|----------------------------------------------------------------------------------------------------|------------------------------------------|
| sowie der Anzahl der Heizkreise. |                                                                                                    | <ul> <li>Nach der Auswahl des Systems mit einem oder 2<br/>Heizkreisen ist anzugeben, ob der jeweilige Heizkreis<br/>für Raum- oder Schwimmbadheizung genutzt wird.</li> <li>Wenn "Schwimmbad" ausgewählt wurde, muss<br/>eine Temperaturdifferenz "△T für Schwimmbad"<br/>zwischen 2 und 10 K eingestellt werden.</li> </ul> |                                                  | Heizkreise u. Fühler 10:34am, M<br>Zone<br>System mit 1 HK<br>System mit 2 HK<br>↓Wählen [↓]Bestät. |                                          |
|                                  |                                                                                                    | Fühler                                                                                                    |                                                  | Heizkreise u. Fühle                                                                                 | r 10:34am,Mo                             |
|                                  |                                                                                                    | * Beim Raumthermost<br>zwischen extern und                                                                                                    | aten ist zu unterscheiden<br>intern.             | Fühler<br>Wassertem<br>Raumther<br>Raumtemp<br>Wählen [+-]                                          | peratur<br>mostat<br>D.fühler<br>Bestät. |
| 3                                | > Leistung E-Heizstab                                                                                                    |                                                                                                    |                                                  | •                                                                                                   |                                          |
|                                  | Auswahl der maximal gewünschten<br>Leistung des Elektro-Heizstabs für den<br>Heizbetrieb.*<br>3 kW / 6 kW / 9 kW                                                                                                    | 3 kW                                                                                                    |                                                  | Leistung E-Heizstak<br>3 kt                                                                         | 10:34am,Mo                               |
|                                  | <ul> <li>Die Einstellmöglichkeiten sind<br/>vom jeweiligen Modell abhängig.</li> </ul>                                                                                                    |                                                                                                    |                                                  | [+J]                                                                                                | Bestät.                                  |
| 4                                | > Frostschutz                                                                                                    |                                                                                                    |                                                  |                                                                                                    |                                          |
|                                  | Aktivierung bzw. Deaktivierung<br>der Frostschutzfunktion bei<br>ausgeschaltetem Gerät.                                                                                                    | Ja                                                                                                    |                                                  | Ja<br>Nein                                                                                          |                                          |
| 5                                | > Warmwasserspeicher                                                                                                    |                                                                                                    | ·                                                |                                                                                                    |                                          |
|                                  | Einstellung, ob ein<br>Warmwasserspeicher<br>angeschlossen ist.                                                                                                    | Nein                                                                                                    |                                                  | Ja<br>▲<br>Nein                                                                                     |                                          |
| 6                                | > Anschluss Warmwasserspeicher                                                                                                    |                                                                                                    |                                                  |                                                                                                    |                                          |
|                                  | Einstellung, ob ein Pufferspeicher<br>angeschlossen ist. Falls JA,                                                                                                    | Nein                                                                                                    |                                                  | Ja<br>▲<br>Nein                                                                                     |                                          |
|                                  | Einstellung der Temperaturdifferenz.                                                                                                    | > Ja                                                                                                    |                                                  |                                                                                                    |                                          |
|                                  | <ul> <li>om dese Funktion zu<br/>ermöglichen, muss die optionale<br/>Zusatzplatine eingebaut und<br/>aktiviert sein.</li> <li>Wenn "Anschluss optionale Platine"<br/>nicht ausgewählt ist, wird die Funktion<br/>nicht auf dem Display angezeigt.</li> </ul> | 5 °C                                                                                                    | Temperaturdifferenz ∆T<br>für den Pufferspeicher | Puffersp.<br>ΔT für Puff.speich.<br>Ber.: (0°C~10°C)<br>Schritt: ±1°C<br>\$Wählen [+-]              | 10:34am,Mo                               |

| N  | lenü                                                                                                    | Standardeinstellung                                                       | Einstelloptionen / Di                                                            | isplay                                                                                                    |                                     |
|----|----------------------------------------------------------------------------------------------------|---------------------------------------------------------------------------|----------------------------------------------------------------------------------|----------------------------------------------------------------------------------------------------|-------------------------------------|
| 7  | > E-Heizstab Warmw.                                                                                                    |                                                                           |                                                                                  |                                                                                                    |                                     |
| •  | Auswahl, ob der interne oder ein<br>externer Elektro-Heizstab für den<br>Warmwasserspeicher verwendet<br>werden soll, und Stellen eines<br>Timers für die Zuschaltung des                                                                                                    | Intern                                                                    |                                                                                  | E-Heizstab Warmw.                                                                                         | 10:34am,Mo                          |
|    | Elektro-Heizstabs.<br>* Diese Ontion ist verfügbar                                                                                                    | > Extern                                                                  | 1                                                                                |                                                                                                    |                                     |
|    | wenn Tankanschluss<br>ausgewählt ist (JA).                                                                                                    | 0:20                                                                      | Einschaltverzögerung<br>des Elektro-<br>Heizstabs für den<br>Warmwasserspeicher. | E-Heizstab Warmw.<br>E-Heizstab Warmw.: EIN-<br>Ber.: (0:20~3:00)<br>Schritt: ±0:05                       | 10:34am,Mo<br>-Verz.<br>0:20<br>ät. |
| 8  | > Gehäuseheizung                                                                                                    |                                                                           |                                                                                  | •••••••••••••••••••••••••••••••••••••••                                                                   |                                     |
| J  | Auswahl, ob eine optionale<br>Gehäuseheizung angeschlossen                                                                                                    | Nein                                                                      |                                                                                  | Ja<br>A<br>Nein                                                                                           |                                     |
|    | ist oder nicht.                                                                                                    | ≻ Ja                                                                      |                                                                                  |                                                                                                    |                                     |
|    | <ul> <li>* Typ A - Die Gehäuseheizung<br/>wird nur während<br/>des Abtaubetriebs<br/>eingeschaltet.</li> <li>* Typ B - Die Gehäuseheizung<br/>wird bei Temperaturen<br/>von 5 °C und weniger<br/>einneschaltet</li> </ul>                                                                    | A                                                                         | Verwendungstyp der<br>Gehäuseheizung.*                                           | Gehäuseheizungstyp<br>A<br>▼<br>B<br>√Wählen [+-]Best                                                     | 10:34am,Mo                          |
| 9  | > Altern. Außenfühler                                                                                                    |                                                                           | 1                                                                                |                                                                                                    |                                     |
| Ţ  | Auswahl eines alternativen<br>Außentemperaturfühlers.                                                                                                    | Nein                                                                      |                                                                                  | Ja<br>Nein                                                                                                |                                     |
| 10 | > Bivalente Heizung                                                                                                    |                                                                           |                                                                                  |                                                                                                    |                                     |
|    | Zum Auswählen einer bivalenten<br>Verbindung, damit eine                                                                                                    | Nein                                                                      |                                                                                  | Ja<br>Nein                                                                                                |                                     |
|    | zusätzliche Wärmequelle, z. B.                                                                                                    | ≻ Ja                                                                      |                                                                                  |                                                                                                    |                                     |
|    | ein Heizkessel den Puffertank<br>und den Warmasserspeicher<br>aufheizen kann, wenn die<br>Wärmepumpenkapazität bei<br>niedrigen Außentemperaturen<br>sicht zursicht. Die violante                                                                                                    | -5 °C                                                                     | Außentemperatur,<br>ab der die bivalente<br>Heizquelle eingeschaltet<br>wird.    | Bivalente Heizung 10<br>Einschalten: Außentemp.<br>Ber.: (-15°C~35°C)<br>Schritt: ±1°C                    | 0:34am,Mo                           |
|    | Funktion kann im alternativen                                                                                                    | Ja > Nach Auswahl (                                                       | der Außentemperatur                                                              | • Hallen [-]Besta                                                                                         |                                     |
|    | Modus (Wärmepumpe und<br>Heizkessel werden abwechselnd                                                                                                    | Schaltverhalten                                                           |                                                                                  |                                                                                                    |                                     |
|    | betrieben) oder im Parallelbetrieb                                                                                                    | Alternativ / Parall                                                       | el / Parallel erweitert                                                          |                                                                                                    |                                     |
|    | (Wärmepumpe und Heizkessel<br>werden gleichzeitig betrieben)<br>oder im erweiterten Parallelbetrieb<br>(Wärmepumpe wird betrieben und<br>Heizkessel wird für Puffertank<br>und/oder Warmwasser je<br>nach Einstellungsoptionen für<br>das Schaltverhalten aktiviert)<br>eingerichtet werden. | • Für eine getrennte E<br>Pufferspeicher und V<br>"Parallel erweitert" au | instellung von<br>Varmwasserspeicher ist<br>uszuwählen.                          | Bivalente Heizung 10<br>Schaltverhalten<br>Alternativ<br>Parallel<br>Parallel erweite<br>Wählen [+-]Bestä | 0:34am,Mo<br>                       |

Deutsch

| Menü | Standardeinstellung                             | Einstelloptionen / Di                         | splay                                  |
|------|-------------------------------------------------|-----------------------------------------------|----------------------------------------|
|      | Schaltverhalten > Pa                            | arallel erweitert                             |                                        |
|      | Heizen                                          | Auswahl des Speichers                         | Bivalente Heizung 10:34am.Mo           |
|      | • "Heizen" steht für Pu<br>"Warmw." steht für W | fferspeicher und<br>/armwasserspeicher.       | Parallel erweitert<br>Heizen<br>Warmw. |
|      | Schaltverhalten > Pa                            | arallel erweitert > Heizen >                  |                                        |
|      |                                                 |                                               | Bivalente Heizung 10:34am Mo           |
|      |                                                 |                                               | Parallel erweitert: Heizen             |
|      | • Der Pufferspeicher w<br>von "Ja" aktiviert.   | <i>v</i> ird erst nach Auswahl                | Ja<br>Nein                             |
|      |                                                 |                                               | -wählen [⊷]Bestät.                     |
|      |                                                 |                                               | Bivalente Heizung 10:34am,Mo           |
|      |                                                 | Temperaturschwellwert                         | Heizstart: Zieltemperatur              |
|      | -8 °C                                           | zum Einschalten der<br>bivalenten Heizquelle. | Ber.: (-10°C~0°C)<br>Schritt: ±1°C     |
|      |                                                 |                                               | <b>\$</b> Wählen [₊]Bestät.            |
| 0:30 |                                                 | Finschaltverzögerung                          | Bivalente Heizung 10:34am,Mo           |
|      |                                                 | der bivalenten                                | Heizstart: Verzögerung                 |
|      | Heizquelle<br>(in Stunden und                   | Ber.: (0:00~1:30)<br>Schritt: ±0:05           |                                        |
|      |                                                 | Minuten).                                     | <b>\$</b> Wählen [₊-]Bestät.           |
|      |                                                 |                                               | Bivalente Heizung 10:34am,Mo           |
|      |                                                 | Temperaturschwellwert                         | Heizstopp: Zieltemperatur              |
|      | -2 °C                                           | zum Ausschalten der<br>bivalenten Heizquelle. | Ber.: (-10°C~0°C)<br>Schritt: ±1°C     |
|      |                                                 |                                               | <b>\$</b> Wählen [₊]Bestät.            |
|      |                                                 | Ausschaltverzögerung                          | Bivalente Heizung 10:34am,Mo           |
|      |                                                 | der bivalenten                                | Heizstopp: Verzögerung                 |
|      | 0:30                                            | Heizquelle                                    | Ber.: (0:00~1:30)                      |
|      |                                                 | (in Stunden und                               |                                        |
|      |                                                 | Minuten).                                     | <b>‡</b> Wählen [₊-]Bestät.            |
|      | Schaltverhalten > Pa                            | arallel erweitert > Warmw.                    | > Ja                                   |
|      |                                                 |                                               | Bivalente Heizung 10:34am,Mo           |
|      |                                                 | sicher wird erst nach                         | Parallel erweitert: Warmw.             |
|      | Auswahl von "Ja" ak                             | tiviert.                                      | Nein                                   |
|      |                                                 |                                               | -wählen [+-]Bestät.                    |
|      |                                                 | Finschaltverzögerung                          | Bivalente Heizung 10:34am,Mo           |
|      |                                                 | der bivalenten                                | Warmw.: Verzögerung                    |
|      | 0:30                                            | Heizquelle<br>(in Stunden und<br>Minuten).    | Ber.: (0:30~1:30)<br>Schritt: ±0:05    |
|      |                                                 |                                               |                                        |

> Ext. Schalter 11

### 12 > Solaranbindung

- Um diese Funktion zu ermöglichen, muss die optionale Zusatzplatine eingebaut und aktiviert sein.
- Wenn "Anschluss optionale Platine" nicht ausgewählt ist, wird die Funktion nicht auf den Display angezeigt.

|   | Nein                                        |                                                                                             |                                                                            | Ja<br>▲<br>Nein                                            |  |  |
|---|---------------------------------------------|---------------------------------------------------------------------------------------------|----------------------------------------------------------------------------|------------------------------------------------------------|--|--|
|   |                                             | L                                                                                           |                                                                            |                                                            |  |  |
|   | Nein                                        |                                                                                             |                                                                            | Ja<br>▲<br>Nein                                            |  |  |
|   | ≻ Ja                                        |                                                                                             |                                                                            |                                                            |  |  |
| n | Puffersp.                                   | Auswahl des<br>Pufferspeichers<br>oder des<br>Warmwasserspeichers<br>für die Solaranbindung | Solaranbindun<br>Warmw<br>Wählen                                           | g 10:34am,Mo<br>2uffersp.<br>vasserspeicher<br>[+-]Bestät. |  |  |
|   | > Ja > Nach Auswahl des Warmwasserspeichers |                                                                                             |                                                                            |                                                            |  |  |
|   | 10 °C                                       | Einschalt-<br>Temperaturdifferenz                                                           | Solaranbindun<br><u>AT Einschalter</u><br>Ber.: (6°C~15°<br>Schritt: ±1°C  | g 10:34am,Mo<br>n<br>C)<br>10°C                            |  |  |
|   |                                             |                                                                                             | ‡Wählen                                                                    | [₊-]Bestät.                                                |  |  |
|   | > Ja > Nach Auswah                          | l des Warmwasserspeiche                                                                     | ers > ∆T-Einsc                                                             | halttemperatur                                             |  |  |
|   | 5 °C                                        | Einstellung<br>der Ausschalt-<br>Temperaturdifferenz                                        | Solaranbindun<br><u>∆T</u> Ausschalte<br>Ber.: (2°C~9°C<br>Schritt: ±1°C   | g 10:34am,Mo<br>n<br>)<br>∫<br>[]Bestät                    |  |  |
|   | > Ja > Nach Auswah<br>> ∆T-Ausschalttemp    | l des Warmwasserspeiche<br>peratur                                                          | ers > $\triangle$ T-Einso                                                  | chalttemperatur                                            |  |  |
|   | 5 °C                                        | Frostschutztemperatur                                                                       | Solaranbindun<br>Frostschutz<br>Ber.: (-20°C~1<br>Schritt: ±1°C            | g 10:34am,Mo<br>0°C)<br>[+-]Bestät.                        |  |  |
|   | > Ja > Nach Auswah<br>> △T-Ausschalttemp    | l des Warmwasserspeiche<br>beratur > Nach Einstellung                                       | ers > ∆T-Einso<br>ı der Frostsch                                           | halttemperatur<br>utztemperatur                            |  |  |
|   | 80 °C                                       | Temperatur-Obergrenze                                                                       | Solaranbindum<br>Obergrenze<br>Ber.: (70°C~90<br>Schritt: ±5°C<br>\$Wählen | g 10:34am,Mo<br>0°C)<br>[+-]Bestät.                        |  |  |

Standardeinstellung Einstelloptionen / Display

Deutsch

Ja

## Menüs Für Installateur

| Menü                                                       | Standardeinstellung | Einstelloptionen / D                                             | isplay                                             |                      |
|------------------------------------------------------------|---------------------|------------------------------------------------------------------|----------------------------------------------------|----------------------|
| 13 > Externe Störmeldung                                   |                     |                                                                  |                                                    |                      |
|                                                            | Nein                |                                                                  | N                                                  | Ja<br>▲<br>lein      |
| 14 > Leistungssteuerung                                    |                     |                                                                  |                                                    |                      |
|                                                            | Nein                |                                                                  | N                                                  | Ja<br>▲<br>lein      |
| 15 > SG ready                                              |                     |                                                                  |                                                    |                      |
|                                                            | Nein                |                                                                  | N                                                  | Ja<br>▲<br>lein      |
|                                                            | ≻Ja                 |                                                                  |                                                    |                      |
|                                                            |                     | Überhöhung                                                       | SG ready                                           | 10:34am,Mo           |
|                                                            | 120 %               | (Stufen 1 und 2) von<br>Pufferspeicher und<br>Warmwasserspeicher | Kapazität [1-0]:<br>Ber.: (50%~150<br>Schritt: ±5% | Warmw.<br>%)         |
|                                                            |                     | (in %)                                                           | <b>\$</b> Wählen                                   | [₊-]Bestät.          |
| 16 > Ext. Kompressorschalter                               |                     |                                                                  |                                                    |                      |
|                                                            | Nein                |                                                                  | N                                                  | Ja<br>▲<br>lein      |
| 17 > Flüssigkeit                                           |                     |                                                                  |                                                    |                      |
| Auswahl, ob als Heizmedium<br>Wasser oder Glykol verwendet |                     |                                                                  | Flüssigkeit<br>W                                   | 10:34am,Mo<br>/asser |
| witu.                                                      | VVasser             |                                                                  | G                                                  | ilykol               |
|                                                            |                     |                                                                  | <b>↓</b> Wählen                                    | [₊-]Bestät.          |
| 18 > Heizen/Kühlen-Sch.                                    |                     | ·                                                                |                                                    |                      |
|                                                            | Nein                |                                                                  | N                                                  | Ja<br>▲<br>lein      |
| Installateur-Setup > Betriebsei                            | nstell.             |                                                                  |                                                    |                      |

|   | •                                     |                                             |                                          |               |
|---|---------------------------------------|---------------------------------------------|------------------------------------------|---------------|
| 1 | Einstellung der vier<br>Betriebsarten | 4 Betriebsarten                             | Betriebseinstel<br>Heizen                | l. 12:00am,Mo |
|   |                                       | Heizen / Kühlen *1, *2 / Auto / WW-Speicher | Kühlen<br>Auto<br>₩W-Speicher<br>↓Wählen | [₊-]Bestät.   |

Service-Partner freigeschaltet werden.

\*2 Diese Anzeige erscheint nur, wenn die Kühlfunktion freigeschaltet ist, d. h. wenn der Kühlbetrieb verfügbar ist.

<sup>\*1</sup> Das System ist auf einen Betrieb ohne Kühlfunktion voreingestellt. Die Kühlfunktion kann durch einen autorisierten Installateur oder

2

#### Standardeinstellung | Einstelloptionen / Display Installateur-Setup > Betriebseinstell. > Heizen Einstellung verschiedener Betriebseinstell. 10:34am, Mo Temperaturen für den Wassertemperatur für Heizen EIN / Heizen Außentemp, f. Heizen AUS / Heizbetrieb Wassertemperatur für Heizen EIN △T für Heizung EIN / Außentemp, f. Heizen AUS Außentemp, für Heizer ∆T für Heizung EIN \_Wählen [₊]Bestät. > Wassertemperatur für Heizen EIN Betriebseinstell. 10:34am, Mo Einstellung, ob die Heiz. EIN: Wass.temp. Vorlauftemperatur Heizkurve Heizkurve nach einer Heizkurve Direkt berechnet oder fest vorgegeben werden soll. \_Wählen [₊]Bestät. > Wassertemperatur für Heizen EIN > Heizkurve Heiz. EIN: Wass.temp.: Zone1 Eingabe von 4 X-Achse<sup>-</sup> Temperaturwerten. 55°C -5 °C. 15 °C (2 auf der horizontalen 35°C Y-Achse<sup>-</sup> X-Achse. 2 auf der 55 °C. 35 °C -5°C 15°C vertikalen Y-Achse). ♦ Wählen [₊]Bestät. • Temperaturbereich für die X-Achse: -15 °C bis 15 °C. Y-Achse: siehe unten. Temperaturbereich f ür die Y-Achse: 1. Bei Einstellung "hohe Wassertemperatur" auf NEIN: 20 bis 55 °C 2. Bei Einstellung "hohe Wassertemperatur" auf JA und freigeschaltetem Elektro-Heizstab: 25 bis 65 °C 3. Bei Einstellung "hohe Wassertemperatur" auf JA und nicht freigeschaltetem Elektro-Heizstab: 35 bis 65 °C • Bei Vorhandensein eines zweiten Heizkreises müssen die 4 Temperaturwerte auch für Heizkreis 2 angegeben werden. "Zone1" und "Zone2" werden nicht auf dem Display angezeigt, wenn das System nur über einen Heizkreis verfügt. > Wassertemperatur für Heizen EIN > Direkt Betriebseinstell. 10:34am.Mo Heiz, EIN: Wass.temp.: Zone2 Eingabe einer fest Ber.: (20°C~55°C) 35 °C vorgegebenen Schritt: ±1°C Vorlauftemperatur €Wählen [+]Bestät. Es gelten folgende Eingabebereiche: 1. Bei Einstellung "hohe Wassertemperatur" auf NEIN: 20 bis 55 °C 2. Bei Einstellung "hohe Wassertemperatur" auf JA und freigeschaltetem Elektro-Heizstab: 25 bis 65 °C 3. Bei Einstellung "hohe Wassertemperatur" auf JA und nicht freigeschaltetem Elektro-Heizstab: 35 bis 65 °C > Außentemp. f. Heizen AUS Betriebseinstell. 10:34am.Mo Außentemperatur, Heiz. AUS: Außentemp. bei der die Heizung Ber.: (5°C~35°C) 24 °C Schritt: ±1°C ausgeschaltet wird (Sommerbetrieb) 1€Wählen [₊]Bestät.

Menüs

Deutsch

15

| Ν | lenü                                                                                      | Standardeinstellung                                  | Einstelloptionen / Di                                                                                      | splay                                                                                                    |                                  |
|---|-------------------------------------------------------------------------------------------|------------------------------------------------------|----------------------------------------------------------------------------------------------------|----------------------------------------------------------------------------------------------------|----------------------------------|
|   |                                                                                           | > ∆T für Heizung E                                   | IN                                                                                                    |                                                                                                    |                                  |
|   |                                                                                           | 5 °C                                                 | Temperaturdifferenz<br>zum<br>Wiedereinschalten der                                                        | Betriebseinstell.<br>Heiz. EIN: ΔT<br>Ber.: (1°C~15°C)<br>Schritt: ±1°C                                                                                                    | 10:34am,Mo                       |
|   |                                                                                           |                                                      | Heizung                                                                                                    | <b>‡</b> ₩ählen [₊-]E                                                                                                    | Bestät.                          |
|   |                                                                                           | > Außentemp. für H                                   | leizer                                                                                                    |                                                                                                    |                                  |
|   |                                                                                           |                                                      | Außentemperatur,                                                                                           | Betriebseinstell.                                                                                                    | 10:34am,Mo                       |
|   |                                                                                           | 0 °C                                                 | ab der der<br>Elektro-Heizstab<br>zugeschaltet werden                                                      | Ber.: (-15°C~20°C)<br>Schritt: ±1°C                                                                                                    | ມ.<br>ມີມີມີເປັ                  |
| _ |                                                                                           |                                                      | darf (Bivalenzpunkt)                                                                                       | ¢Wählen [₊-]E                                                                                                    | Bestät.                          |
| 3 | <b>Kühlen</b> *1, *2<br>Einstellung verschiedener<br>Temperaturen für den<br>Kühlbetrieb. | Wassertemperat<br>und ∆T fi                          | uren für Kühlung EIN<br>ir Kühlen EIN.                                                                     | Betriebseinstell.<br>Kühlen<br>Wassertemperatur fü<br>ΔT für Kühlen EIN                                                                                                    | 10:34am,Mo<br>ir Kühlen ElN      |
|   |                                                                                           |                                                      |                                                                                                    | / Display<br>Z Betriebseinstell. 10:34am,Md<br>Heiz. EIN: $\Delta T$<br>Ber.: (1°C-15°C)<br>Ger Schritt: ±1°C $\roldsymbol{5}$ °C<br>$\roldsymbol{5}$ Schritt: ±1°C $\roldsymbol{5}$ °C<br>$\roldsymbol{5}$ Schritt: ±1°C $\roldsymbol{5}$ °C<br>Schritt: ±1°C $\roldsymbol{5}$ °C<br>Schritt: ±1°C $\roldsymbol{5}$ °C<br>Schritt: ±1°C $\roldsymbol{5}$ °C<br>Schritt: ±1°C $\roldsymbol{5}$ °C<br>$\roldsymbol{5}$ °C<br>Schritt: ±1°C $\roldsymbol{5}$ °C<br>$\roldsymbol{5}$ °C<br>Schritt: ±1°C $\roldsymbol{5}$ °C<br>$\roldsymbol{5}$ °C<br>Schritt: ±1°C $\roldsymbol{5}$ °C<br>Schritt: ±1°C $\roldsymbol{5}$ °C<br>Schritt: ±1°C $\roldsymbol{5}$ °C<br>Schritt: ±1°C $\roldsymbol{5}$ °C<br>Schritt: ±1°C $\roldsymbol{5}$ °C<br>Schritt: ±1°C $\roldsymbol{5}$ °C<br>$\roldsymbol{5}$ °C<br>$\roldsym$ | Bestät.                          |
|   |                                                                                           | > Wassertemperatu                                    | r für Kühlen EIN                                                                                           |                                                                                                    |                                  |
|   |                                                                                           |                                                      | Einstellung, ob die                                                                                        |                                                                                                    | 10:34am,Mo                       |
|   |                                                                                           | Heizkurve                                            | Vorlauftemperatur nach<br>einer Kühlkurve berechnet<br>oder fest vorgegeben                                | Kunien EIN: wass.ten<br>Heizkur<br>Direkt                                                                                                    | ve<br>t                          |
|   |                                                                                           | werden soll.                                         | -wählen [₊-]E                                                                                              | Bestät.                                                                                                    |                                  |
|   |                                                                                           | > Wassertemperatur                                   | r für Kühlen EIN > Heizkur                                                                                 | rve                                                                                                    |                                  |
|   |                                                                                           | X-Achse:<br>20 °C, 30 °C<br>Y-Achse:<br>15 °C, 10 °C | Eingabe von<br>4 Temperaturwerten.<br>(2 auf der horizontalen<br>X-Achse, 2 auf der<br>vertikalen Y-Achse) | Kühlen EIN: Wass.ten                                                                                                    | <b>30°C</b> 30<br>Bestät.        |
|   |                                                                                           | Bei Vorhandensein ei<br>Kühlkreis 2 angegebe         | nes zweiten Kühlkreises müs<br>en werden.                                                                  | ssen die 4 Temperaturv                                                                                                    | verte auch für                   |
|   |                                                                                           | nur über einen Heizk                                 | reis (bzw. Kühlkreis) verfüg                                                                               | gt.                                                                                                    |                                  |
|   |                                                                                           | > Wassertemperatu                                    | r für Kühlen EIN > Direkt                                                                                  |                                                                                                    |                                  |
|   |                                                                                           | 10 °C                                                | Fest vorgegebene<br>Vorlauftemperatur                                                                      | Betriebseinstell.<br>Kühlen ElN: Wass.ten<br>Ber.: (5°C~20°C)<br>Schritt: ±1°C                                                                                                    | 10:34am,Mo<br>np.: Zone2<br>10°C |
|   |                                                                                           |                                                      |                                                                                                    | ‡Wählen [₊-]E                                                                                                    | Bestät.                          |
|   |                                                                                           | >∆T für Kühlen EIN                                   |                                                                                                    |                                                                                                    |                                  |
|   |                                                                                           | 5 °C                                                 | Temperaturdifferenz<br>zum Einschalten der<br>Kühlung                                                      | Betriebseinstell.<br>Kühlen ElN: ΔT<br>Ber.: (1°C~15°C)<br>Schritt: ±1°C                                                                                                    | 10:34am,Mo                       |
|   |                                                                                           |                                                      |                                                                                                    | ÇWählen [₊-]E                                                                                                    | Bestät.                          |

\*1 Das System ist auf einen Betrieb ohne K
ühlfunktion voreingestellt. Die K
ühlfunktion kann durch einen autorisierten Installateur oder Service-Partner freigeschaltet werden.

\*2 Diese Anzeige erscheint nur, wenn die Kühlfunktion freigeschaltet ist, d. h. wenn der Kühlbetrieb verfügbar ist.

| N | Menü                                                                                                    | Standardeinstellung                                                                                    | Einstelloptionen / Di                                                                                           | splay                                                                                                    |
|---|----------------------------------------------------------------------------------------------------|----------------------------------------------------------------------------------------------------|----------------------------------------------------------------------------------------------------|----------------------------------------------------------------------------------------------------|
| 4 | ≻Auto                                                                                                    |                                                                                                    |                                                                                                    |                                                                                                    |
|   | Automatisches Umschalten vom<br>Heiz- in den Kühlbetrieb bzw.<br>vom Kühl- in den Heizbetrieb.                            | Außentemperaturen<br>Heiz- in den Kühlbetr<br>Heiz<br>Außentemp. für<br>Außentemp. fü                  | für das Umschalten vom<br>ieb bzw. vom Kühl- in den<br>zbetrieb.<br>r Heizen -> Kühlen /<br>ır Kühlen -> Heizen | Betriebseinstell. 10:34am,Mo<br>Auto<br>Außentemp. für Heizen -> Kühlen<br>Außentemp. für Kühlen -> Heizen<br>                                                |
|   |                                                                                                    | > ∆ußentemn für He                                                                                     | eizen -> Kühlen                                                                                                 |                                                                                                    |
|   |                                                                                                    | 15 °C                                                                                                  | Soll-Außentemperatur<br>für das Umschalten<br>vom Heiz- in den<br>Kühlbetrieb.                                  | Betriebseinstell. 10:34am,Mo<br>Auto: Außentemp. H -> K<br>Ber.: (11°C-25°C)<br>Schritt: ±1°C                                                                 |
|   |                                                                                                    | > Außentemn für Ki                                                                                     | ihlen -> Heizen                                                                                                 | wanien [⊷]Destat.                                                                                                    |
|   |                                                                                                    | 10 °C                                                                                                  | Soll-Außentemperatur<br>für das Umschalten<br>Kühl- in den<br>Heizbetrieb.                                      | Betriebseinstell. 10:34am,Mo<br>Auto: Außentemp. K -> H<br>Ber.: (5°C~14°C)<br>Schritt: ±1°C                                                                  |
| 5 | > WW-Speicher                                                                                                    |                                                                                                    |                                                                                                    |                                                                                                    |
|   | Einstellungen für den Betrieb<br>des Warmwasserspeichers<br>• Nur verfügbar bei Verbindung<br>mit dem Warmwasserspeicher. | Heizintervall (max.) /<br>Warmwasser-Ladedauer (max.) /<br>WW-Einschalt-Temp.differenz /<br>Entkeimung |                                                                                                    | Betriebseinstell. 10:34am, Mo<br>WW-Speicher<br>Heizintervall (max.)<br>Warmwasser-Ladedauer (max.)<br>WW-Einschalt-Temp.differenz<br>wählen [+-]Bestät.      |
|   |                                                                                                    | Auf dem Display wer                                                                                    | den 3 Funktionen gleichzei                                                                                      | tig angezeigt.                                                                                                    |
|   |                                                                                                    | > Heizintervall (max.                                                                                  | )                                                                                                    |                                                                                                    |
|   |                                                                                                    | 8:00                                                                                                   | Maximale Dauer des<br>Heizintervalls<br>(in Stunden und<br>Minuten)                                             | Betriebseinstell. 10:34am,Mo<br>WW-Speicher: Heizintervall (max.)<br>Ber.: (0:30~10:00)<br>Schritt: ±0:30                                                     |
|   |                                                                                                    |                                                                                                    |                                                                                                    | ÇWählen [₊-]Bestät.                                                                                                    |
|   |                                                                                                    | > warmwasser-Lade                                                                                      | dauer (max.)                                                                                                    |                                                                                                    |
|   |                                                                                                    | 1:00                                                                                                   | Maximale Dauer des<br>Warmwasserintervalls<br>(in Stunden und<br>Minuten)                                       | Betriebseinstell.     10:34am,Mo       WW-Speicher:     WW-Ladedauer (max.)       Ber.:     (0:05~4:00)       Schritt:     ±0:05       \$Wählen     []Bestät. |
|   |                                                                                                    | > WW-Einschalt-Tem                                                                                     | np.differenz                                                                                                    | _                                                                                                    |
|   |                                                                                                    | -8 °C                                                                                                  | Temperaturdifferenz<br>zum erneuten<br>Laden des<br>Warmwasserspeichers                                         | Betriebseinstell. 10:34am,Mo<br>WW-Speicher: Einschalt-Temp.diff.<br>Ber.: (-12°C~-2°C)<br>Schritt: ±1°C                                                      |

Deutsch

| Menü | Standardeinstellung                                                                         | Einstelloptionen / Di                                             | isplay                                                                                                    |                                  |
|------|---------------------------------------------------------------------------------------------|-------------------------------------------------------------------|----------------------------------------------------------------------------------------------------|----------------------------------|
|      | > Entkeimung                                                                                |                                                                   |                                                                                                    |                                  |
|      | Die Entkeimung kann für 1 oder mehrere<br>Wochentage eingestellt werden.                    |                                                                   | Betriebseinstell.<br>Entkeimung: Tag                                                                        | 10:34am,Mo                       |
|      | So / Mo / Di / Mi / Do / Fr / Sa                                                            |                                                                   | So         Mo         Di         Mi           -         ✓         -         -           +>Tag         \$☑/─ | Do Fr Sa<br>— — —<br>[₊-]Bestät. |
|      | > Entkeimung: Uhrz                                                                          | eit                                                               |                                                                                                    |                                  |
|      | Uhrzeit zum Starten der Entkeimung des<br>Warmwasserspeichers am eingestellten<br>Wochentag |                                                                   | Betriebseinstell.<br>Entkeimung: Uhrzei                                                                     | 10:34am,Mo<br>t                  |
|      |                                                                                             |                                                                   | <u>6</u> :0                                                                                                 | <b>()</b> am                     |
|      | 0.001                                                                                       | 015 23.39                                                         | ♦ Wählen [+]                                                                                                | Bestät.                          |
|      | > Entkeimung: Entkeimtemp.                                                                  |                                                                   |                                                                                                    |                                  |
|      | 65 °C                                                                                       | Wassertemperatur für<br>die Entkeimung des<br>Warmwasserspeichers | Betriebseinstell.<br>Entkeimung: Entkein<br>Ber.: (55°C~75°C)<br>Schritt: ±1°C                              | 10:34am,Mo<br>mtemp.<br>65°C     |
|      |                                                                                             |                                                                   | \$Wählen [₊-]                                                                                               | Bestät.                          |
|      | > Entkeimung: Daue                                                                          | r (max.)                                                          |                                                                                                    |                                  |
|      |                                                                                             | Entkeimungsdauer                                                  | Betriebseinstell.<br>Entkeimung: Dauer (                                                                    | 10:34am,Mo<br>(max.)             |
|      | 0:10                                                                                        | (in Stunden und<br>Minuten)                                       | Ber.: (0:05~1:00)<br>Schritt: ±0:05                                                                         | 0:10                             |
|      |                                                                                             |                                                                   | ÇWählen [₊]                                                                                                 | Bestät.                          |
|      |                                                                                             |                                                                   |                                                                                                    |                                  |

|   | Installateur-Setup > Service-E               | instellungen                                                                   |                                                                 |
|---|----------------------------------------------|--------------------------------------------------------------------------------|-----------------------------------------------------------------|
| 1 | > Max. Pumpendrehz.                          |                                                                                |                                                                 |
|   | Einstellung der maximalen<br>Pumpendrehzahl. | Einstellung von Volumenstrom, max. Wert und<br>Ein-/Ausschalten der Pumpe.     | Service-Einstellungen 10:34am,Mo<br>Vol.strom Max. Wert Betrieb |
|   |                                              | Vol.strom: XX:X I/min<br>Max. Wert: 0x40 bis 0xFE,<br>Pumpe: EIN/AUS/Entlüften | 0.0 l/min 0xCE                                                  |
| 2 | > Abpumpen                                   |                                                                                |                                                                 |
|   | Einschalten des<br>Abpumpbetriebs.           | Abpumpbetrieb                                                                  | Abpumpbetrieb läuft!                                            |

|                       | Menü                                                                                                    | Standardeinstellung                                                                  | Einstelloptionen / Di                                                                    | splay                                                                                                    |                                                     |
|-----------------------|----------------------------------------------------------------------------------------------------|--------------------------------------------------------------------------------------|------------------------------------------------------------------------------------------|----------------------------------------------------------------------------------------------------|-----------------------------------------------------|
|                       | Installateur-Setup > Service-Ei                                                                                                    | nstellungen                                                                          |                                                                                          |                                                                                                    |                                                     |
| 3                     | > Estrichtr.                                                                                                    |                                                                                      |                                                                                          |                                                                                                    |                                                     |
| <br> <br> <br>        | Einstellungen zum Trocknen von<br>Estrich und Wänden während                                                                                | Einstellung und Einschalten der<br>Estrichtrocknungsfunktion                         |                                                                                          | Service-Einstellungen<br>Estrichtr.                                                                                                    | 10:34am,Mo                                          |
|                       | der Baupnase.<br>Dieses Funktion sollte nur<br>während der Bauphase<br>verwendet und auch für keine<br>anderen Zwecke eingesetzt<br>werden. | EIN / Bearbeiten                                                                     |                                                                                          | Bearbeiten                                                                                                    |                                                     |
|                       |                                                                                                    | 5 Dec 4 - 11                                                                         |                                                                                          | -wahlen [⊷]Best                                                                                                    | at.                                                 |
| N<br>A                |                                                                                                    | Schritte: 1<br>Temperaturwert:<br>25 °C                                              | Eingabe der Schritte<br>(1 bis 99) sowie der<br>Temperaturen für die<br>Estrichtrocknung | Service-Einstellungen<br>Estrichtr.: 1/10<br>Ber.: (25°C~55°C)<br>Schritt: ±1°C                                                                                                    | 10:34am,Mo<br>25 °C                                 |
|                       |                                                                                                    |                                                                                      | Louiseranding                                                                            | <sup>▲</sup> Wählen [+-]Best                                                                                                    | ät.                                                 |
|                       |                                                                                                    | > EIN                                                                                |                                                                                          |                                                                                                    |                                                     |
|                       |                                                                                                    | Anzeige der Stufe der Estrichtrocknung, der<br>Solltemperatur und der Isttemperatur. |                                                                                          | Service-Einstellungen<br>Estrichtr.: Status<br>Nächstes<br>Wasser-Solltemp.<br>Wasser-Isttemperatur                                                                                                    | 10:34am,Mo<br>: 1/10<br>: 25°C<br>:25°C/25°C        |
| _                     | > Sarvice-Kontakt                                                                                                    |                                                                                      |                                                                                          |                                                                                                    |                                                     |
| 4 Eing<br>Tele<br>Kun | Eingabe von Name und<br>Telefonnummer des<br>Kundendienstes                                                                                 | Name und Telefonnummer des<br>Kundendienstes<br>Kontakt 1 / Kontakt 2                |                                                                                          | Service-Einstellungen<br>Service-Kontakt:<br>Kontakt 1<br>Kontakt 2                                                                                                    | 10:34am,Mo                                          |
|                       |                                                                                                    | Kontakt 1 / Kontak                                                                   | + ว                                                                                      | -wanien [⊶]Best                                                                                                    | at.                                                 |
|                       |                                                                                                    | Name und Telefon                                                                     | nummer des Kontakts                                                                      | Service-Kontakt<br>Kontakt 1<br>Name : Brvan Adam                                                                                                    | 10:34am,Mo                                          |
|                       |                                                                                                    | Name / Te                                                                            | elefonsymbol                                                                             | ☎         : 0881234567           _Wählen         []Bear                                                                                                    | 8<br>beiten                                         |
|                       |                                                                                                    | Eingabe von Nam<br>Kontaktname: Buchst<br>Kontaktnu                                  | e und Telefonnummer<br>aben A bis Z bzw. a bis z<br>mmer: 1 bis 9                        | Kontakt-1         ABC/abc       0-9/         ABCDEFGHIJKLMNO       STUVWXYZ abcdef         jkImnopqrstuvwx       1,-2         4,->       Wählen       [+-]         Zahl:       1       2       3         1       2       3       (         4       5       6       )       7       8       9         4       0       #       0       #       0       # | /And.<br>PQR Leer<br>gh i RS<br>yz Best.<br>ter<br> |
|                       |                                                                                                    |                                                                                      |                                                                                          | ·→ Wählen [₊-]Wei1                                                                                                    | ter                                                 |

Menüs

Deutsch

# Reinigungsanweisungen

Um eine optimale Leistung des Systems zu gewährleisten, muss es in regelmäßigen Abständen gereinigt werden. Wenden Sie sich diesbezüglich an Ihren Fachinstallateur.

### Unterbrechen Sie vor dem Reinigen die Stromzufuhr.

- Verwenden Sie kein Benzin. Verdünner oder Scheuerpulver.
- Verwenden Sie nur Seife oder neutrale Haushaltsreiniger (pH-Wert ≃7).
- Verwenden Sie kein Wasser, das über 40 °C warm ist.

### Innengerät

Vermeiden Sie direktes Spritzwasser.

Wischen Sie das Gerät mit einem weichen, trockenen Tuch ab.

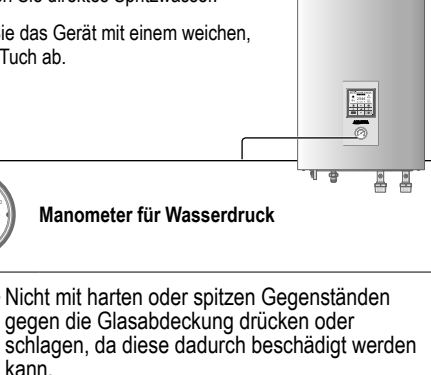

- Stellen Sie sicher, dass der Wasserdruck zwischen 0,05 und 0,3 MPa liegt (0,1 MPa = 1 bar).
- Falls der Wasserdruck außerhalb des oben genannten Bereichs liegt, wenden Sie sich an einen autorisierten Fachhändler

### Inspektion

- Um eine optimale Leistung der Geräte zu gewährleisten. müssen in regelmäßigen Abständen Kontrollen an den Geräten, dem Wasserfilter und der bauseitigen Verdrahtung vorgenommen werden. Wenden Sie sich zur Wartung an Ihren Fachinstallateur.
- · Beseitigen Sie eventuelle Hindernisse am Luftein- und -austritt des Außengeräts.

## Längere Betriebsunterbrechung

Unterbrechen Sie die Stromzufuhr.

### Wasserfilter

 Reinigen Sie den Wasserfilter mindestens einmal pro Jahr. Anderenfalls kann der Filter verstopfen, was zu Systemausfällen führen kann. Wenden Sie sich an Ihren Fachinstallateur.

### Außengerät

- · Stellen Sie sicher, dass die Luftein- und -austritte frei sind. Bei Nichtbeachtung kann die Systemleistung beeinträchtigt werden oder das System ausfallen. Entfernen Sie eventuelle Hindernisse, damit die Belüftung einwandfrei funktioniert.
- Wenn es schneit, reinigen Sie das Außengerät und entfernen Sie den Schnee ringsherum, um zu verhindern, dass die Luftein- und auslässe mit Schnee bedeckt sind

## Kriterien für die Abschaltung des Geräts

### Unter den folgenden Umständen sollten Sie die Stromversorgung unterbrechen und sich dann an Ihren Fachinstallateur wenden:

- Ungewöhnliche Betriebsgeräusche.
- · Wasser/Fremdkörper sind in die Bedientafel gelangt.
- · Aus dem Innengerät austretendes Wasser.
- Der Sicherungsautomat löst häufig aus.
- · Das Stromkabel wird ungewöhnlich warm.

# Störungssuche

Die nachfolgend aufgeführten Symptome sind kein Anzeichen für eine Fehlfunktion.

| Symptom                                                                | Ursache                                                                                                    |
|------------------------------------------------------------------------|----------------------------------------------------------------------------------------------------|
| Wasserströmungsgeräusche während des Betriebs.                         | Durch das Gerät strömt Kältemittel.                                                                                                    |
| Nach dem Neustart verzögert sich der<br>Betrieb um einige Minuten.     | Bei der Verzögerung handelt es sich um einen Schutzmechanismus für den<br>Verdichter.                                                                                                    |
| Aus dem Außengerät tritt Wasser oder<br>Dampf aus.                     | Auf den Rohren kann Wasser kondensieren oder verdunsten.                                                                                                    |
| Aus dem Außengerät tritt im<br>Heizbetrieb Dampf aus.                  | Dies kommt vor, wenn der Wärmetauscher des Außengeräts abgetaut wird.                                                                                                    |
| Das Außengerät funktioniert nicht.                                     | <ul> <li>Die Außentemperatur liegt eventuell außerhalb des zulässigen<br/>Temperaturbereichs.</li> </ul>                                                                                                    |
| Das System schaltet sich aus.                                          | <ul> <li>Dies wird durch den Schutzmechanismus des Systems verursacht. Wenn die<br/>Wassereintrittstemperatur niedriger als 10 °C ist, stoppt der Verdichter und die<br/>Elektro-Zusatzheizung wird eingeschaltet.</li> </ul>                                                |
| Die Heizleistung des Systems ist<br>gering.                            | <ul> <li>Wenn gleichzeitig Heizkörper und Fußboden beheizt werden, kann die<br/>Wassertemperatur sinken und die Heizleistung verringert werden.</li> <li>Wenn die Außentemperatur niedrig ist, kann es sein, dass das System mehr Zeit<br/>zum Aufheizen braucht.</li> </ul> |
|                                                                        | <ul> <li>Die Luftein- bzwaustrittsöffnungen des Außengeräts sind durch ein Hindernis, z.<br/>B. durch einen Schneehaufen, verschlossen.</li> <li>Wenn die voreingestellte Wasseraustrittstemperatur hoch ist, kann es sein, dass</li> </ul>                                  |
|                                                                        | das System mehr Zeit zum Aufheizen braucht.                                                                                                    |
| Das System heizt nicht sofort auf.                                     | Das System braucht einige Zeit, um das Wasser aufzuheizen, wenn es noch kalt ist.                                                                                                    |
| Die deaktivierte Elektro-Zusatzheizung wird automatisch eingeschaltet. | <ul> <li>Es handelt sich hierbei um eine Schutzfunktion f ür den W ärmetauscher im<br/>Innenger ät.</li> </ul>                                                                                                    |
| Betrieb startet bei nicht eingestelltem<br>Timer automatisch.          | Die Entkeimungsfunktion wurde durch den Entkeimungstimer gestartet.                                                                                                    |
| Lautes Kältemittelrauschen für einige Minuten.                         | Die Ursache ist eine Schutzfunktion, die während des Abtaubetriebs bei<br>Außentemperaturen unter -10 °C greift.                                                                                                    |
| Der Kühlbetrieb *1 steht nicht zur                                     | Das System ist auf einen Betrieb ohne Kühlfunktion voreingestellt.                                                                                                    |

Überprüfen Sie folgende Punkte, bevor Sie sich an den Kundendienst wenden.

| Symptom                               | Zu überprüfen                                                                               |
|---------------------------------------|---------------------------------------------------------------------------------------------|
| Das Gerät heizt bzw. kühlt *1 nicht   | Stellen Sie die Temperatur richtig ein.                                                     |
| richtig.                              | <ul> <li>Schließen Sie die Ventile nicht benötigter Heiz- bzw. K</li></ul>                  |
|                                       | Stellen Sie sicher, dass die Luftein- und -austrittsöffnungen des Außengeräts frei<br>sind. |
| Das Gerät arbeitet laut.              | Das Außengerät oder das Innengerät steht eventuell schief.                                  |
|                                       | <ul> <li>Schließen Sie die Abdeckung ordnungsgemäß.</li> </ul>                              |
| Das System funktioniert nicht.        | Sicherungsautomat wurde ausgelöst/aktiviert.                                                |
| Die Betriebs-LED leuchtet nicht, oder | Kontrollieren Sie, ob die Spannungsversorgung in Ordnung ist und dass kein                  |
| auf der Bedieneinheit wird nichts     | Stromausfall vorliegt.                                                                      |
| angezeigt.                            |                                                                                             |

\*1 Das System ist auf einen Betrieb ohne Kühlfunktion voreingestellt. Die Kühlfunktion kann durch einen autorisierten Installateur oder

Service-Partner freigeschaltet werden.

\*2 Diese Anzeige erscheint nur, wenn die Kühlfunktion freigeschaltet ist, d. h. wenn der Kühlbetrieb verfügbar ist.

# Störungssuche

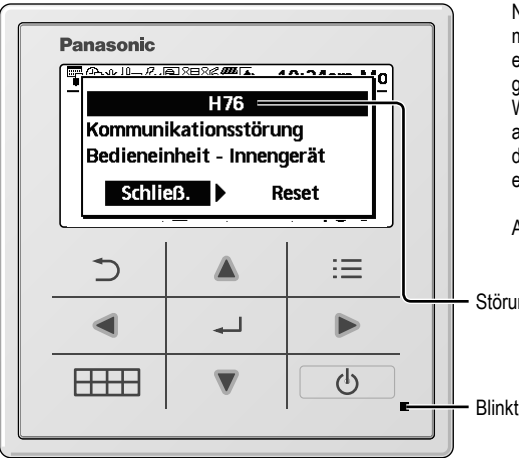

| <u> </u>   |                                               |
|------------|-----------------------------------------------|
| Fehler-Nr. | Fehlererläuterung                             |
| H12        | Nicht passende Geräteleistungen               |
| H15        | Störung Kompressor-Temperaturfühler           |
| H20        | Störung Umwälzpumpe                           |
| H23        | Störung Kältemittelfühler                     |
| H27        | Störung Serviceventil                         |
| H28        | Störung Solarfühler                           |
| H31        | Störung Schwimmbadfühler                      |
| H36        | Störung Pufferspeicherfühler                  |
| H38        | Störung wegen nicht passender Gerätemarken    |
| H42        | Niederdruckschutz                             |
| H43        | Störung Fühler Heizkreis 1                    |
| H44        | Störung Fühler Heizkreis 2                    |
| H62        | Störung wasserseitiger Strömungswächter       |
| H63        | Störung Niederdrucksensor                     |
| H64        | Störung Hochdrucksensor                       |
| H65        | Störung Wasserzirkulation während Abtauung    |
| H67        | Störung Außentemperaturfühler 1               |
| H68        | Störung Außentemperaturfühler 2               |
| H70        | Störung Überlastschutz Innengeräte-E-Heizstab |
| H72        | Störung WW-Speicher-Temperaturfühler          |
| H74        | Störung Platinenkommunikation                 |
| H75        | Niedrig-Wasser- tempSchutz                    |
| H76        | Störung der Platinenkommunikation             |
| H90        | Komm.störung Innen- Außengerät                |
| H91        | Störung Überlastschutz WW-E-Heizstab          |
| H95        | Störung falsche Spannung IG - AG              |
| H98        | Störung wegen Hochdruckschutz                 |
| H99        | Störung Frostschutz Innengeräte-Wärmetauscher |

Nachfolgend finden Sie die Liste der Störungscodes, die möglicherweise auf dem Display angezeigt werden, wenn es Probleme mit der Systemeinstellung oder dem Betrieb gibt.

Wenn auf dem Display ein Störungscode wie im Beispiel auf der linken Seite angezeigt wird, wenden Sie sich an die in der Bedieneinheit angegebene Rufnummer oder einen autorisierten Installateur in Ihrer Nähe.

Alle Tasten sind deaktiviert, außer < 🕨 und 🗂 .

Störungscode

Fehler-Nr. Fehlererläuterung Auslösung Hochdruckschalter im F12 Außengerät F14 Falsche Verdichterdrehzahl Falsche Drehzahl AG-Ventilatormotor F15 F16 Störung wg. überhöhter Stromaufnahme F20 Störung wg. Überlastschutz des Verdichters F22 Störung wg. Überlastschutz Leistungstrans. F23 Störung wg. Gleichstromspitzen im AG F24 Störung wg. Problemen im Kältekreis \*1 Störung wa. Problemen mit F25 Umschaltventil F27 Störung am Hochdruckschalter im AG F29 Geringe Heißgas-Überhitzung F30 Störung Vorlauf-Temperaturfühler F32 Störung Raumthermostat F36 Störung Außentemperaturfühler F37 Störung Rücklauf-Temperaturfühler F40 Störung Heißgas-Temp.- fühler im Außengerät F41 Fehler bei der Blindleistungskompensation Fehler beim Wärmeaustausch-Sensor F42 im Außengerät F43 Störung Heißgastemp.- fühler im Außengerät F45 Störung Abtau-Temp.fühler im Außengerät F46 Stromwandler-Abschaltung F48 Fehler beim Verdunster-Austrittstemp.fühler F49 Störung Bypass-Austrittstemp.fühler im AG \*1 Störung wg. HD-Schutz Kühlen im F95

Außengerät

\*1 Das System ist auf einen Betrieb ohne Kühlfunktion voreingestellt. Die Kühlfunktion kann durch einen autorisierten Installateur oder Service-Partner freigeschaltet werden.

\*2 Diese Anzeige erscheint nur, wenn die Kühlfunktion freigeschaltet ist, d. h. wenn der Kühlbetrieb verfügbar ist.

### Benutzerinformation zur Sammlung und Entsorgung von veralteten Geräten

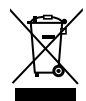

Diese Symbole auf den Produkten, Verpackungen und/oder Begleitdokumenten bedeuten, dass benutzte elektrische und elektronische Produkte nicht in den allgemeinen Hausmüll gegeben werden sollen. Bitte bringen Sie diese alten Produkte zur Behandlung, Aufarbeitung bzw. zum Recycling gemäß Ihrer Landesgesetzgebung und den Richtlinien 2002/96/EG und 2006/66/EG zu Ihren zuständigen Sammelpunkten. Indem Sie diese Produkte ordnungsgemäß entsorgen, helfen Sie dabei, wertvolle Ressourcen zu schützen und eventuelle negative Auswirkungen auf die menschliche Gesundheit und die Umwelt zu vermeiden, die

anderenfalls durch eine unsachgemäße Abfallbehandlung auftreten können.

Wenn Sie ausführlichere Informationen zur Sammlung und zum Recycling alter Produkte wünschen, wenden Sie sich bitte an Ihre örtlichen Verwaltungsbehörden, Ihren Abfallentsorgungsdienstleister oder an die Verkaufseinrichtung, in der Sie die Gegenstände gekauft haben.

Gemäß Landesvorschriften können wegen nicht ordnungsgemäßer Entsorgung dieses Abfalls Strafgelder verhängt werden.

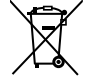

### Für geschäftliche Nutzer in der Europäischen Union

Wenn Sie elektrische oder elektronische Geräte entsorgen möchten, wenden Sie sich wegen genauerer Informationen bittean Ihren Händler oder Lieferanten.

[Informationen zur Entsorgung in Ländern außerhalb der Europäischen Union]

Diese Symbole gelten nur innerhalb der Europäischen Union. Wenn Sie solche Gegenstände entsorgen möchten, erfragen Sie bitte bei den örtlichen Behörden oder Ihrem Händler, welches die ordnungsgemäße Entsorgungsmethode ist.

# İçindekiler

| Güvenlik önlemleri                 | 56-58 |
|------------------------------------|-------|
| Uzaktan Kumanda düğmeleri ve ekran | 59-61 |
| Başlatma                           | 61    |
| Hızlı Menü                         | 62    |
| Menüler                            | 62-75 |
| Kullanıcı icin                     |       |

| Function setup (İşlev ayarı)<br>Weekly timer (Haftalık zamanlayıcı)<br>Holiday timer (Tatil zamanlayıcısı)<br>Quiet timer (Sessiz zamanlayıcı)<br>Room heater (Oda ısıtıcısı)<br>Tank heater (Tank ısıtıcısı)<br>Storilization (Storilizacıvon)                                           | 62-63 |
|----------------------------------------------------------------------------------------------------|-------|
| System check (Sistem kontrolü)<br>Energy monitor (Enerji izleyici)<br>Water temperatures (Su sıcaklıkları)<br>Error history (Hata geçmişi)<br>Compressor (Kompresör)<br>Heater (Isıtıcı)                                                                                                  | 63-64 |
| Personal setup (Kişisel ayar)<br>Touch sound (Dokunma sesi)<br>LCD contrast (LCD kontrastı)<br>Backlight (Arka ışık)<br>Backlight intensity (Arka ışık yoğunluğu)<br>Clock format (Saat biçimi)<br>Date & Time (Tarih ve Saat)<br>Language (Dil)<br>Unlock password (Kilit açma parolası) | 64-65 |
| Service contact (Servis irtibatı)<br>Contact 1 (İrtibat 1) / Contact 2 (İrtibat 2)                                                                                                    | 65    |

### Kurucu için

Installer setup (Kurucu ayarı)

| System setup (Sistem ayarı)66-70                     |
|------------------------------------------------------|
| Optional PCB connectivity (İsteğe bağlı PCB          |
| bağlantısı)                                          |
| Zone & Sensor (Bölge ve Sensor)                      |
| Heater capacity (Isitici kapasitesi)                 |
| Anti freezing (Dondurmayan)                          |
| Tank connection (Tank bagiantisi)                    |
| Buffer tank connection (Tampon Tanki bagiantisi)     |
| Base pan heater (Tahan Haznesi isiticisi)            |
| Alternative outdoor sensor (Alternatif dis mekan     |
| sensörü)                                             |
| Bivalent connection (İki değerli bağlantı)           |
| External SW (Harici anahtar)                         |
| Solar connection (Güneş enerjisi bağlantısı)         |
| External error signal (Harici hata sinyali)          |
| Demand control (İstek kontrolü)                      |
| SG ready (SG hazır)                                  |
| External compressor SW (Harici Kompresör anahtarı)   |
| Circulation liquid (Sirkulasyon sivisi)              |
| Heat-Cool SW (Isitma-Sogutma anahtari)               |
| Operation setup (Çalışma ayarı)70-74                 |
| Heat (Isitma)                                        |
|                                                      |
| Auto (Otomatik)                                      |
|                                                      |
| Service setup (Servis ayarı)74-75                    |
| Pump maximum speed (Maks. pompa nizi)                |
| Pump uown (Pompa aşagı)<br>Dry concrete (Kuru beten) |
| Service contact (Servis irtibati)                    |
|                                                      |
|                                                      |
| Sorun giderme                                        |
| Bilgi79                                              |

# Kullanmadan önce, sistemin yetkili bayi tarafından talimatlara uygun olarak kurulduğundan emin olun.

- Panasonic Hava-Su Isı Pompası iki üniteden oluşan ayrık bir sistemdir: iç ve dış üniteler. Bu sistem, Panasonic Su Tankı Ünitesi ile birlikte çalışacak biçimde tasarlanmıştır. Panasonic Su Tankı Ünitesiyle birlikte kullanılmadığı takdirde, Panasonic sistemin normal çalışması veya güvenilirliği konusunda hiçbir garanti vermez.
- Bu işletim talimatları, iç ve dış ünite kullanılarak sistemin nasıl işletileceğini açıklar.
- Su tankı, radyatör, harici sıcaklık kontrol ünitesi ve zemin altı üniteler gibi diğer ürünlerin işletimi hakkında bilgi almak için ilgili ürünün işletim talimatlarına bakın.
- Bu kılavuzda açıklanan bazı işlevler sisteminiz için geçerli olmayabilir.
- Detaylı bilgi için en yakın bayiye başvurabilirsiniz.
- \*1 Sistem, COOL modu olmadan çalışacak biçimde kilitlidir. Kilit sadece yetkili tesisatçılar veya yetkili servis ortaklarımız tarafından açılabilir.
- \*2 Sadece COOL modunun kilidi açıkken görüntülenir (Bu, COOL modunun kullanılabilir olma zamanını belirtir).

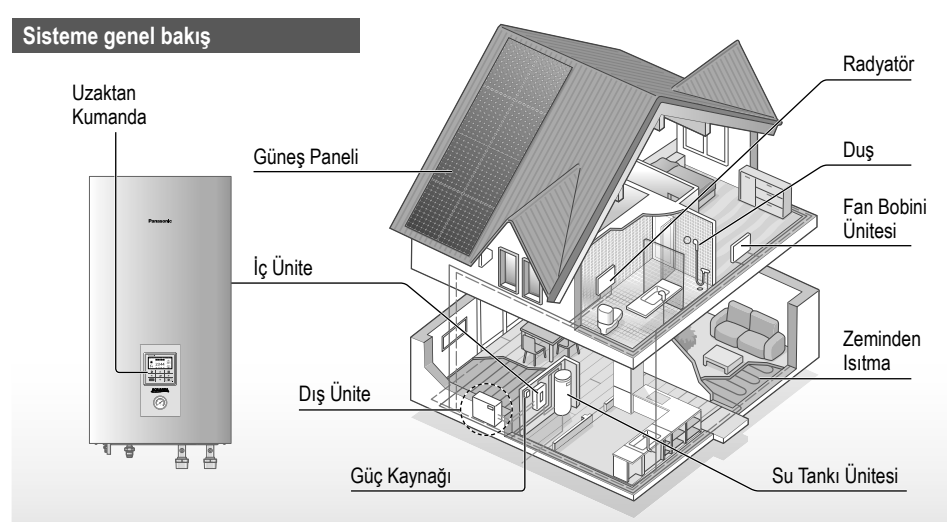

Bu kılavuzda kullanılan çizimler yanlızca bilgi verme amaçlıdır ve gerçek ürünlerden farklılık gösterebilir. Geliştirme faaliyetleri çerçevesinde ürün özellikleri önceden haber verilmeksizin değiştirilebilir.

### İşletim koşulları

|                                            | ISITMA   | *1 SOĞUTMA |
|--------------------------------------------|----------|------------|
| Su çıkış sıcaklığı (°C)<br>(Min. / Maks.)  | 20 / 55  | 5 / 20     |
| Dış ortam sıcaklığı (°C)<br>(Min. / Maks.) | -20 / 35 | 16 / 43    |

 Dış ortam sıcaklığı tabloda belirtilen aralığın
 dışındaysa ısıtma kapasitesi önemli ölçüde düşer ve dış ünite kendini korumak üzere çalışmayı
 durdurabilir.

Dış ortam sıcaklığı yeniden belirtilen aralığa dönünce ünite otomatik olarak yeniden başlar.

# Güvenlik önlemleri

Yaralanma ve maddi hasarları önlemek için aşağıdaki uyarıları dikkate alınız: Talimatlara uygun olmayan kullanım sonucu oluşabilecek yaralanma ve hasarların ciddiyeti aşağıdaki gibi sınıflandırılmıştır.

| Bu işaret ölüm veya<br>ciddi yaralanma<br>uyarısıdır.  |  |
|--------------------------------------------------------|--|
| Bu işaret yaralanma<br>veya maddi hasar<br>uyarısıdır. |  |

Uyulması gereken talimatlar aşağıdaki semboller ile sınıflandırılmıştır.

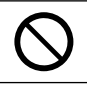

Bu işaret YASAK olan işlemleri gösterir.

Bu semboller ZORUNLU

işlemleri gösterir.

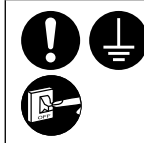

# 🚹 UYARI

## İç ünite ve dış ünite

Bu ürün 8 yaşında ve daha büyük çocuklar ve sınırlı fiziksel veya mental yeterliliği olan, bilgi ve tecrübe eksikliği olan kişiler tarafından gözetim altında veya cihazın güvenli bir şekilde kullanımı ile ilgili talimatların verilmesi ve olası tehlikelerin anlatılması durumunda kullanılabilir. Çocuklar cihazla oynamamalıdır. Temizlik ve kullanıcı bakımı gözetim altında olmadan çocuklar tarafından yapılamaz.

Ürün içerisindeki parçaların temizliği, ürünün tamiri, sökülmesi ve yeniden kurulması için yetkili satıcınıza veya bir uzmana danışın. Uygun olmayan kurulum ve onarım, kaçak, elektrik çarpması veya yangına sebep olur.

Ürününüzde kullanılan soğutucu tipi için yetkili satıcınız veya bir uzmana danışın.

Farklı bir soğutucu kullanılması ürünün hasar görmesine patlamasına ve yaralanmalara yol açabilir.

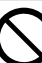

Ürünü potansiyel olarak patlayıcı ve alev alıcı atmosferi olan yerlere kurmayınız. Aksi durum yangına sebebiyet verebilir.

Parmağınızı yada başka objeleri iç ve dış ünitelere sokmayın. Dönen parçalar yaralanmalara yol açabilir.

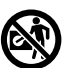

### Yıldırım esnasında dış üniteve dokunmayın; elektrik çarpmasına neden olabilir.

Ürünün üzerine oturmayınız ve basmayınız. Kazara düşmenize sebep olabilir.

İç üniteyi açık mekanlara kurmayin. Unite sadece ic mekanlara kurulabilecek biçimde tasarlanmıştır.

## Güç kaynağı

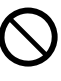

Aşırı ısınma ve yangınları önlemek icin ekli kablo, uzatma kablosu veva teknik özellikleri uygun olmayan başka kablolar kullanmayınız.

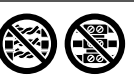

Aşırı ısınma, yangın ve elektrik çarpmasının önlenmesi için :

- Diğer ekipmanlarla ortak elektrik şebeke çıkışı kullanmayınız.
- Islak ellerle kullanmayınız.
- Şebeke kablosunu bükmeyiniz.

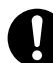

Güç kablosu hasarlanmış ise oluşabilecek zararların önlenmesi için mutlaka üretici, yetkili servis veya başka bir kalifiye personel tarafından değiştirilmelidir.

Unite, Artık Akım Devre Kesici (RCCB) ile donatilmistir. Ozellikle kurulum, bakım ve kontrol islerinden sonra RCCB'nin sorunsuz çalıştığını kontrol etmesi icin vetkili bayiye başvurun. RCCB'nin arızalanması elektrik çarpmasına ve/veya yangına neden olabilir.

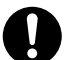

B Elekurk çarpında riskinden kaçınmak için Artık Elektrik çarpması ve/veya yangın Akım Aygıtının (RCD) tesise mutlaka kurulması önerilir.

> Bağlantı uçlarına erişilmeden önce tüm besleme devrelerinin bağlantıları kesilmelidir.

Tuhaflıklar veya arızalar fark ederseniz ürünü kullanmayı derhal durdurun ve güç kaynağının bağlantısını kesin. (Duman/yangin/elektrik carpmasi riski)

Anormallik/arıza örnekleri

- RCCB sik sik devreye giriyor.
- Yanık kokusu alınması.
- Anormal ses ve titresim görülmesi.

 İç üniteden sıcak su sızıyor. Onarım/bakım icin derhal vetkili satıcınızla irtibata geciniz.

Kontrol ve bakım sırasında eldiven takın

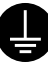

Elektrik çarpması ve yangınların önlenmesi için bu cihaz mutlaka topraklanmalıdır.

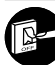

Elektrik çarpmasını önlemek için güç kaynağı bağlantısını kesin - Temizlik ve servis öncesinde.

- Uzun süre kullanılmayacağı zamanlarda.

Bu cihaz çoklu kullanımlar içindir. Elektrik carpması, yanma ve/ veya ölümcül yaralanmalardan kaçınmak için, iç ünitedeki herhangi bir bağlantı ucuna erişmeden önce tüm güç kaynaklarının bağlantisını kesin.

# Güvenlik önlemleri

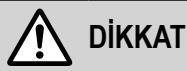

### İç ünite ve dış ünite

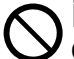

İç ünitede hasar ve korozyonun önlenmesi için cihazı su, benzen, tiner veya ovma tozları ile yıkamayın.

Üniteyi yanıcı maddelerin yakınına veya banyoya kurmayın. Aksi takdirde elektrik çarpması ve/veya yangın tehlikesi doğabilir.

Çalışma sırasında iç ünitenin su tahliye hortumuna dokunmayın.

Ünitenin üzerine veya altına hiçbir malzeme yerleştirmeyin.

Keskin alüminyum finlere dokunmayınız, yaralanmalara neden olabilir.

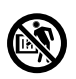

Sıcak suyla haşlanmaya veya duşun aşırı ısınmasına karşı bir tedbir olarak, sterilizasyon sırasında sistemi kullanmayın.

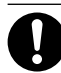

Tahliye hortumunun doğru bağlandığını teyit ederek su sızıntılarını önleyin.

Uzun süreli kullanımdan sonra, montaj askısının yıpranmadığını/ aşınmadığını kontrol edin. Yıpranmış/aşınmış bir montaj askısı ünitenin düşmesine neden olabilir.

Yetkili bir bayiye danışarak sterilizasyon işlevi saha ayarlarının yerel kanunlara ve yönetmeliklere uygun olduğunu kontrol ettirin.

## Uzaktan Kumanda

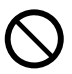

Uzaktan Kumandayı ıslatmayın. Bunu yapmanız elektrik çarpmasına ve/veya yangına neden olabilir.

Uzaktan Kumandadaki düğmelere sert ve keskin cisimlerle basmayın. Aksi takdirde ünite hasar görebilir.

Uzaktan Kumandayı su, benzin, tiner veya temizleme tozuyla yıkamayın.

Uzaktan Kumandayı kendiniz kontrol etmeye veya bakımını yapmaya çalışmayın. Hatalı işletimin neden olabileceği olası yaralanmaları önlemek için yetkili bayiye danışın.

# Uzaktan Kumanda düğmeleri ve ekran

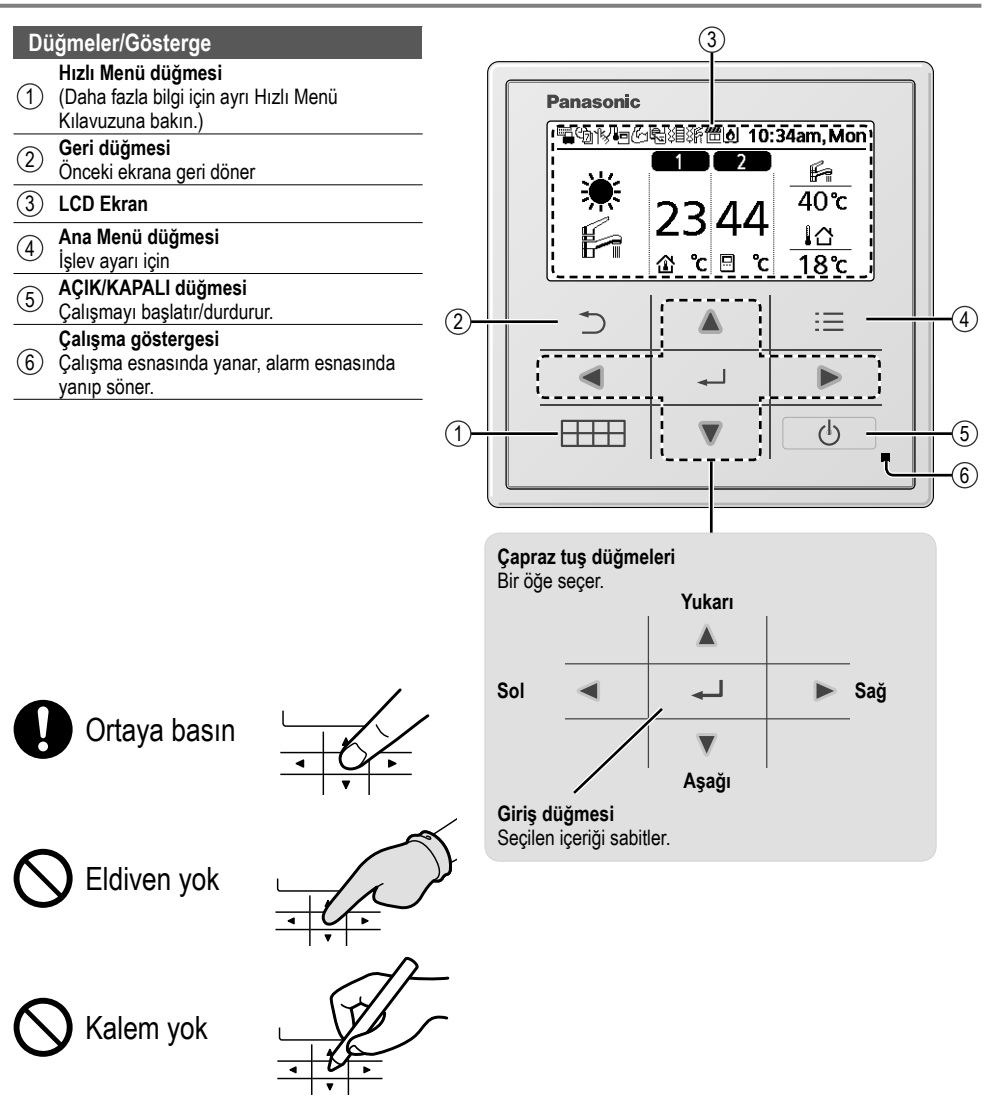

# Uzaktan Kumanda düğmeleri ve ekran

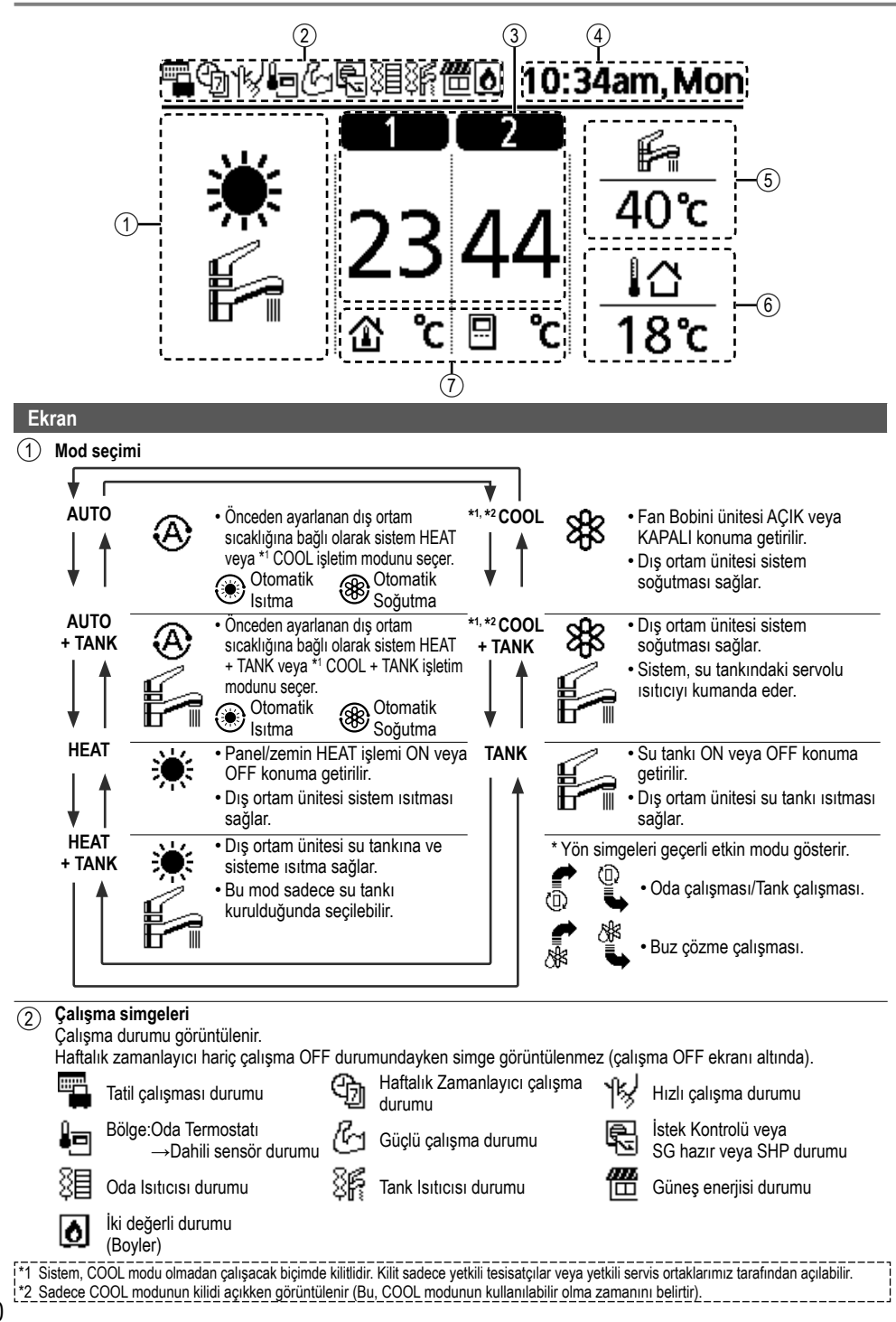

| 3                     | Her bölgenin sıcaklığı                                       |                                             |               |
|-----------------------|--------------------------------------------------------------|---------------------------------------------|---------------|
| 4                     | Zaman ve gün                                                 |                                             |               |
| 5                     | Su Tankı sıcaklığı                                           |                                             |               |
| 6                     | Dış Ortam sıcaklığı                                          |                                             |               |
| $\overline{\bigcirc}$ | Sensor tipi/Ayarlanan sıcaklık ti                            | ipi simgeleri                               |               |
|                       | Su Sıcaklığı<br>→Telafi eğrisi<br>Oda Termostatı<br>→Fytemal | Su Sıcaklığı<br>→Doğrudan<br>Oda Termostatı | Alnızca havuz |

# Başlatma

Çeşitli menü ayarlarını yüklemeye başlamadan önce lütfen çalışma dilini seçerek ve tarih ve saati doğru ayarlayarak Uzaktan kumandayı başlatın.

Kurucunun aşağıdaki Uzaktan Kumanda başlatma işlemini yapması önerilir.

### Dilin seçilmesi

öğesine basın ve ekran başlatılırken bekleyin.

- Dili seçmek için ▼ ve ▲ ile ilerleyin.

### Saatin ayarlanması

- ▼ veya ▲ ile zamanın 24 saatlik mi yoksa öö/ös biçiminde mi görüntüleneceğini seçin (örneğin, 15:00 veya 3 ös).
- 2 Seçimi onaylamak için düğmesine basın.
- ③ Yıl, ay, gün, saat ve dakikayı seçmek için ▼ ve ▲ öğesini kullanın. (Seçimi her defasında onaylamak için ← öğesine basın.)
- (4) Zaman ayarlandığında Uzaktan Kumanda OFF (KAPALI) bile olsa zaman ve gün ekranda görünecektir.

| Initialization      |           | 12:00am,   | Mon | -I CD vanin |
|---------------------|-----------|------------|-----|-------------|
| Initia              | alizing   |            |     | sönüyor     |
| Language            |           | 12:00am,   | Mon |             |
| ENGLISH             |           |            |     |             |
| FRANÇAIS            |           |            |     |             |
| DEUTSCH             |           |            |     |             |
| ITALIANO            |           |            |     |             |
| Select              | [₊-]Co    | onfirm     |     |             |
| Clock format        |           | 12:00am,   | Mon |             |
|                     | 24h       |            |     |             |
| ai                  | ▲<br>m/pm |            |     |             |
| <sup>▲</sup> Select | [+-]Co    | onfirm     |     |             |
| Date & Time         |           | 12:00am,   | Mon |             |
| Year/Month/D        | Day       | Hour : Min | •   |             |
| 2015/01/0           | 07        | 10:00 ar   | n   |             |
| ⇒ Select            | [•        | -]Confirm  |     |             |
|                     |           | 10:00am,   | Wed |             |
| [/h] C4-y4          |           |            |     |             |
| CHART               |           |            | 1   |             |

# Hızlı Menü

Başlangıç ayarları tamamlandıktan sonra aşağıdaki seçeneklerden bir hızlı menü seçip ayarı düzenleyebilirsiniz.

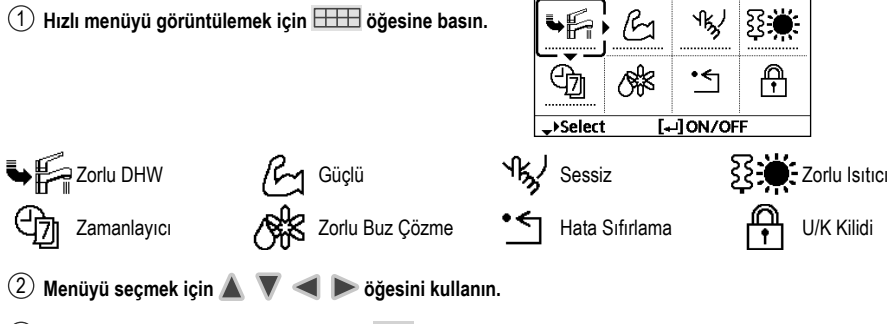

③ Seçim menüsünü açmak/kapatmak için → öğesine basın.

# Menüler Kullanıcı için

Evde bulunan sisteme göre menüleri seçin ve ayarları belirleyin. Tüm başlangıç ayarları yetkili bir bayi veya uzman tarafından yapılmalıdır. Tüm başlangıç ayarlarındaki değişikliklerin yetkili bayi veya uzman tarafından yapılması önerilir.

- İlk kurulumdan sonra ayarları manuel olarak değiştirebilirsiniz.
- Başlangıç ayarları, kullanıcı tarafından değiştirilene kadar etkin kalır.
- Uzaktan Kumanda çoklu kurulum için kullanılabilir.
- Ayar yapmadan önce çalışma göstergesinin OFF olduğundan emin olun.
- Yanlış bir ayar yapılırsa sistem doğru çalışmayabilir. Lütfen yetkili bayiye danışın.

| <ma< th=""><th>in</th><th>Menu&gt;'</th><th>yü</th><th>g</th><th>ör</th><th>rüntülemek</th><th>içi</th><th>n:</th><th>:=</th></ma<> | in | Menu>' | yü | g | ör | rüntülemek | içi | n:  | := |
|----------------------------------------------------------------------------------------------------|----|--------|----|---|----|------------|-----|-----|----|
|                                                                                                    |    |        |    |   |    |            |     | in. |    |

Menüyü seçmek için: 🔺 🐧

Menü

Seçilen içeriği onaylamak için: 🕳

| Main Menu   | 10         | ):34am, Mon |
|-------------|------------|-------------|
| Function se | tup        |             |
| System che  | c <b>k</b> |             |
| Personal se | tup        |             |
| Service con | tact       |             |
| Select      | [₊-]Con    | firm        |
| 5           |            | :≡          |
| •           | <b>ل</b> ه |             |
|             |            | d           |

### Varsayılan Ayar \mid Ayar Seçenekleri / Ekran

|   | Function setup (Işlev ayarı)                                                                                          |                                                                                                    |                                                                                    |  |  |  |  |  |
|---|----------------------------------------------------------------------------------------------------|----------------------------------------------------------------------------------------------------|------------------------------------------------------------------------------------|--|--|--|--|--|
| 1 | > Weekly timer (Haftalık zamanlayıcı)                                                                                 |                                                                                                    |                                                                                    |  |  |  |  |  |
|   | Haftalık zamanlayıcı<br>ayarlandığında Kullanıcı Hızlı<br>Menüden düzenleyebilir.<br>6 çalışma modelini haftalık      | Timer setup (Zamanlayıcı ayarı)<br>Haftanın gününü seçin ve<br>gerekli modelleri ayarlayın<br>(Zaman / Çalışma AÇIK/KAPALI / Mod) | Weekly timer     10:34am, Mon       Sun Mon Tue Wed Thu Fri Sat       1. 8:00am ON |  |  |  |  |  |
|   | olarak ayarlamak için.<br>• Isıtma-Soğutma anahtarına<br>basılırsa veya Zorlu İsıtıcı<br>açıksa devre dışı bırakılır. | Timer copy (Zamanlayıcı kopyası)<br>Haftanın gününü seçin                                                                         | 2. 12:00pm ON 兼 Pattern [+-]Edit                                                   |  |  |  |  |  |

# Menüler Kullanıcı için

| N | lenü                                                                                                    | Varsayılan Ayar                                                 | Ayar Seçenekleri / E                                          | Ekran                                                                                                    |  |  |
|---|----------------------------------------------------------------------------------------------------|-----------------------------------------------------------------|---------------------------------------------------------------|----------------------------------------------------------------------------------------------------|--|--|
| 2 | > Holidav timer (Tatil zamanlav                                                                                                    | cisi)                                                           |                                                               |                                                                                                    |  |  |
| - | Enerji tasarrufu yapmak için süre<br>esnasında sistemi OFF yapmak                                                                                                    | OFF                                                             |                                                               | ON                                                                                                    |  |  |
|   | ya da sıcaklığı düşürmek üzere                                                                                                    | > ON                                                            |                                                               |                                                                                                    |  |  |
|   | bir tatil süresi ayarlanabilir.                                                                                                    | Tatil başlar                                                    | ngıcı ve bitişi.                                              | Holiday: End 10:34am, Mon                                                                                                    |  |  |
|   |                                                                                                    | Tarih                                                           | ve saat                                                       | Year/Month/Day Hour : Min                                                                                                    |  |  |
|   |                                                                                                    | OFF veya duş                                                    | şurulmuş sıcaklık                                             | - 2015/01/07 10:00 am                                                                                                    |  |  |
|   | <ul> <li>Tatil zamanlayıcısı ayarı esnasıncı<br/>dışı bırakılabilir ancak Tatil zamar</li> </ul>                                                                                                    | la haftalık zamanlayıcı a<br>ılayıcısı tamamlandığını           | ayarı geçici olarak devre<br>da geri yüklenir.                | ↓           ↓           Select           [+-]                                                                                                    |  |  |
| 3 | > Quiet timer (Sessiz zamanlay                                                                                                    | ici)                                                            |                                                               | 1                                                                                                    |  |  |
|   | Önceden ayarlanmış süre                                                                                                    | Sessiz basl                                                     | angıç zamanı:                                                 | Quiet 10:34am, Mon                                                                                                    |  |  |
|   | boyunca sessiz çalışmak için.                                                                                                    | Tarih ve saat                                                   |                                                               | Pattern Time Level                                                                                                    |  |  |
|   | b model ayarlanabilir.<br>Sevive 0 modun kanalı olduğu                                                                                                    |                                                                 |                                                               | 2 5:00pm 1                                                                                                    |  |  |
|   | anlamina gelir.                                                                                                    | Sessizli                                                        | k seviyesi:                                                   | 3 11:00pm 3                                                                                                    |  |  |
| - |                                                                                                    | 0                                                               |                                                               | -Select [+-]Edit                                                                                                    |  |  |
| 4 | > Room heater (Oda isiticisi)                                                                                                    |                                                                 |                                                               |                                                                                                    |  |  |
|   | Oda ısıtıcısını ON veya OFF için.                                                                                                    | OFF                                                             |                                                               | ON<br>OFF                                                                                                    |  |  |
| 5 | > Tank heater (Tank ısıtıcısı)                                                                                                    |                                                                 |                                                               |                                                                                                    |  |  |
|   | Tank ısıtıcısını ON veya OFF                                                                                                    |                                                                 |                                                               | ON                                                                                                    |  |  |
|   | yapmak için.                                                                                                    | UFF                                                             |                                                               | OFF                                                                                                    |  |  |
|   | • Yalnızca tanka bağlanırsa kullanıl                                                                                                    | labilir.                                                        |                                                               |                                                                                                    |  |  |
| 6 | > Sterilization (Sterilizasyon)                                                                                                    | -                                                               | -                                                             |                                                                                                    |  |  |
|   | Otomatik sterilizasyonu ON veya OFF yapmak için.                                                                                                    | OFF                                                             | ON<br>OFF                                                     |                                                                                                    |  |  |
|   | <ul> <li>Yalnızca tanka bağlanırsa kullanıl</li> <li>Sıcak suyla haşlanmaya veya duş<br/>kullanmayın.</li> <li>Yetkili bir bayiye danışarak steriliz<br/>kontrol ettirin.</li> </ul>                                                                                                    | abilir.<br>şun aşırı ısınmasına kar<br>asyon işlevi saha ayarla | şı bir tedbir olarak, steriliz<br>arının yerel kanunlara ve y | asyon sırasında sistemi<br>yönetmeliklere uygun olduğunu                                                                                                    |  |  |
| S | ystem check (Sistem kontroli                                                                                                    | i)                                                              |                                                               |                                                                                                    |  |  |
| 1 | > Energy monitor (Enerji izleyio                                                                                                    | ;i)                                                             |                                                               |                                                                                                    |  |  |
|   | Mevcut veya geçmiş enerji                                                                                                    | Present (Mevcut)                                                |                                                               |                                                                                                    |  |  |
|   | tüketimi, üretim veya COP                                                                                                    | Seç                                                             | ve oku                                                        | Tank consumption (1.00er)                                                                                                    |  |  |
|   | çizelgesi.                                                                                                    | Historical chart (Geç                                           | miş çizelgesi)                                                |                                                                                                    |  |  |
|   |                                                                                                    | Seç                                                             | ve oku                                                        | kWh.                                                                                                    |  |  |
|   | <ul> <li>COP= Performans Katsayısı.</li> <li>Geçmiş çizelgesi için süre 1 gün/1 hafta/1 yıl olarak seçilir.</li> <li>Isıtma, *<sup>1</sup> soğutma, tak ve toplam enerji tüketimi (kWh) okunabilir</li> <li>Toplam güç sarfiyatı AC 230 V temel alınarak belirlenen tahmini bir değer olup hassas bir ekipmanla ölcülenden farklı olabilir.</li> </ul> |                                                                 |                                                               | На         [1]         [1]         [1]         [1]         [1]         [1]         [1]         [1]         [1]         [1]         [1]         [1]         [1]         [1]         [1]         [1]         [1]         [1]         [1]         [1]         [1]         [1]         [1]         [1]         [1]         [1]         [1]         [1]         [1]         [1]         [1]         [1]         [1]         [1]         [1]         [1]         [1]         [1]         [1]         [1]         [1]         [1]         [1]         [1]         [1]         [1]         [1]         [1]         [1]         [1]         [1]         [1]         [1]         [1]         [1]         [1]         [1]         [1]         [1]         [1]         [1]         [1]         [1]         [1]         [1]         [1]         [1]         [1]         [1]         [1]         [1]         [1]         [1]         [1]         [1]         [1]         [1]         [1]         [1]         [1]         [1]         [1]         [1]         [1]         [1]         [1]         [1]         [1]         [1]         [1]         [1]         [1]         [1] <th <="" [1]<="" td=""></th> |  |  |
| 2 | > Water temperatures (Su sıcak                                                                                                    | lıkları)                                                        |                                                               | •<br>                                                                                                    |  |  |
|   | Her bölgedeki tüm su                                                                                                    | 8 öğenin gerçek su s                                            | ıcaklığı:                                                     | Water temperatures 10:34am, Mon                                                                                                    |  |  |
|   | sıcaklıklarını gösterir.                                                                                                    | Inlet (Giriş) / Outlet (                                        | Çıkış) /                                                      | 1. Inlet : 0°C                                                                                                    |  |  |
|   |                                                                                                    | Zone 1 (Bölge 1) / Zo                                           | ne 2 (Bölge 2) / Tank /                                       | 2. Outlet : 0°C                                                                                                    |  |  |
|   |                                                                                                    |                                                                 | lanki)/                                                       |                                                                                                    |  |  |
|   |                                                                                                    | Solar (Günes Eneriie                                            | i) / Pool (Hayuz)                                             | 4. Zone 2 : 0°C                                                                                                    |  |  |
|   |                                                                                                    | Solar (Güneş Enerjis                                            | i) / Pool (Havuz)<br>ve oku                                   | 4. Zone 2 : 0°C<br>↓Page                                                                                                    |  |  |

Türkçe

| N | lenü                                                                                                    | Varsayılan Ayar | Ayar Seçenekleri / El | kran                                                                                                   |                                         |
|---|----------------------------------------------------------------------------------------------------|-----------------|-----------------------|----------------------------------------------------------------------------------------------------|-----------------------------------------|
| 3 | > Error history (Hata geçmişi)                                                                                        |                 |                       |                                                                                                    |                                         |
|   | <ul> <li>Hata kodları için Sorun<br/>Gidermeye bakın.</li> <li>En son hata kodu en üstte<br/>görüntülenir.</li> </ul> | Seç             | : ve oku              | Error history<br>1<br>2<br>3<br>4<br>[+-]Clear history                                                 | 10:34am, Mon                            |
| 4 | > Compressor (Kompresör)                                                                                              |                 |                       |                                                                                                    |                                         |
|   | Kompresör performansını<br>gösterir.                                                                                  | Seç             | ⊧ve oku               | Compressor<br>1. Current frequency<br>2. (OFF-ON) counter<br>3. Total ON time<br>[ $\Rightarrow$ ]Back | 10:34am, Mon<br>/: 0 Hz<br>: 0<br>: 0 h |
| 5 | > Heater (Isitici)                                                                                                    |                 |                       |                                                                                                    |                                         |
|   | Yedek ısıtıcı/Tank ısıtıcı için<br>toplam ON süre saati.                                                              | Seç             | : ve oku              | Heater<br>Total ON time<br>發圖<br>發戶:                                                                   | 10:34am, Mon<br>: Oh<br>: Oh            |
| Ξ |                                                                                                    |                 |                       |                                                                                                    |                                         |
| F | Personal setup (Kişisel ayar)                                                                                         |                 |                       |                                                                                                    |                                         |
| 1 | > Iouch sound (Dokunma sesi)                                                                                          |                 |                       |                                                                                                    |                                         |
|   | çalışma sesini ON/OFF yapar.                                                                                          | ON              |                       | OFF                                                                                                    |                                         |
| 2 | > LCD contrast (LCD kontrasti)                                                                                        |                 |                       |                                                                                                    |                                         |
|   | Ekran kontrastını ayarlar.                                                                                            |                 |                       | LCD contrast                                                                                           | 10:34am, Mon                            |
|   |                                                                                                    | 3               |                       | Low                                                                                                    | High<br>□►                              |
|   |                                                                                                    |                 |                       | ⇔Select [+-]C                                                                                          | Confirm                                 |
| 3 | > Backlight (Arka ışık)                                                                                               |                 | r                     |                                                                                                    |                                         |
|   | Ekran arka ışığı süresini ayarlar.                                                                                    |                 |                       | Backlight                                                                                              | 10:34am, Mon                            |
|   |                                                                                                    | 1 min           |                       | OFF                                                                                                    | 5 mins                                  |
|   |                                                                                                    | (1 dak.)        |                       | 15 secs                                                                                                | 10 mins                                 |
|   |                                                                                                    |                 |                       | ^Select [+-]C                                                                                          | onfirm                                  |
| 4 | > Backlight intensity (Arka ısık                                                                                      | voăunluău)      |                       |                                                                                                    |                                         |
| 4 | Ekran arka ısık parlaklığını                                                                                          |                 |                       | Backlight intensity                                                                                    | 10:34am, Mon                            |
|   | ayarlar.                                                                                                    |                 |                       | Dark                                                                                                   | Bright                                  |
|   |                                                                                                    | 4               |                       |                                                                                                    |                                         |
|   |                                                                                                    |                 |                       | <ul> <li>Select [+-]C</li> </ul>                                                                       | onfirm                                  |
| 5 | > Clock format (Saat biçimi)                                                                                          |                 | I                     |                                                                                                    |                                         |
| • | Saat ekranı tipini ayarlar.                                                                                           |                 |                       | Clock format                                                                                           | 10:34am, Mon                            |
|   |                                                                                                    | 24h             |                       | 24h                                                                                                    |                                         |
|   |                                                                                                    | (24 saat)       |                       | am/pm                                                                                                  | n                                       |
|   |                                                                                                    |                 |                       | <br>^Select [₊_]∩                                                                                      | onfirm                                  |

| N | Menü                                                                                                    | Varsayılan Ayar                                          | Ayar Seçenekleri / E                                                | kran                                                                  |                                         |
|---|----------------------------------------------------------------------------------------------------|----------------------------------------------------------|---------------------------------------------------------------------|-----------------------------------------------------------------------|-----------------------------------------|
| 6 | > Date & Time (Tarih ve Saat)                                                                                            |                                                          |                                                                     |                                                                       |                                         |
| - | Mevcut tarih ve saati ayarlar.                                                                                           | Year (Yıl) / Mont<br>Hour (Saat)                         | h (Ay) / Day (Gün) /<br>/ Min (Dakika)                              | Date & Time<br>Year/Month/Day                                         | 10:34am,Mon<br>Hour : Min<br>10 : 00 am |
| 7 | > Language (Dil)                                                                                                    |                                                          |                                                                     | · bolice                                                              | [+]0011111                              |
| _ | Üst ekran için ekran dilini ayarlar.<br>• Hollandaca, Yunanca, Fince<br>ve Türkçe için lütfen İngilizce<br>sürüme bakın. | ENGLISH /<br>DEUTSCH<br>ESPAÑOL<br>SWEDISH / I<br>POLISH | FRANÇAIS /<br>/ ITALIANO /<br>./ DANISH /<br>NORWEGIAN /<br>/ CZECH | Language<br>ENGLISH<br>FRANÇAIS<br>DEUTSCH<br>ITALIANO<br>√Select [+J | 10:34am, Mon                            |
| 8 | > Uniock password (Kilit açma                                                                                            | parolasi)                                                |                                                                     | Linlock password                                                      | 10:3/am Mon                             |
|   | rum ayanar ıçın 4 naneli parola.                                                                                         | 0000                                                     |                                                                     | <u> </u>                                                              | 00                                      |
|   |                                                                                                    |                                                          |                                                                     | \$Select [+-                                                          | ]Confirm                                |
| Ş | Service contact (Servis irtibatı)                                                                                        |                                                          |                                                                     |                                                                       |                                         |
| 1 | > Contact 1 (İrtibat 1) / Contact                                                                                        | 2 (İrtibat 2)                                            |                                                                     |                                                                       |                                         |
|   | Kurucu irtibat numarasını<br>önceden ayarlayın.                                                                          | Seç                                                      | ve oku                                                              | Service setup<br>Contact 1<br>Name : Bryan A<br>C : 0881234<br>Select | 10:34am, Mon<br>dams<br>15678           |

| Menüler Kurucu için |  |
|---------------------|--|
|---------------------|--|

|   | Menü                                                                                                    | Varsayılan Ayar                                                                                                    | Ayar Seçenekleri / E                                                                                | kran                                                                |                                           |  |
|---|----------------------------------------------------------------------------------------------------|----------------------------------------------------------------------------------------------------|----------------------------------------------------------------------------------------------------|---------------------------------------------------------------------|-------------------------------------------|--|
|   | nstaller setup (Kurucu avarı) >                                                                                                    | System setup (Sist                                                                                                    | em avarı)                                                                                           |                                                                     |                                           |  |
| 1 | > Optional PCB connectivity (is                                                                                                    | teğe bağlı PCB bağlar                                                                                                    | ntisi)                                                                                              |                                                                     |                                           |  |
| • | Servis için gerekli harici PCB'yi<br>bağlamak için.                                                                                                    | No (Hayır)                                                                                                    |                                                                                                    | Ye                                                                  | s<br>D                                    |  |
|   | Harici PCB (isteğe bağlı) bağlanır<br>Tampon tank bağlantısı ve işl<br>2 bölge üzerinde kontrol (yüz<br>Güneş enerjisi işlevi DHW (E<br>Harici kompresör anahtarı.<br>Harici hata sinyali.<br>SG hazır kontrolü.<br>İstek kontrolü.<br>Isıtma-Soğutma anahtarı | sa sistem aşağıdaki ek<br>evi ile sıcaklığı üzerinde<br>me havuzu ve içindeki s<br>v Sıcak Suyu), Tank vey               | işlevlere sahip olacaktır:<br>e kontrol.<br>suyu ısıtma işlevi dahil).<br>ya Tampon Tankına bağlı ç | jüneş enerjisi terma                                                | ıl panelleri).                            |  |
| 2 | > Zone & Sensor (Bölge ve Sen                                                                                                    | sor)                                                                                                    |                                                                                                    |                                                                     |                                           |  |
|   | Sensörleri seçmek ve 1. bölge                                                                                                    | Zone (Bölge)                                                                                                    |                                                                                                    | Zone & Sensor                                                       | 10:34am, Mon                              |  |
|   | veya 2. bölge sistemini seçmek<br>için.                                                                                                    | <ul> <li>1. veya 2. bölge siste<br/>veya yüzme havuzu</li> <li>Yüzme havuzu seçili<br/>ioin 2 °C - 10 °C orgi</li> </ul> | emini seçtikten sonra oda<br>seçimine ilerleyin.<br>rse sıcaklık ∆T sıcaklığı                       | Zone<br>1 Zone system<br>2 Zones system                             |                                           |  |
|   |                                                                                                    |                                                                                                    |                                                                                                    | -select [                                                           | ⊷]Confirm                                 |  |
|   |                                                                                                    | Sensor (Sensor)                                                                                                    |                                                                                                    | Zone & Sensor<br>Sensor                                             | 10:34am, Mon                              |  |
|   |                                                                                                    | * Oda termostatı için d<br>dahili seçim vardır.                                                                          | aha fazla harici veya                                                                               | Water temperature<br>Room thermostat<br>Room thermistor             |                                           |  |
| - | > Heater canacity (Isitici kanasi                                                                                                    | tesi)                                                                                                    |                                                                                                    | -select L                                                           |                                           |  |
| 3 | Gereksiz olduğu takdirde ısıtıcı<br>gücünü azaltabilirsiniz.*<br>3 kW / 6 kW / 9 kW                                                                                                    | 3 kW                                                                                                    |                                                                                                    | Heater capacity<br>3                                                | 10:34am,Mon<br>kW                         |  |
|   | * kW seçenekleri modele bağlı<br>olarak değişir.                                                                                                    |                                                                                                    |                                                                                                    | [.                                                                  | ⊷]Confirm                                 |  |
| 4 | > Anti freezing (Dondurmayan)                                                                                                    | 1                                                                                                    |                                                                                                    |                                                                     |                                           |  |
|   | Sistem KAPALIYKEN<br>su donması korumasını<br>etkinleştirebilir veya devre dışı<br>bırakabilirsiniz                                                                                                    | Yes (Evet)                                                                                                    |                                                                                                    | Ye                                                                  | 5                                         |  |
| 5 | > Tank connection (Tank bağlar                                                                                                    | ntısı)                                                                                                    |                                                                                                    |                                                                     |                                           |  |
|   | Tankı sisteme bağlamak için.                                                                                                    | No (Hayır)                                                                                                    |                                                                                                    | Ye                                                                  | s<br>5                                    |  |
| 6 | > Buffer tank connection (Tamp                                                                                                    | oon Tankı bağlantısı)                                                                                                    |                                                                                                    |                                                                     |                                           |  |
|   | Tankı sisteme bağlamak için ve<br>YES seçiliyse ∆T sıcaklığını                                                                                                    | No (Hayır)                                                                                                    |                                                                                                    | Ye<br>N                                                             | 5                                         |  |
|   | ayarlamak için.                                                                                                    | > Yes (Evet)                                                                                                    |                                                                                                    |                                                                     |                                           |  |
|   | <ul> <li>işlevi etkinleştirmek için istêge<br/>bağlı PCB bağlantısı YES<br/>seçilmelidir.</li> <li>İsteğe bağlı PCB bağlantısı<br/>seçilmezse işlev ekranda<br/>görümmer.</li> </ul>                                                                           | 5 °C                                                                                                    | Tampon Tankı ∆T<br>ayarını yapın                                                                    | Buffer Tank<br>ΔT for Buffer Tai<br>Range: (0°C~10°C<br>Steps: ±1°C | 10:34am, Mon<br>nk<br>:)<br>5)<br>5)<br>6 |  |
|   | gorurimez.                                                                                                    |                                                                                                    |                                                                                                    | \$Select [                                                          | ↓]Confirm                                 |  |

| N  | lenü                                                                                                    | Varsayılan Ayar           | Ayar Seçenekleri / E                                                         | kran                                                                                         |                                                  |
|----|----------------------------------------------------------------------------------------------------|---------------------------|------------------------------------------------------------------------------|----------------------------------------------------------------------------------------------|--------------------------------------------------|
| 7  | > Tank heater (Tank ısıtıcısı)                                                                                                    |                           |                                                                              |                                                                                              |                                                  |
|    | Harici veya dahili tank ısıtıcısını<br>ve Harici seçiliyse ısıtıcının<br>açılması için zamanlayıcıyı<br>ayarlayın.<br>* Bu seçenek, Tank bağlantısı<br>seçildiyee (EVET) kullanılabilir                      | Internal                  |                                                                              | Tank heater<br>Exter<br>Inter                                                                | 10:34am, Mon<br>ernal<br>rnal<br>] Confirm       |
|    |                                                                                                    | > External                |                                                                              |                                                                                              |                                                  |
|    |                                                                                                    | 0:20                      | Tank ısıtıcısı ON<br>zamanı ayarı.                                           | Tank heater<br>Tank heater: ON 1<br>Range: (0:20~3:00<br>Steps: ±0:05                        | 10:34am, Mon<br>time<br>0)                       |
|    |                                                                                                    |                           |                                                                              | \$Select [-                                                                                  | ∟]Confirm                                        |
| 8  | > Base pan heater (Taban Hazn                                                                                                    | esi ısıtıcısı)            | T                                                                            |                                                                                              |                                                  |
|    | Taban haznesi ısıtıcının bağlı<br>olup olmadığını seçmek için.                                                                                                    | No (Hayır)                |                                                                              | Yes<br>No                                                                                    |                                                  |
|    | * Tip A - Taban haznesi ısıtıcı                                                                                                    | > Yes (Evet)              |                                                                              |                                                                                              |                                                  |
|    | sadece cihazın çalışması<br>sırasında etkinleşir.<br>* Tip B - Taban haznesi ısıtıcı,<br>dış ortam sıcaklığı 5°C<br>veya daha düşük olunca<br>devreye girer.                                                 | A                         | Taban haznesi ısıtıcı<br>tipi*.                                              | Base pan heater ty                                                                           | ype 10:34am,Mon<br>A<br>A<br>3<br>→]Confirm      |
| 9  | > Alternative outdoor sensor (A                                                                                                    | İternatif dış mekan se    | nsörü)                                                                       |                                                                                              |                                                  |
| •  | Bir alternatif dış mekan sensörlü seçmek için.                                                                                                    | No (Hayır)                |                                                                              | Yes<br>A<br>No                                                                               |                                                  |
| 10 | > Bivalent connection (İki değe                                                                                                    | rli bağlantı)             |                                                                              |                                                                                              |                                                  |
|    | İki değerli bağlantının seçilmesi<br>boyler gibi ilave bir ısı kaynağına                                                                                                    | No (Hayır)                |                                                                              | Yes<br>A<br>No                                                                               |                                                  |
|    | izin vererek, ısı pompası                                                                                                    | > Yes (Evet)              |                                                                              |                                                                                              |                                                  |
|    | kapasitesi düşük dış sıcaklıkta<br>yetersiz kaldığında tampon<br>tankını ve ev sıcak su tankını<br>ısıtır. İki değer özelliği, alternatif<br>modda (ısı pompası ve boyler<br>alternatif olarak calısır) yeva | -5 °C                     | İki değerli bağlantıyı ON<br>yapmak için dış mekan<br>sıcaklığını ayarlayın. | Bivalent connection<br>Turn ON: Outdoor<br>Range: (-15°C~35°C<br>Steps: ±1°C<br>\$Select [+- | n 10:34am, Mon<br>temp<br>C)<br>-5 °C<br>Confirm |
|    | paralel modda (Isi pompasi ve                                                                                                    | Yes (Evet) > Dış mek      | an sıcaklığını seçmek içi                                                    | in                                                                                           |                                                  |
|    | gelismis paralel modda (kontrol                                                                                                    | Control pattern (Kon      | trol modeli)                                                                 | Bivalent connection                                                                          | n 10:34am, Mon                                   |
|    | modeli ayarı seçeneklerine                                                                                                    | Alternative (Alterna      | tif) / Parallel (Paralel) /                                                  | Control pattern                                                                              | ,                                                |
|    | bağlı olarak tampon tankı ve/<br>veya ev sıcak suyu için ısı                                                                                                    | • Tankların iki değerli k | ei (Gelişmiş Paralel)<br>xullanımı için gelişmiş                             | Altern<br>Para<br>Advanced                                                                   | ative<br>llel<br>parallel                        |
|    | ayarlanabilir.                                                                                                    | paraleli seçin.           |                                                                              | ^Select [+-                                                                                  | ]Confirm                                         |

| Menü | Varsayılan Ayar                                        | Ayar Seçenekleri / E                                                                        | kran                                       |
|------|--------------------------------------------------------|---------------------------------------------------------------------------------------------|--------------------------------------------|
|      | Control nattern (Kor                                   | ntrol modeli) > Advanced                                                                    | narallel (Gelismis Paralel)                |
|      | Heat (Isitma)                                          | Tank secimi                                                                                 | Bivalent connection 10:34am. Mon           |
|      |                                                        | · · · · · · · · · · · · · · · · · · ·                                                       | Advanced parallel                          |
|      | • "Heat" Tampon Tankı                                  | ini ve "DHW" Ev Sicak Su                                                                    | Heat                                       |
|      | Tankını belirtir.                                      |                                                                                             | DHW                                        |
|      |                                                        |                                                                                             | ↓Select [+]Confirm                         |
|      | Control pattern (Kor<br>> Heat (Isitma) > Yes          | ntrol modeli) > Advanced<br>(Evet)                                                          | parallel (Gelişmiş Paralel)                |
|      |                                                        |                                                                                             | Bivalent connection 10:34am, Mon           |
|      |                                                        |                                                                                             | Advanced parallel: Heat                    |
|      | Iampon tanki yalnizo                                   | ca "Yes" seçildikten sonra                                                                  | Yes                                        |
|      | çalışlı.                                               |                                                                                             | 10                                         |
|      |                                                        |                                                                                             | -Select [+-]Confirm                        |
|      |                                                        |                                                                                             | Bivalent connection 10:34am, Mon           |
|      |                                                        | İki değerli ısı kaynağını                                                                   | Heat start: Target temp.                   |
|      | -8 °C                                                  | çalıştırmak için sıcaklık eşiğini ayarlayın.                                                | Range: (-10 C~0 C)                         |
|      |                                                        |                                                                                             | \$Select [₊-]Confirm                       |
| -    |                                                        |                                                                                             | Bivalent connection 10:34am, Mon           |
|      | 0:30                                                   | İki değerli ısı kaynağını<br>çalıştırmak için gecikme<br>süresi<br>(saat ve dakika olarak). | Heat start: Delay time                     |
|      |                                                        |                                                                                             | Range: (0:00~1:30)<br>Steps: ±0:05         |
|      |                                                        |                                                                                             | \$Select [₊-]Confirm                       |
|      |                                                        |                                                                                             | Bivalent connection 10:34am, Mon           |
|      |                                                        | İki değerli ısı kavnağını                                                                   | Heat stop: Target temp.                    |
|      | -2 °C                                                  | durdurmak için sıcaklık<br>eşiğini ayarlayın.                                               | Range: (-10°C~0°C)<br>Steps: ±1°C          |
|      |                                                        |                                                                                             | \$Select [₊-]Confirm                       |
|      |                                                        |                                                                                             | Bivalent connection 10:34am, Mon           |
|      |                                                        | İki değerli ısı kaynağını                                                                   | Heat stop: Delay time                      |
|      | 0:30                                                   | durdurmak için gecikme<br>süresi<br>(saat ve dakika olarak)                                 | Range: (0:00~1:30)<br>Steps: ±0:05<br>0:30 |
|      |                                                        |                                                                                             | \$Select [₊-]Confirm                       |
|      | Control pattern (Kor<br>> DHW > Yes (Evet)             | ntrol modeli) > Advanced                                                                    | parallel (Gelişmiş Paralel)                |
|      |                                                        |                                                                                             | Bivalent connection 10:34am, Mon           |
|      | DI W topk volger                                       | "Voo" oogildiktop oor                                                                       | Advanced parallel: DHW                     |
|      | <ul> <li>DHVV tankı yalnızca '<br/>çalışır.</li> </ul> | res" seçildikten sonra                                                                      | No                                         |
|      |                                                        |                                                                                             | -Select [+-]Confirm                        |
|      |                                                        |                                                                                             | Bivalent connection 10:34am, Mon           |
|      | 0:30                                                   | İki değerli ısı kaynağını                                                                   | DHW: Delay time                            |
|      |                                                        | çalıştırmak için gecikme<br>süresi<br>(apat va dakika alarak)                               | Range: (0:30~1:30)<br>Steps: ±0:05         |
|      |                                                        | (Juan ve dakika olarak).                                                                    | \$Select [₊-] Confirm                      |

Türkçe

Menüler

| Duffertenk                               | Tank agaimi                                              | Buffer                                   | Tank              |
|------------------------------------------|----------------------------------------------------------|------------------------------------------|-------------------|
| Buller tarik                             | Tank seçimi                                              | DHW                                      | tank              |
|                                          |                                                          | -Select [+-                              | ]Confirm          |
| > Yes (Evet) > Tank                      | u seçtikten sonra                                        |                                          |                   |
|                                          |                                                          | Solar connection                         | 10:34am, Mon      |
|                                          |                                                          | ΔT Turn ON                               |                   |
| 10 °C                                    | ∆T ON sıcaklığını<br>ayarlayın                           | Range: (6°C~15°C)<br>Steps: ±1°C         | 10 ℃              |
|                                          |                                                          | \$Select [₊                              | Confirm           |
| > Yes (Evet) > Tank                      | kı seçtikten sonra > ∆T O                                | N sıcaklığını seçtikte                   | n sonra           |
|                                          |                                                          | Solar connection                         | 10:34am, Mon      |
|                                          |                                                          | ΔT Turn OFF                              |                   |
| 5 °C                                     | ∆T OFF sıcaklığını<br>ayarlayın                          | Range: (2°C~9°C)<br>Steps: ±1°C          | 5 ℃               |
|                                          |                                                          | Şelect [₊.                               | Confirm           |
| > Yes (Evet) > Tank<br>> ∆T OFF sıcaklığ | kı seçtikten sonra > ∆T O<br>ını seçtikten sonra         | N sıcaklığını                            |                   |
|                                          |                                                          | Solar connection                         | 10:34am, Mon      |
|                                          |                                                          | Anti freeze                              |                   |
| 5 °C                                     | Antifriz sıcaklığını<br>ayarlayın                        | Range: (-20°C~10°C<br>Steps: ±1°C        | ະ)<br><b>5</b> ຳເ |
|                                          |                                                          | ¢Select [جـ                              | Confirm           |
| > Yes (Evet) > Tani<br>> △T OFF sıcaklığ | kı seçtikten sonra > ∆T O<br>ını seçtikten sonra > Antir | N sıcaklığını<br>firz sıcaklığını ayarla | dıktan sonra      |
|                                          |                                                          | Solar connection                         | 10:34am, Mon      |
|                                          |                                                          | Hi limit                                 |                   |
| 80 °C                                    | Hi sınırını ayarlayın                                    | Range: (70°C~90°C<br>Steps: ±5°C         | )<br>80°C         |
|                                          |                                                          |                                          | Confirm           |

### Menü

11

## > External SW (Harici anahtar)

seçilmelidir.

görünmez.

12 > Solar connection (Güneş enerjisi bağlantısı)

 İşlevi etkinleştirmek için isteğe bağlı PCB bağlantısı YES

İsteğe bağlı PCB bağlantısı

seçilmezse işlev ekranda

Varsayılan Ayar Ayar Seçenekleri / Ekran

No (Hayır)

No (Hayır)

> Yes (Evet)

Yes A No

10:34am, Mon

Yes

No

Solar connection

# Menüler Kurucu için

| Menü                              |                                                                    | Varsayılan Ayar        | Ayar Seçenekleri / E                                                | kran                                                              |                                                                                                    |  |  |
|-----------------------------------|--------------------------------------------------------------------|------------------------|---------------------------------------------------------------------|-------------------------------------------------------------------|----------------------------------------------------------------------------------------------------|--|--|
| 13 → External                     | > External error signal (Harici hata sinvali)                      |                        |                                                                     |                                                                   |                                                                                                    |  |  |
|                                   |                                                                    | No (Hayır)             |                                                                     | Yes<br>No                                                         |                                                                                                    |  |  |
| 14 > Demand                       | control (İstek kontro                                              | lü)                    |                                                                     |                                                                   |                                                                                                    |  |  |
|                                   |                                                                    | No (Hayır)             |                                                                     | Yes<br>▲<br>No                                                    |                                                                                                    |  |  |
| 15 > SG ready (SG hazır)          |                                                                    |                        |                                                                     |                                                                   |                                                                                                    |  |  |
|                                   |                                                                    | No (Hayır)             |                                                                     | Yes<br>▲<br>No                                                    |                                                                                                    |  |  |
|                                   |                                                                    | > Yes (Evet)           |                                                                     |                                                                   |                                                                                                    |  |  |
|                                   |                                                                    | 120 %                  | Tampon Tankı ve DHW<br>Tankının Kapasitesi (1)<br>ve (2) (% olarak) | SG ready<br>Capacity [1-0]: DHW<br>Range: (50%~150%<br>Steps: ±5% | 10:34am, Mon<br>/<br>/<br>/<br>/<br>/<br>/<br>/<br>/<br>/<br>/<br>/<br>/<br>/<br>/<br>/<br>/<br>/<br>/<br>/ |  |  |
|                                   |                                                                    |                        |                                                                     | \$Select [₊-]                                                     | Confirm                                                                                                    |  |  |
| 16 > External                     | > External compressor SW (Harici Kompresör anahtarı)               |                        |                                                                     |                                                                   |                                                                                                    |  |  |
|                                   |                                                                    | No (Hayır)             |                                                                     | Yes<br>▲<br>No                                                    |                                                                                                    |  |  |
| 17 > Circulatio                   | > Circulation liquid (Sirkülasyon sıvısı)                          |                        |                                                                     |                                                                   |                                                                                                    |  |  |
| Sistemde su i<br>sirküle edilece  | Sistemde su mu yoksa glikol mü<br>sirküle edileceğini seçmek için. | Water (Su)             |                                                                     | Circulation liquid<br>Wate<br>Glyce                               | 10:34am, Mon<br>er                                                                                          |  |  |
|                                   |                                                                    |                        |                                                                     | _Select [بــ                                                      | Confirm                                                                                                    |  |  |
| 18 > Heat-Coo                     | ol SW (Isıtma-Soğutm                                               | na anahtarı)           | 1                                                                   |                                                                   |                                                                                                    |  |  |
|                                   |                                                                    | No (Hayır)             |                                                                     | Yes<br>A<br>No                                                    |                                                                                                    |  |  |
| Installer setu                    | ın (Kurucu avarı) >                                                | Operation setup (C     | alısma avarı)                                                       |                                                                   |                                                                                                    |  |  |
| 1 Dört önemli iş<br>erişmek için. | Dört önemli işleve veya moda<br>erişmek için.                      |                        | na mod                                                              | Operation setup<br>Heat<br>Cool                                   | 12:00am, Mon                                                                                                |  |  |
|                                   |                                                                    | Auto (Otomatik) / Tank |                                                                     | Tank                                                              |                                                                                                    |  |  |

[₊-]Confirm

-Select

| Menü |                                                                   | Varsayılan Ayar                                                                                                    | Ayar Seçenekleri / Ekran                                                   |                                                                                                    |  |  |
|------|-------------------------------------------------------------------|----------------------------------------------------------------------------------------------------|----------------------------------------------------------------------------|----------------------------------------------------------------------------------------------------|--|--|
| In   | staller setup (Kurucu ayarı) >                                    | Operation setup (Ç                                                                                                    | alışma ayarı)                                                              |                                                                                                    |  |  |
| 2    | > Heat (Isıtma)                                                   |                                                                                                    |                                                                            |                                                                                                    |  |  |
|      | lsıtma için çeşitli su ve ortam<br>sıcaklıklarını ayarlamak için. | Water temp. for heating ON<br>(Isıtma ON için su sıcaklığı) /<br>Outdoor temp. for heating OFF<br>(Isıtma OFF için dış mekan sıcaklığı) /<br>∆T for heating ON (Isıtma ON için ∆T) /<br>Outdoor temp. for heater ON<br>(Isıtma ON için dış mekan sıcaklığı)                                                                                                    |                                                                            | Operation setup     10:34am, Mor       Heat     Water temp. for heating ON       Outdoor temp. for heating OFF       ΔT for heating ON            ✓Select |  |  |
|      |                                                                   | > Water temp. for he                                                                                                    | ating ON (Isıtma ON için                                                   | su sıcaklığı)                                                                                                    |  |  |
|      |                                                                   | Compensation<br>curve<br>(Telafi eğrisi)                                                                                                    | Telafi eğrisi veya<br>doğrudan çıkışta ısıtma<br>AÇIK sıcaklıkları.        | Operation setup 10:34am, Mon<br>Heat ON: Water temp.<br>Compensation curve<br>Direct                                                                      |  |  |
|      |                                                                   | Water temp for besting ON (leiting ON isi                                                                                                    |                                                                            |                                                                                                    |  |  |
|      |                                                                   | <ul> <li>Compensation cur</li> </ul>                                                                                                    | ve (Telafi eğrisi)                                                         | Su Sicakiigi)                                                                                                    |  |  |
|      |                                                                   | X ekseni:<br>-5 °C, 15 °C<br>Y ekseni:<br>55 °C, 35 °C                                                                                                    | 4 sıcaklık noktası girin<br>(Yatay X ekseninde 2,<br>dikey Y ekseninde 2). | Heat ON: Water temp: Zone1<br>55°C 55<br>35°C 20<br>-15 -5°C 15°C 15<br>↓→Select [-J]Confirm                                                              |  |  |
|      |                                                                   | <ul> <li>Sıcaklık aralığı: X ekseni: -15 °C ~ 15 °C, Y ekseni: Aşağıya bakın</li> <li>Y ekseni girişi için sıcaklık aralığı: <ol> <li>Yüksek su sıcaklığı NO ise: 20 °C ~ 55 °C</li> <li>Yüksek su sıcaklığı Yes (Evet) ve Yedek ısıtıcı etkin ise: 25 °C ~ 65 °C</li> <li>Yüksek su sıcaklığı YES ve Yedek ısıtıcı devre dışı ise: 35 °C ~ 65 °C</li> <li>2 bölgeli sistem seçilirse Bölge 2 için de 4 sıcaklık noktası girilmesi gerekir.</li> <li>Yalnızca 1 bölgeli sistemse "Zone1" ve "Zone2" ekranda görünmez.</li> </ol> </li> </ul> |                                                                            |                                                                                                    |  |  |
|      |                                                                   | > Water temp. for heating ON (Isitma ON icin su sica                                                                                                    |                                                                            | su sıcaklığı) > Direct (Doğrudan)                                                                                                    |  |  |
|      |                                                                   | 35 °C                                                                                                    | lsıtma ON için sıcaklık                                                    | Operation setup     10:34am, Mon       Heat ON: Water temp.: Zone2       Range: (20°C-55°C)       Steps: ±1°C       Select                                |  |  |
|      |                                                                   | <ul> <li>Min Maks. aralığı aşağıdaki koşullara bağlıdır</li> <li>1. Yüksek su sıcaklığı NO ise: 20 °C ~ 55 °C</li> <li>2. Yüksek su sıcaklığı YES ve Yedek ısıtıcı etki</li> <li>3. Yüksek su sıcaklığı YES ve Yedek ısıtıcı dev</li> </ul>                                                                                                    |                                                                            | :<br>n ise: 25 °C ~ 65 °C<br>re dışı ise: 35 °C ~ 65 °C                                                                                                   |  |  |
|      |                                                                   | > Outdoor temp. for heating OFF (Isıtma OFF için dış mekan sıcaklığı)                                                                                                    |                                                                            |                                                                                                    |  |  |
|      |                                                                   | 24 °C                                                                                                    | Isıtma OFF için sıcaklık                                                   | Operation setup10:34am, MonHeat OFF: Outdoor temp.Range: (5°C~35°C)Steps: ±1°C                                                                            |  |  |
|      |                                                                   |                                                                                                    |                                                                            | \$Select [₊]Confirm                                                                                                    |  |  |

Türkçe

| Menü                                                          |                                                                    | Varsayılan Ayar                                                                                                    | r 🛛 Ayar Seçenekleri / Ekran                                              |                                                                                              |                                       |  |
|---------------------------------------------------------------|--------------------------------------------------------------------|----------------------------------------------------------------------------------------------------|---------------------------------------------------------------------------|----------------------------------------------------------------------------------------------|---------------------------------------|--|
| > $\triangle$ T for heating ON (Isitma ON icin $\triangle$ T) |                                                                    |                                                                                                    |                                                                           |                                                                                              |                                       |  |
|                                                               |                                                                    | 5 °C                                                                                                    | lsıtma AÇIK için ∆T<br>değerini ayarlayın.                                | Operation setup<br>Heat ON: ΔT<br>Range: (1°C~15°C)<br>Steps: ±1°C                           | 10:34am, Mon                          |  |
|                                                               |                                                                    |                                                                                                    |                                                                           | \$Select [₊-]                                                                                | Confirm                               |  |
|                                                               |                                                                    | > Outdoor temp. for heater ON (Isıtma ON için dış mekan sıcaklığı)                                                                                                    |                                                                           |                                                                                              |                                       |  |
|                                                               |                                                                    | 0°C                                                                                                    | İsitici ON için sıcaklık                                                  | Operation setup<br>Heater ON: Outdoo<br>Range: (-15°C~20°C<br>Steps: ±1°C                    | 10:34am, Mon<br>r temp.<br>)<br>00°C  |  |
| _                                                             |                                                                    |                                                                                                    |                                                                           | \$Select [₊-]                                                                                | Confirm                               |  |
| 3                                                             | > *1, *2 Cool (Soğutma)                                            | Γ                                                                                                    |                                                                           |                                                                                              |                                       |  |
|                                                               | Soğutma için çeşitli su ve ortam<br>sıcaklıklarını ayarlamak için. | Soğutma ON için su sıcaklıkları<br>ve soğutma ON için ∆T.                                                                                                    |                                                                           | Operation setup<br>Cool<br>Water temp. for co<br>ΔT for cooling ON                           | 10:34am, Mon<br>oling ON              |  |
|                                                               |                                                                    | > Water temp, for cooling ON (Soğutma ON ic                                                                                                    |                                                                           | ÷select [⊶                                                                                   |                                       |  |
|                                                               |                                                                    | Compensation curve<br>(Telafi eğrisi)                                                                                                    | Telafi eğrisi veya<br>doğrudan çıkışta<br>soğutma ON<br>sıcaklıkları.     | Operation setup<br>Cool ON: Water ten<br>Compensati<br>Direct                                | 10:34am, Mon<br>np.<br>on curve<br>ct |  |
|                                                               |                                                                    | > Water temp. for cooling ON (Soğutma ON için su sıcaklıkları)                                                                                                    |                                                                           |                                                                                              |                                       |  |
|                                                               |                                                                    | X ekseni:<br>20 °C, 30 °C<br>Y ekseni:<br>15 °C, 10 °C                                                                                                    | 4 sıcaklık noktası girin<br>(Yatay X ekseninde 2,<br>dikey Y ekseninde 2) | Cool ON: Water ten<br>15°C <sup>20</sup><br>10°C 5<br>15 20°C<br>15 20°C<br>↓<br>↓<br>↓<br>↓ | np: Zone1                             |  |
|                                                               |                                                                    | <ul> <li>2 bölgeli sistem seçilirse Bölge 2 için de 4 sıcaklık noktası girilmesi g</li> <li>Yalnızca 1 bölgeli sistemse "Zone1" ve "Zone2" ekranda görünmez.</li> </ul> |                                                                           |                                                                                              | gerekir.                              |  |
|                                                               |                                                                    | > Water temp. for cooling ON (Soğutma ON için su sıcaklıkları) > Direct (Doğrudan)                                                                                      |                                                                           |                                                                                              |                                       |  |
|                                                               |                                                                    | 10 °C                                                                                                    | Soğutma ON için<br>sıcaklığı ayarlayın                                    | Operation setup<br>Cool ON: Water tem<br>Range: (5°C~20°C)<br>Steps: ±1°C<br>\$Select [+-]   | 10:34am, Mon<br>np.: Zone2            |  |
|                                                               |                                                                    | > △T for cooling ON (soğutma ON için △T)                                                                                                    |                                                                           |                                                                                              |                                       |  |
|                                                               |                                                                    | 5°C                                                                                                    | Soğutma ON için ∆T<br>değerini ayarlayın                                  | Operation setup<br>Cool ON: ΔT<br>Range: (1°C~15°C)<br>Steps: ±1°C                           | 10:34am, Mon                          |  |
|                                                               |                                                                    | 1                                                                                                    | 1                                                                         | _select [₊-]                                                                                 | CONTIRM                               |  |
| Menü |                                                                                                    | Varsayılan Ayar                                                                                                    | Ayar Seçenekleri / El                                                                                                    | kran                                                                                                    |                                                                                 |                                |
|------|----------------------------------------------------------------------------------------------------|----------------------------------------------------------------------------------------------------|----------------------------------------------------------------------------------------------------|----------------------------------------------------------------------------------------------------|---------------------------------------------------------------------------------|--------------------------------|
| 4    | > Auto (Otomatik)                                                                                     |                                                                                                    |                                                                                                    |                                                                                                    |                                                                                 |                                |
|      | lsıtmadan Soğutmaya veya<br>Soğutmadan İsıtmaya otomatik<br>geçiş.                                    | Isıtmadan Soğutm<br>Isıtmaya geçiş için<br>Outdoor temp. for (H<br>Soğutmaya) için                                                                                                    | Isıtmadan Soğutmaya veya Soğutmadan<br>Isıtmaya geçiş için dış mekan sıcaklıkları.<br>Outdoor temp. for (Heat to Cool) ((Isıtmadan<br>Soğutmaya) için dış mekan sıcaklığı) / |                                                                                                    | 10:34am, Mon<br>Heat to Cool)<br>Cool to Heat)                                  |                                |
|      |                                                                                                    | Outdoor temp<br>((Soğutmadan Isi<br>sic                                                                                                    | . for (Cool to Heat)<br>tmaya) için dış mekan<br>caklığı)                                                                                                    | vSelect [₊.](                                                                                              | Confirm                                                                         |                                |
|      |                                                                                                    | > Outdoor temp. for (H                                                                                                    | Heat to Cool) ((Isitmadan So                                                                                                    | oğutmaya) için dış me                                                                                      | kan sıcaklığı)                                                                  |                                |
|      |                                                                                                    | 15 °C                                                                                                    | lsıtmadan Soğutmaya<br>geçiş için dış mekan<br>sıcaklığını ayarlayın.                                                                                                    | Operation setup<br>Auto: Outdoor temp.<br>Range: (11°C~25°C)<br>Steps: ±1°C                                | 10:34am, Mon<br>(Heat to Cool)<br>15°C                                          |                                |
|      |                                                                                                    |                                                                                                    |                                                                                                    | \$Select [₊-]C                                                                                             | onfirm                                                                          |                                |
|      |                                                                                                    | > Outdoor temp. for (0                                                                                                    | Cool to Heat) ((Soğutmadar<br>Soğutmadan Isıtmaya<br>geçiş için dış mekan<br>sıcaklığını ayarlayın.                                                                          | I Isitmaya) için dış me<br>Operation setup<br>Auto: Outdoor temp.<br>Range: (5°C~14°C)<br>Steps: ±1°C      | kan sıcaklığı)<br>10:34am, Mon<br>(Cool to Heat)                                |                                |
| 5    | \ Tank                                                                                                |                                                                                                    |                                                                                                    | ->select [+-]€                                                                                             |                                                                                 |                                |
|      | <ul><li>Tank için işlevlerin ayarlanması.</li><li>Yalnızca tanka bağlanırsa kullanılabilir.</li></ul> | Floor operation time (max) (Zemin çalışma<br>zamanı (maks.)) / Tank heat up time (max)<br>(Tank ısıtma zamanı (maks.)) /<br>Tank re-heat temp. (Tank yeniden ısıtma<br>sıcaklığı) / Sterilization (Sterilizasyon) |                                                                                                    | Operation setup<br>Tank<br>Floor operation time<br>Tank heat up time (r<br>Tank re-heat temp.<br>Select [] | 10:34am, Mon<br>(max)<br>nax)<br>Confirm                                        |                                |
|      |                                                                                                    | Ekranda aynı anda 3                                                                                                    | işlev gösterilecektir.                                                                                                    |                                                                                                    |                                                                                 |                                |
|      |                                                                                                    | > Floor operation tin                                                                                                    | ne (max) (Zemin çalışma :                                                                                                    | zamanı (maks.))                                                                                            |                                                                                 |                                |
|      |                                                                                                    | 8:00                                                                                                    | 8:00                                                                                                    | Zemin çalışması için<br>maksimum zaman<br>(saat ve dakika olarak)                                          | Operation setup<br>Tank: Floor ope. time<br>Range: (0:30~10:00)<br>Steps: ±0:30 | 10:34am,Mon<br>e (max)<br>8:00 |
|      |                                                                                                    |                                                                                                    |                                                                                                    | \$Select [₊-]C                                                                                             | Confirm                                                                         |                                |
|      |                                                                                                    | > Tank heat up time                                                                                                    | (max) (Tank ısıtma zamar                                                                                                    | nı (maks.))                                                                                                |                                                                                 |                                |
|      |                                                                                                    | 1:00                                                                                                    | Tankı ısıtmak için<br>maksimum zaman<br>(saat ve dakika olarak)                                                                                                    | Operation setup<br>Tank: Heat up time (<br>Range: (0:05~4:00)<br>Steps: ±0:05                              | 10:34am, Mon<br>max)<br>1:00                                                    |                                |
|      |                                                                                                    |                                                                                                    |                                                                                                    | \$Select [₊-]C                                                                                             | Confirm                                                                         |                                |
|      |                                                                                                    | > lank re-heat temp8 °C                                                                                                    | . (Iank yeniden ısıtma sıc<br>Tank suyunun<br>kaynatılmasını<br>gerçekleştirmek için<br>sıcakliğı ayarlayın.                                                                 | akligi)<br>Operation setup<br>Tank: Re-heat temp.<br>Range: (-12°C~-2°C)<br>Steps: ±1°C                    | 10:34am, Mon                                                                    |                                |
|      |                                                                                                    |                                                                                                    |                                                                                                    | \$Select [+-]                                                                                              | Confirm                                                                         |                                |

Menüler

Türkçe

| Menü | Varsayılan Ayar                                                                                                    | Ayar Seçenekleri / El                                            | kran                                                                                                    |                                       |
|------|----------------------------------------------------------------------------------------------------|------------------------------------------------------------------|----------------------------------------------------------------------------------------------------|---------------------------------------|
|      | > Sterilization (Sterilizasyon)         Haftanın 1 veya daha fazla günü için<br>sterilizasyon ayarlanabilir.         Sun (Paz) / Mon (Pzt) / Tue (Sal) / Wed (Çrş) /<br>Thu (Prş) / Fri (Cum) / Sat (Cts) |                                                                  |                                                                                                    |                                       |
|      |                                                                                                    |                                                                  | Operation setup<br>Sterilization: Day                                                                           | 10:34am, Mon                          |
|      |                                                                                                    |                                                                  | Sun         Mon         Tue         Wed           -         ✓         -         -           +> Day         ↓☑/- | Thu Fri Sat<br>— — — —<br>[+-]Confirm |
|      | > Sterilization (Steril                                                                                                    | izasyon): Time (Zaman)                                           |                                                                                                    |                                       |
|      | Tankı sterilize etme<br>günler                                                                                                    | ek için seçilen haftanın<br>ri zamları                           | Operation setup<br>Sterilization: Time                                                                          | 10:34am, Mon                          |
|      | 0:00 ~ 23:59                                                                                                    |                                                                  | <b>Ĝ</b> :00                                                                                                    | ) am                                  |
|      |                                                                                                    |                                                                  | \$ Select [+-]C                                                                                                 | Confirm                               |
|      | > Sterilization (Sterilizasyon): Boiling temp. (                                                                                                    |                                                                  | Kaynama sıcaklığı)                                                                                              |                                       |
|      | 65 °C                                                                                                    | Tankı sterilize etmek<br>için kaynama noktasını<br>ayarlayın.    | Operation setup<br>Sterilization: Boiling<br>Range: (55°C~75°C)<br>Steps: ±1°C                                  | 10:34am, Mon<br>temp.<br>65°C         |
|      |                                                                                                    |                                                                  | \$ Select [+-]C                                                                                                 | onfirm                                |
|      | > Sterilization (Sterilizasyon): Ope. time (max                                                                                                    |                                                                  | ) (Çalışma zamanı (n                                                                                            | naks.))                               |
|      | 0:10                                                                                                    | Sterilize etme zamanını<br>ayarlayın.<br>(saat ve dakika olarak) | Operation setup<br>Sterilization: Ope. ti<br>Range: (0:05~1:00)<br>Steps: ±0:05                                 | 10:34am, Mon<br>me (max)<br>0:10      |
|      |                                                                                                    |                                                                  | \$Select [₊-]C                                                                                                  | onfirm                                |

|   | Installer setup (Kurucu ayarı)              | > Service setup (Servis ayarı)                                                                     |                                                                      |  |  |
|---|---------------------------------------------|----------------------------------------------------------------------------------------------------|----------------------------------------------------------------------|--|--|
| 1 | > Pump maximum speed (Maks                  | > Pump maximum speed (Maks. pompa hızı)                                                            |                                                                      |  |  |
|   | Pompanın maksimum hızını<br>ayarlamak için. | Pompanın akış hızı, maks. iş ve çalışma ON/<br>OFF ayarının yapılması.                             | Service setup 10:34am, Mon<br>Flow rate Max. Duty Operation          |  |  |
|   |                                             | Flow rate (Akış hızı): XX:X L/min<br>Max. Duty (Maks. iş): 0x40 ~ 0xFF,<br>Pompa: ON/OFF/Air Purge | 0.0 L/min 0xCE 	 Air Purge                                           |  |  |
| 2 | > Pump down (Pompa aşağı)                   |                                                                                                    |                                                                      |  |  |
|   | Pompa aşağı çalışmasını<br>ayarlamak için.  | Pump down operation (Pompa aşağı<br>çalışması)                                                     | Service seture 10:24cm 14 m<br>P Pump down operation<br>in progress! |  |  |
|   |                                             | ON                                                                                                 | [0]0FF                                                               |  |  |

| I | <i>l</i> lenü                                                    | Varsayılan Ayar                                                                               | Ayar Seçenekleri / E                                           | kran                                                                                         |                                                            |
|---|------------------------------------------------------------------|-----------------------------------------------------------------------------------------------|----------------------------------------------------------------|----------------------------------------------------------------------------------------------|------------------------------------------------------------|
| _ | Installer setup (Kurucu avarı) :                                 | > Service setup (Ser                                                                          | rvis avarı)                                                    |                                                                                              |                                                            |
| 3 | > Dry concrete (Kuru beton)                                      | p (                                                                                           | ,, <b>,</b> ,                                                  |                                                                                              |                                                            |
| Ŭ | İnşaat esnasında betonu (zemin,<br>duvarlar, vb.) kurutmak için. | Beton kurutma sıca<br>düze                                                                    | aklığını ayarlamak için<br>enleyin.                            | Service setup<br>Dry concrete<br>ON                                                          | 10:34am,Mon                                                |
|   | Bu menüyü başka amaçlar için                                     | 01                                                                                            | l / Edit                                                       | Edit                                                                                         |                                                            |
|   | ve inşaat dışındaki zamanlarda                                   |                                                                                               |                                                                | _Select [₊-](                                                                                | Confirm                                                    |
|   | Kullarimayin                                                     | > Edit                                                                                        |                                                                | L                                                                                            |                                                            |
|   |                                                                  | Aşamalar: 1                                                                                   | Beton kurutma için<br>ısıtma sıcaklığı.<br>İstenilen əsəmələri | Service setup<br>Dry concrete: 1/10<br>Range: (25°C~55°C)                                    | 10:34am, Mon                                               |
|   |                                                                  | Sıcaklık: 25 °C                                                                               | seçin: 1 ~ 10,<br>aralık: 1 ~ 99                               | Steps: ±1°C                                                                                  | 25 °C                                                      |
|   |                                                                  | > ON                                                                                          |                                                                |                                                                                              | Johnirm                                                    |
|   |                                                                  | Her aşama için kuru<br>ona                                                                    | beton sıcaklıkları ayarını<br>aylayın.                         | Service setup<br>Dry concrete: Status<br>Stage<br>Water set temp.                            | 10:34am, Mon<br>: 1/10<br>: 25°C                           |
|   |                                                                  |                                                                                               |                                                                | Actual water temp.                                                                           | :25 C/25 C                                                 |
| 1 | > Service contact (Servis irtibat                                | h)                                                                                            |                                                                | 101011                                                                                       |                                                            |
| 4 | Kullanıcı için 2 irtibat adı ve<br>numarası belirlemek için.     | Servis mühendisinin adı ve irtibat numarası.<br>Contact 1 (İrtibat 1) / Contact 2 (İrtibat 2) |                                                                | Service setup<br>Service contact:<br>Contact<br>Contact                                      | 10:34am, Mon<br>11                                         |
|   |                                                                  |                                                                                               |                                                                | _Select [+-]                                                                                 | Confirm                                                    |
|   |                                                                  | > Contact 1 (İrtibat 1                                                                        | ) / Contact 2 (İrtibat 2)                                      |                                                                                              |                                                            |
|   |                                                                  | İrtibat adı v                                                                                 | reya numarası.                                                 | Service contact<br>Contact 1                                                                 | 10:34am, Mon                                               |
|   |                                                                  | Name (Ad) / telefon simgesi                                                                   |                                                                | Name : Bryan Ad                                                                              | 5678<br>Edit                                               |
|   |                                                                  | Giriş adı ve numarası                                                                         |                                                                | Contact-1<br>ABC/abc C<br>ABCDEFGHIJKLM<br>STUVWXYZ abcd<br>jklmnopqrstuv<br>{~>Select [+-]E | 0-9/Other<br>NOPQR Space<br>efghi BS<br>wxyz Conf<br>Enter |
|   | İrtibat adı:<br>İrtibat nur                                      |                                                                                               | : a ~ z alfabe.<br>narası: 1 ~ 9                               | Number:<br>2 3<br>4 5 6<br>7 8 9<br>★ 0 #<br>• ↓Select [+-][                                 | (<br>)<br>- <u>BS</u><br><u>Conf</u>                       |

Menüler

Türkçe

## Temizlik talimatları

Sistemin optimum performansını sağlayabilmesi için belirli aralıklarla temizleme işlemi yapılmalıdır. Lütfen yetkili bayiye danışın.

#### • Temizlikten önce güç kaynağının bağlantısını kesin.

- · Benzen, tiner veya ovma tozu kullanmayınız.
- Yalnızca sabun ( ~ pH7) veya standart ev deterjanları kullanınız.
- 40 °C den daha sıcak su kullanmayınız.

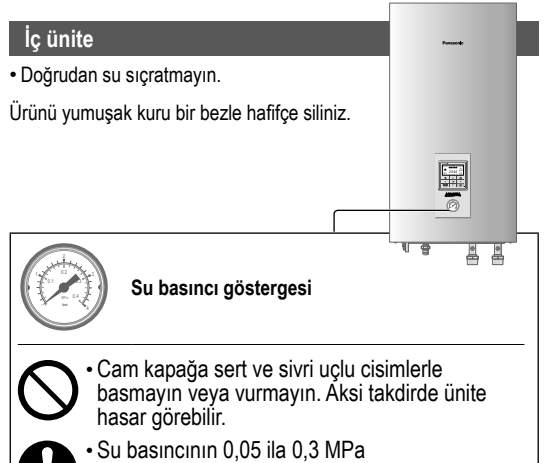

- (0,1 MPa = 1 bar) olmasını sağlayın.
- Su basıncı bu aralığın dışındaysa lütfen yetkili bayinize danışın.

### Su filtresi

 Su filtesini yılda en az bir kez yıkayın. Bunu ihmal etmeniz filtrenin tıkanmasına ve buna bağlı olarak sistemin arızalanmasına neden olabilir. Lütfen yetkili bayiye danışın.

### Dış ünite

- Hava giriş ve çıkış ağızlarını engellemeyin. Aksi takdirde sistem performansı düşebilir veya sistem arızalanabilir. Havalandırma temin etmek için varsa tüm engelleri kaldırın.
- Kar yağdığında, hava giriş ve çıkış ağızlarının karla kaplanmasını önlemek için dış ünitenin çevresini temizleyin ve varsa karı giderin.

### Kontrol

- Ünitelerin optimum performansla çalışabilmesi için, üniteler, su filtesi ve saha kablo tesisatı üzerinde düzenli aralıklarla mevsimsel kontroller yapılmalıdır. Bakımla ilgili yetkili bayiye danışın.
- Dış ünitenin hava giriş ve çıkış ağızlarındaki tüm engelleri kaldırın.

### Ürün uzun süre kullanılmayacak ise

Güç kaynağının bağlantısını kesin.

### Bakım yapılamayan durumlar

#### Aşağıdaki durumlarda güç kaynağının bağlantısını kesin

ve yetkili bayiye danışın:

- · Çalışma sırasında anormal gürültü.
- Uzaktan kumandaya su/yabancı madde girmiş.
- · İç ünitenin su akıtması.
- Devre kesici sigorta sigorta sık sık atıyor.
- Güç kablosu aşırı sıcak.

## Sorun giderme

| Asağıdaki | durumlar | üründe | arıza | olduăunu | aöstermez. |
|-----------|----------|--------|-------|----------|------------|
|           |          |        | ~     |          | 9000000    |

| Belirti                                                                              | Sebep                                                                                                    |
|--------------------------------------------------------------------------------------|----------------------------------------------------------------------------------------------------|
| Çalışma sırasında su akış sesi.                                                      | Ürünün içerisindeki soğutucu akışı.                                                                                                    |
| Çalışma başlatıldıktan sonra bir kaç dakikalık gecikme oluyor.                       | Gecikme kompresörün korunması içindir.                                                                                                    |
| Dış üniteden su/buhar geliyor.                                                       | <ul> <li>Borularda yoğuşma veya buharlaşma meydana geliyor.</li> </ul>                                                                                             |
| İsıtma modunda dış üniteden buhar<br>çıkıyor.                                        | Bunun nedeni ısı eşanjöründeki buz çözme işlemidir.                                                                                                    |
| Dış ünite çalışmıyor.                                                                | <ul> <li>Bunun nedeni, dış ortam sıcaklığı işletim aralığının dışındayken etkinleşen sistem<br/>koruma kontrolüdür.</li> </ul>                                     |
| Sistemin çalışması duruyor.                                                          | <ul> <li>Bunun nedeni sistemin koruma kontrolüdür. Su giriş sıcaklığı 10°C'den düşük<br/>olduğunda kompresör durur ve yedek ısıtıcıya güç verilir.</li> </ul>      |
| Sistem güçlükle ısıtıyor.                                                            | <ul> <li>Panel ve zemin aynı anda ısıtılıyorken sıcak suyun sıcaklığı düşebilir, bu da<br/>sistemin ısıtma kapasitesini azaltabilir.</li> </ul>                    |
|                                                                                      | <ul> <li>Dış ortam hava sıcaklığı düşük olduğunda sistemin ısınması ve ısıtma yapması<br/>için daha uzun süre gerekebilir.</li> </ul>                              |
|                                                                                      | <ul> <li>Dış ünitedeki tahliye ağzı veya giriş ağzı kar yığını gibi yabancı maddelerle<br/>engellenmiş/kapatılmış.</li> </ul>                                      |
|                                                                                      | <ul> <li>Önceden ayarlanmış su çıkış sıcaklığı düşük olduğunda sistemin ısınması için<br/>daha uzun süre gerekebilir.</li> </ul>                                   |
| Sistem hemen ısıtmıyor.                                                              | Düşük bir su sıcaklığında çalıştırılmaya başlanmışsa sistemin suyu ısıtması biraz<br>zaman alabilir.                                                               |
| Yedek ısıtıcı, devre dışı bırakılmış<br>olmasına rağmen otomatik olarak<br>AÇILIYOR. | Bunun nedeni iç ünite ısı eşanjörünün koruma kontrolüdür.                                                                                                    |
| Zamanlayıcı ayarlanmazsa çalışma otomatik olarak başlar.                             | Sterilizasyon zamanlayıcısı ayarlanmış.                                                                                                    |
| Yüksek soğutucu gürültüsü birkaç dakika sürüyor.                                     | <ul> <li>Bunun nedeni, -10°C'nin altındaki ortam sıcaklıklarında gerçekleştirilen buz çözme<br/>işlemi sırasında koruma kontrolünün devreye girmesidir.</li> </ul> |
| *1 COOL modu kullanılamaz.                                                           | Sistem yalnızca HEAT modunda çalışacak biçimde kilitlenmiştir.                                                                                                    |
|                                                                                      |                                                                                                    |

Servisinizi aramadan önce aşağıdaki kontrolleri yapınız.

| Belirti                             | Kontrol                                                                                         |
|-------------------------------------|-------------------------------------------------------------------------------------------------|
| HEAT/*1 COOL modunda çalışma        | <ul> <li>Sıcaklığı doğru olarak ayarlayınız.</li> </ul>                                         |
| verimli çalışmıyor.                 | <ul> <li>Panel ısıtıcı/soğutucu vanasını kapatın.</li> </ul>                                    |
|                                     | <ul> <li>Dış ünitenin hava giriş ve hava çıkış ağızlarındaki tüm engelleri kaldırın.</li> </ul> |
| Çalışma sırasında gürültü.          | <ul> <li>Dış ünitenin ve iç ünitenin eğimli kurulmuş.</li> </ul>                                |
|                                     | • Kapağı doğru kapatın.                                                                         |
| Sistem çalışmıyor.                  | Devre kesici tetiklenmiş/devreye girmiş.                                                        |
| Çalışma LED'i yanmıyor veya Uzaktan | <ul> <li>Güç kaynağı sorunsuz çalışıyor veya bir elektrik kesintisi oldu.</li> </ul>            |
| Kumandada hiçbir şey gösterilmiyor. |                                                                                                 |

<sup>11</sup> Sistem, COOL modu olmadan çalışacak biçimde kilitlidir. Kilit sadece yetkili tesisatçılar veya yetkili servis ortaklarımız tarafından açılabilir.
<sup>12</sup> Sadece COOL modunun kilidi açıkken görüntülenir (Bu, COOL modunun kullanılabilir olma zamanını belirtir).

## Sorun giderme

|                 |     |        |   | Sis            |
|-----------------|-----|--------|---|----------------|
| Remote communic | H76 | eset   |   | Ek<br>Ku<br>ba |
| 5               |     | :=     | Щ | Hata nu        |
| ۲               | 4   |        |   |                |
|                 | ▼   | ڻ<br>ا |   | Yanıp s        |

stem ayarı veya çalışmasında bazı sorunlar olduğunda randa görünebilen hata kodlarının listesi aşağıdadır.

randa aşağıdaki gibi hata kodu gösterildiğinde Uzaktan mandada kayıtlı numarayla ya da en yakın yetkili yiyle irtibata geçin.

🛭 🕨 🗩 dışındaki tüm anahtarlar devre dışı akılır.

umarası

önüyor

| Hata No. | Hata açıklaması                    |
|----------|------------------------------------|
| H12      | Kapasite uyuşmazlığı               |
| H15      | Kompresör sensörü hatası           |
| H20      | Pompa hatası                       |
| H23      | Soğutucu sensörü hatası            |
| H27      | Servis valfi hatası                |
| H28      | Güneş enerjisi sensörü hatası      |
| H31      | Havuz sensörü hatası               |
| H36      | Tampon tankı sensörü hatası        |
| H38      | Marka uyumsuz hatası               |
| H42      | Düşük basınç hatası                |
| H43      | Bölge 1 sensörü hatası             |
| H44      | Bölge 2 sensörü hatası             |
| H62      | Su akışı hatası                    |
| H63      | Düşük basınç sensörü hatası        |
| H64      | Yüksek basınç sensörü hatası       |
| H65      | Buz çözme suyu sirkülasyon hatası  |
| H67      | Harici termistör 1 hatası          |
| H68      | Harici termistör 2 hatası          |
| H70      | Yedek ısıtıcı OLP hatası           |
| H72      | Tank sensörü hatası                |
| H74      | PCB iletişim hatası                |
| H75      | Düşük su sıcaklığı koruması        |
| H76      | UK-İç Mekan iletişim hatası        |
| H90      | İç Mekan-Dış Mekan iletişim hatası |
| H91      | Tank ısıtıcısı OLP hatası          |
| H95      | Voltaj bağlantısı hatası           |
| H98      | Yüksek basınç koruması             |
| H99      | İç mekan donmayı önleme            |

| Hata No. | Hata açıklaması                          |
|----------|------------------------------------------|
| F12      | Basınç anahtarı etkinleştirilmiş         |
| F14      | Zayıf kompresör dönüşü                   |
| F15      | Fan motoru kilidi hatası                 |
| F16      | Geçerli koruma                           |
| F20      | Kompresör aşırı yük koruması             |
| F22      | Transistör modülü aşırı yük koruması     |
| F23      | DC tepe değeri                           |
| F24      | Soğutucu döngüsü hatası                  |
| F25      | *1 Soğutma/ısıtma döngüsü hatası         |
| F27      | Basınç anahtarı hatası                   |
| F29      | Düşük boşaltmalı süper ısıtma            |
| F30      | Su çıkışı sensörü 2 hatası               |
| F32      | Dahili termostat hatası                  |
| F36      | Dış mekan ortam sensörü hatası           |
| F37      | Su girişi sensörü hatası                 |
| F40      | Dış mekan boşaltma sensörü hatası        |
| F41      | Güç faktörü düzeltme hatası              |
| F42      | Dış mekan ısı eşanjörü sensörü hatası    |
| F43      | Dış mekan buz çözme sensörü hatası       |
| F45      | Su çıkışı sensörü hatası                 |
| F46      | Geçerli transformatör bağlantısını kesme |
| F48      | Evaporatör çıkışı sensörü hatası         |
| F49      | Baypas çıkışı sensörü hatası             |
| F95      | *1 Soğutma yüksek basınç hatası          |

1\*1 Sistem, COOL modu olmadan çalışacak biçimde kilitlidir. Kilit sadece yetkili tesisatçılar veya yetkili servis ortaklarımız tarafından açılabilir. \*2 Sadece COOL modunun kilidi açıkken görüntülenir (Bu, COOL modunun kullanılabilir olma zamanını belirtir).

## Bilgi

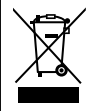

### Accordance with the WEEE Regulation.

Disposal of Old Equipment Only for European Union and countries with recycling systems

This symbol on the products, packaging, and/or accompanying documents means that used electrical and electronic products must not be mixed with general household waste.

For proper treatment, recovery and recycling of old products, please take them to applicable collection points in accordance with your national legislation.

By disposing of them correctly, you will help to save valuable resources and prevent any potential negative effects on human health and the environment. For more information about collection and recycling, please contact your local municipality.

Penalties may be applicable for incorrect disposal of this waste, in accordance with national legislation.

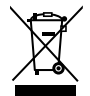

### AEEE Yönetmeliğine Uygundur.

#### Eski Ekipman İşlenmesi.

#### Sadece geri dönüşüm sistemleri olan Avrupa Birliği ve ülkeleri için geçerlidir.

Ürünler, ambalaj ve/veya ekli belgeler üzerindeki bu semboller kullanılmış elektrik ve elektronik ürünlerin genel ev atığı ile karıştırılmaması gerektiğini ifade eder.

Eski ürünlerin toplanması ve geri kazanılması için bu atıkları lütfen yasayla belirlenmiş olan uygun toplama merkezlerine teslim ediniz.

Bu atıkların doğru işlenmesiyle, değerli kaynakların korunmasına ve insan sağlığı ve çevreye olası negatif etkilerinin engellenmesine yardımcı olabilirsiniz.

Atıkların toplanması ve geri dönüşümü için detaylı bilgi için lütfen bağlı olduğunuz yerel yönetimlerle iletişime geçiniz.

Atıkların atılmasıyla ilgili yanlış uygulamalar yasayla belirlenmiş olan cezalara sebebiyet verebilir.

| Country        | Hotline Phone Number |
|----------------|----------------------|
| Austria        | 0800 - 700666        |
| Baltic         | +46 (0)8 680 26 00   |
| Bulgaria       | +359 2 971 29 69     |
| Croatia        | +36 1 382 60 60      |
| Czech Republic | +420 236 032 511     |
| Denmark        | +45 369 277 99       |
| Finland        | +358 923 195 432     |
| France         | +33(0) 892 183 184   |
| Germany        | 0800 - 2002223       |

| Country     | Hotline Phone Number |
|-------------|----------------------|
| Hungary     | +36 1 382 60 60      |
| Netherlands | +31(0)736402538      |
| Norway      | +47 210 339 99       |
| Poland      | +48 22 338 11 57     |
| Spain       | +34 (0) 902 153 060  |
| Sweden      | +46 (0)8 566 426 88  |
| Switzerland | 0800 - 001074        |
| UK/Ireland  | +44 (0) 1344 853 393 |

Authorised representative in EU Panasonic Testing Centre Panasonic Marketing Europe GmbH Winsbergring 15, 22525 Hamburg, Germany

AEEE Compliance with Turkey Regulations AEEE Yönetmeliğine Uygundur BU ÜRÜNÜN KULLANIM ÖMRÜ 10 YILDIR

# Panasonic Corporation Web site: http://www.panasonic.com

© Panasonic Corporation 2015

Printed in Malaysia

ACXF55-00090 FS0715-0